# **G** 各種設定をする

| internet i部中について         | ~ ~     |
|--------------------------|---------|
| internavi設定について          | ····G-2 |
| オプションボタンの設定をする           | G-2     |
| ETC の各機能を設定する            | G-3     |
| セキュリティを設定する              | ····G-5 |
| フロントカメラ/コーナーカメラ映像を表示する   | …G-6    |
| フロントカメラ/コーナーカメラの設定をする    | G-6     |
| フロントカメラ/コーナーカメラ映像を表示する   | 5…G-8   |
| リアカメラとコーナーカメラを組み合わせて使用する | 5…G-8   |
| フロントカメラ/コーナーカメラ地点を登録する   | 5…G-9   |
| コーナーカメラガイドを表示/非表示する      | G-10    |
| コーナーカメラのビューを切り替える        | G-10    |
| コーナーカメラガイドの見かた           | G-11    |
| カメラの映像について               | G-12    |

| リアカメラ映像を表示する      | ·····G-13  |
|-------------------|------------|
| リアカメラ映像を表示する      | G-13       |
| ビューの切り替えをする       | G-13       |
| リアカメラガイドを表示/非表示する | G-14       |
| 警告文の位置を上げる        | G-15       |
| リアカメラガイドの見かた      | ······G-16 |
| カメラの映像について        | G-17       |
| リアカメラの次回表示ビュー設定   |            |
| (リアワイドカメラ接続時のみ)   | ·····G-18  |
| キー操作音の設定をする       | ·····G-19  |
| データを初期化(消去)する     | G-20       |
| 映像中の時計表示の設定をする    | ·····G-21  |

### internavi 設定について

### インターナビの各種設定をすることができます。

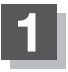

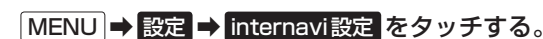

: internavi 設定画面が表示されます。

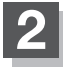

各操作については別冊のインターナビ・リンク プレミアムクラブ編を ご覧ください。

### オプションボタンの設定をする

本機の ● (オプション)によく使う機能を設定することができます。設定すると ● をタッチして、 右画面地図表示や消音などの操作ができます。

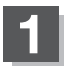

### MENU ➡ 設定 ➡ システム設定 ➡ オブションボタン をタッチする。

:オプションボタン設定画面が表示されます。

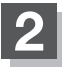

設定する機能を選んでタッチする。

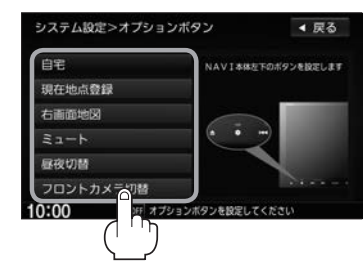

| 自宅        | 自宅までのルート探索をします。                                           |
|-----------|-----------------------------------------------------------|
| 現在地点登録    | 現在地を地点登録します。                                              |
| 右画面地図     | 現在地表示の右画面に地図を表示します。                                       |
| 2>        | 画面はそのままで、オーディオの音量のみ消します。<br>再度 <b>●</b> をタッチすると音量が出ます。    |
| 昼夜切替      | ●をタッチするたびに、画面の輝度を昼(通常)/夜(減光)と切り替えます。地図設定色も昼用・夜用の色に切り替えます。 |
| フロントカメラ切替 | 画面をフロントカメラまたはコーナーカメラの映像に切り替えます。                           |
| コーナーカメラ切替 | (別売のフロントカメラ/コーナーカメラ接続時のみ表示)                               |
|           | ※フロントカメラまたはコーナーカメラを接続した直後は、強制的に                           |
|           | フロントカメラ切替またはコーナーカメラ切替に設定されます。                             |

### ETCの各機能を設定する

本機に別売のETC車載器(ナビ連動タイプ)を接続している場合に本機でETCカード挿入アイコンの 表示/非表示、料金所通過確認ブザーやETCカード有効期限案内の設定をすることができます。 詳しくは別売のETC車載器(ナビ連動タイプ)に付属の説明書をご覧ください。

### MENU ➡ 設定 ➡ システム設定 ➡ ETC をタッチする。

: ETC 設定画面が表示されます。

### 設定する項目を選んでタッチする。

| システ   | ム設定>ETC       |       | ◀ 戻る |      | シゴ  | ステム設定>ETC     |       | ◀ 戻る |
|-------|---------------|-------|------|------|-----|---------------|-------|------|
| =     | カード挿入アイコン表示   | する    | しない  |      |     |               | 5秒    | 10秒  |
| 1     | 本体ブザー音        | する    | しない  |      |     | 表示割込み時間       | 15秒   | 30¥9 |
|       | 音声案内          | する    | しない  |      |     |               | U     | ะเง  |
|       | カード入れ忘れ警告     | する    | しない  |      |     |               |       |      |
|       | カード有効期限案内     | する    | しない  |      |     |               |       |      |
| ÷     |               |       |      | 🚖 をタ | ッチ  |               |       |      |
| 10:00 | OFF 項目を選択してくた | eau . |      | _    | 10: | 00 OFF 項目を選択し | てください |      |

### ■ カード挿入アイコン表示の設定

 する
 ETCカードを挿入すると情報バーに ETC アイコンが表示

 しない
 ETCカードを挿入しても情報バーに ETC アイコンは非表示

カード挿入アイコン表示をするに設定している場合、有効期限の切れたETCカードを別売の ETC車載器(ナビ連動タイプ)に挿入すると、情報バーに FTC アイコンが表示されますが、 ETCゲートは通過できませんのでご注意ください。

### ■ 本体ブザー音の設定

 

 する
 ETCカードを挿入したときや、入口/出口料金所通過時などにETC車載器のブ ザーでお知らせ

 しない
 ブザーでのお知らせなし

### 音声案内の設定

| する  | 利用料金などをナビゲーション本体から音声案内 |
|-----|------------------------|
| しない | 音声案内なし                 |

### ■ カード入れ忘れ警告の設定

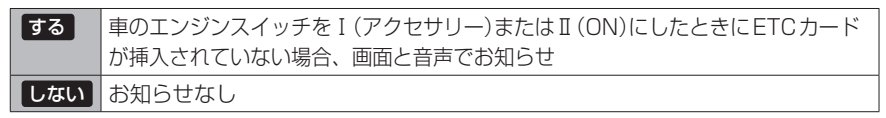

システム システム

別売

### ■ カード有効期限案内の設定

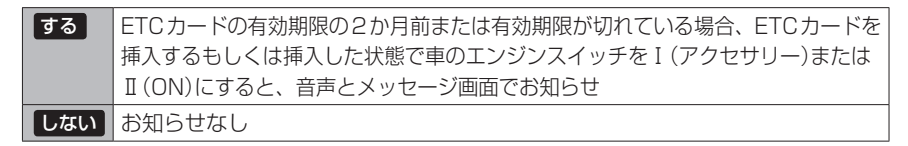

### ■ 表示割込み時間の設定

| 5秒 10秒  | ETC関係のお知らせをそれぞれの時間で表示 |
|---------|-----------------------|
| 15秒 30秒 |                       |
| しない     | ETC関係のお知らせはなし         |

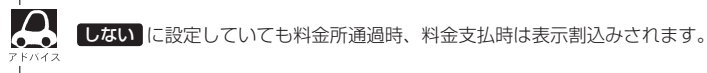

### セキュリティを設定する

本機は盗難防止抑制の観点からセキュリティ設定機能を搭載しています。設定すると、ナビゲーショ ンがバッテリーから外され、再度接続されたとき、セキュリティコードを入力しないとナビゲーショ ンが起動しません。

また、セキュリティインジケータの設定もすることができます。

セキュリティカードに5桁のセキュリティコードが記載されています。

※セキュリティカードは、なくさないよう保管ください。セキュリティコードを忘れたり、セキュ リティカードをなくされた場合は、お買い上げの Honda 販売店までお問い合わせください。 ※セキュリティコードを変更することはできません。

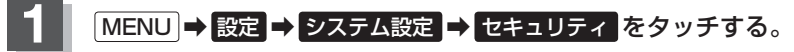

: セキュリティ設定画面が表示されます。

2 設定する機能を選んでタッチする。

■ セキュリティ設定

| する  | ナビゲーションをバッテリーから外し、再 |
|-----|---------------------|
|     | 度接続した際にセキュリティコード入力画 |
|     | 面を表示                |
| しない | ナビゲーションをバッテリーから外し、再 |
|     | 度接続してもセキュリティコード入力画面 |
|     | は非表示                |

セキュリティ設定画面

| システム設定> | セキュリティ |    | ◀ 戻る |
|---------|--------|----|------|
| セキュリティ  | 設定     | する | しない  |
| セキュリティ  | インジケータ | する | しない  |
|         |        |    |      |
|         |        |    |      |

■ セキュリティインジケータの表示設定 ※セキュリティ設定が する のときのみ設定可能

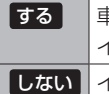

車のエンジンスイッチが0(ロック)時に、 インジケータが点滅 しないインジケータの点滅なし

### フロントカメラ/コーナーカメラ映像を表示する 📠

本機に別売のフロントカメラ/コーナーカメラを接続している場合、走行速度が低速になると自動的 に画面がフロントカメラ/コーナーカメラの映像に切り替わるように設定できます。左右の見通しが よくない場所や道路端への幅寄せ・細い道路でのすれ違いなどで車のフロント付近/左サイドコー ナー付近から前方をモニター画面で確認することができます。

フロントカメラ設定 / コーナーカメラ設定 は別売のフロントカメラ/コーナーカメラ接続時に表示されます。

※フロントカメラ/コーナーカメラの映像を調整するには「了「映像の調整のしかた」0-24

### フロントカメラ/コーナーカメラの設定をする

走行速度に連動してカメラ映像を自動で表示できるようにしたり、 MIN アイコンを情報バーに表示 するように設定することができます。

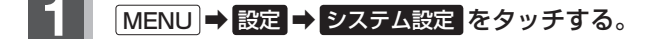

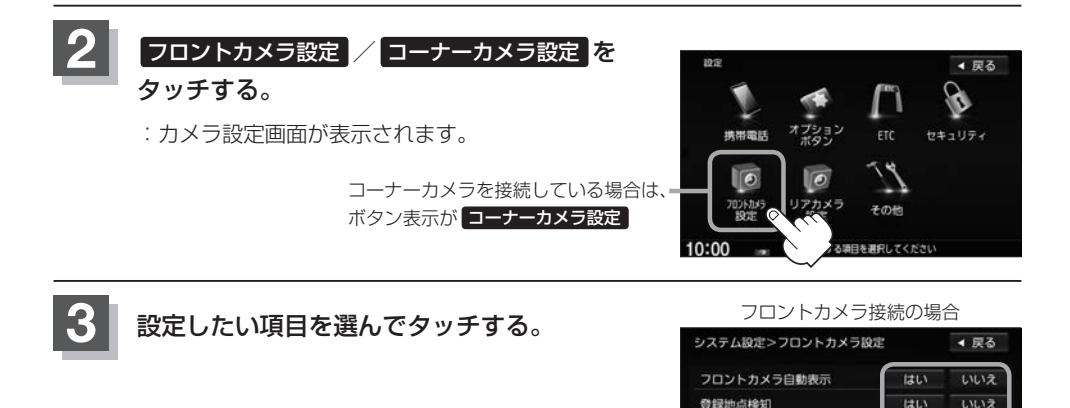

カメラインジケータ表示

OFF フロントカメラを設定してください

10:00

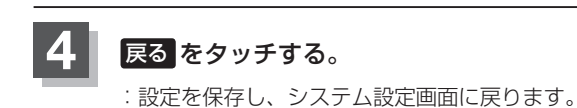

#### "フロント/コーナーカメラ自動表示"について

車の走行速度が低速になったとき、自動的にカメラ映像を表示する/しないの設定ができます。

#### "登録地点検知"について

- 登録したカメラ地点に低速で近づいたとき、自動的にカメラ映像を表示する/しないの設定ができます。
- ●あらかじめカメラ地点を登録しておく必要があります。 【書】「(フロントカメラ/コーナーカメラ地点を登録する)」G-9
- ●カメラ地点編集画面でカメラ地点の表示灯を消灯にしている場合は、自動的にカメラ映像は表示されません。 「□「カメラ地点編集をする」」F-18

### "カメラインジケータ表示" について

フロントカメラ/コーナーカメラを接続すると情報バーに アイコンを表示する/しないの設定ができます。

#### アイコンの色について

緑色:低速走行になると自動的にカメラ映像を表示できます。 灰色:低速走行になっても自動的にカメラ映像を表示できません。

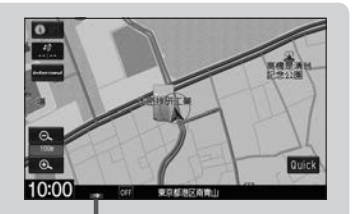

アイコン

### フロントカメラ/コーナーカメラ映像を表示する

"フロントカメラ/コーナーカメラ自動表示"や "登録地点検知"で はい に設定すると、車速判定機 能により、車の走行速度が低速になると自動的にカメラ映像が表示されます。

#### 低速で走行すると・・・

: 前方または左前コーナーのカメラ映像を表示します。

走行速度があがると・・・

:もとの画面に戻ります。

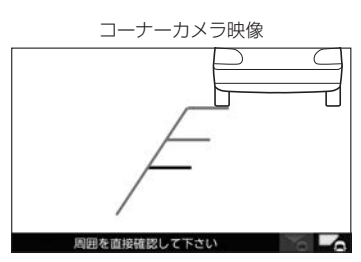

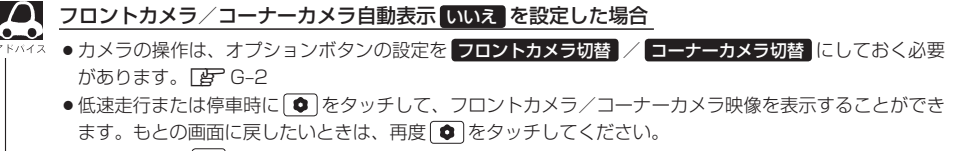

●高速走行時は●をタッチしても、メッセージが表示されフロントカメラ/コーナーカメラ映像を表示できません。低速走行になると、1回だけカメラ映像を表示します。(再度●をタッチするとメッセージが表示され、低速走行になってもカメラ映像は表示しません。)

### リアカメラとコーナーカメラを組み合わせて使用する

リアカメラとコーナーカメラを組み合わせて使う場合、車のセレクトレバーをリバースに入れている ときに、リアカメラとコーナーカメラの映像を切り替えることができます。縦列駐車をする場合などに、 映像画面を切り替えて後方と左側面を確認することができます。

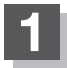

### 車のセレクトレバーをリバースに入れる。

※ • をタッチするたびに、映像画面が切り替わります。

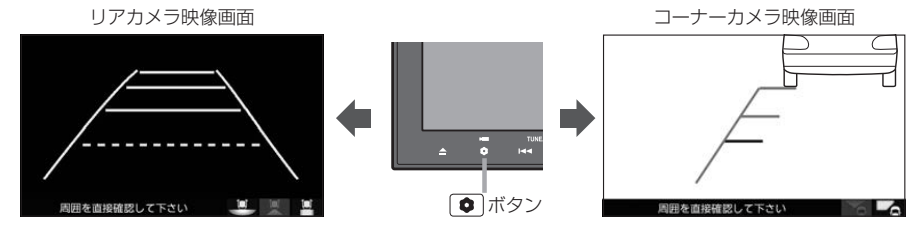

車のセレクトレバーをリバース以外に入れている場合は、コーナーカメラ映像のみ表示します。リアカメラ 映像画面への切り替えはできません。

別売

### フロントカメラ/コーナーカメラ地点を登録する

フロントカメラ/コーナーカメラ映像を自動的に表示する地点を登録します。

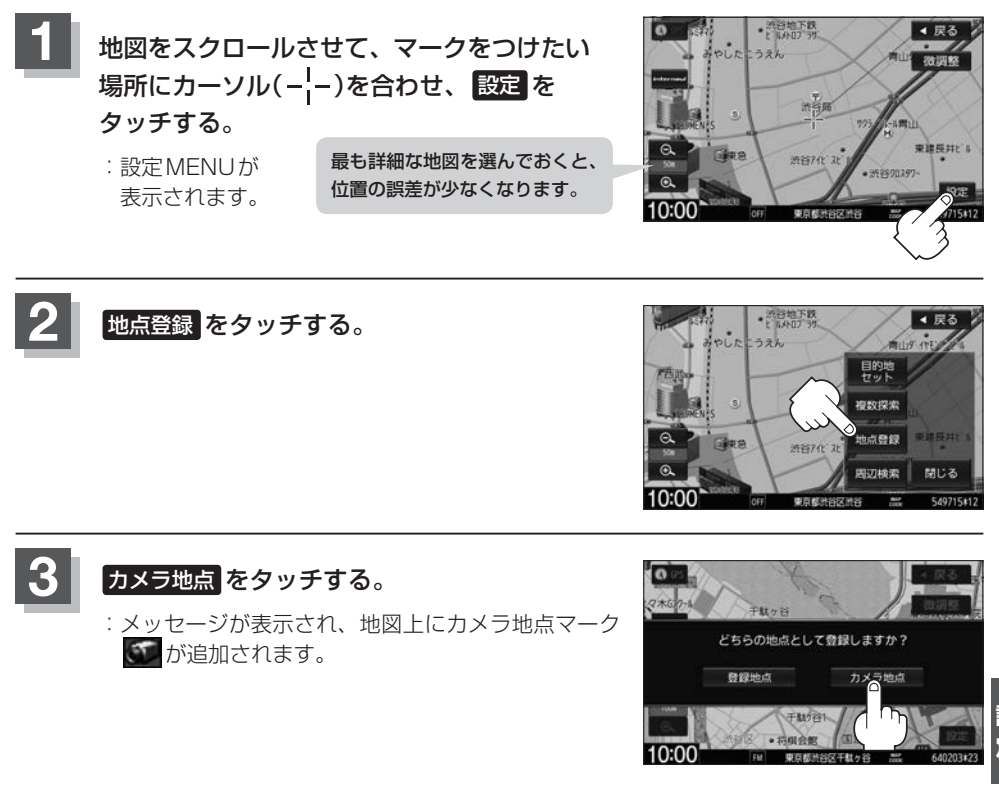

シ 設ス テム

フロントカメラまたはコーナーカメラを接続していない場合は、どちらの地点として登録するか たいす。のメッセージは表示されません。

### コーナーカメラガイドを表示/非表示する

- ●必要なガイド線はHonda販売店で設定されます。設定の変更などについては、Honda販売店にご相談く ださい。
  - フロントカメラではガイド表示はしません。

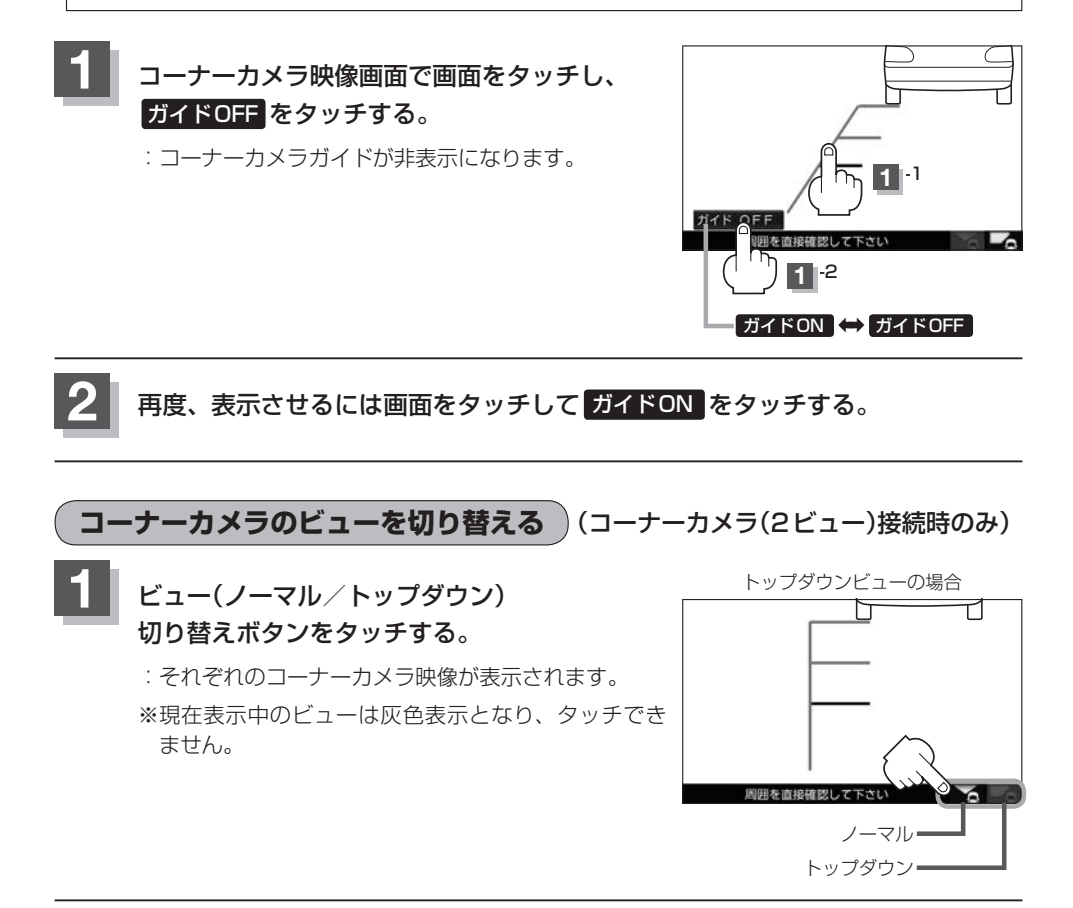

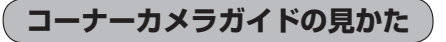

### 画面上に車両の前側バンパー左コーナーと路肩の距離の目安が表示されます。

#### 🕔 お願い -

 $\Delta$ 

- 画面上に表示されるコーナーカメラガイドは目安です。コーナーカメラの映像だけを見ながらの運転は絶対に行わないでください。また、左折時には内輪差に注意してください。
- 道路端へ幅寄せするときは、直接目で周囲の安全を確認し、ゆっくりした速度で運転してください。

### ■ コーナーカメラ(ノーマルビュー)画面

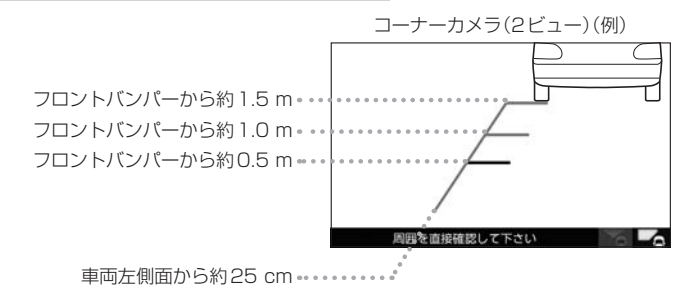

### ■ コーナーカメラ(トップダウンビュー)画面

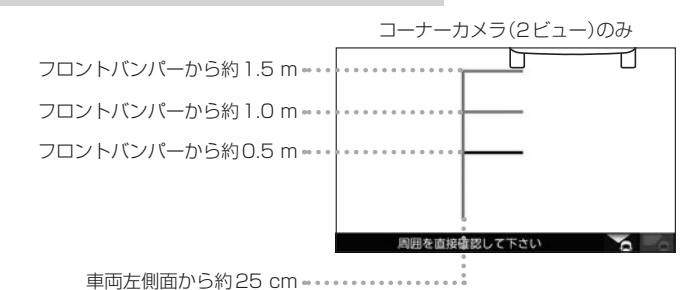

ン 設ス 定 ム

●ガイド線は、車幅や距離感覚を補うための目安です。

・図に示すガイド線の距離は、車種によって異なります。

- 次のようなときはガイド線と実際の路面上の距離・障害物との距離に誤差が生じます。
  - ・勾配の急な坂道などが後方にあり、路面に対して車両が傾いているとき。
- ・搭乗人数や積載量などにより、車両が傾いているとき。
- ガイド線は路面上の距離を示す目安となりますので、画面に立体物が映し出された場合は実際の距離感と は異なります。

### カメラの映像について

- ●カメラの映像は広角レンズを使用しているため、実際の距離と感覚が異なります。
- 夜間または暗所ではカメラの映像が見えない、または見にくいことがあります。
- コーナーカメラシステムは、レンズの結露防止のため防滴密閉構造となっています。カメラ本体の ネジを緩めたり、分解することは絶対にやめてください。防滴性能の劣化をまねき、故障などの原 因となります。
- レンズ前面のカバーが汚れていると鮮明な映像が得られません。水滴、雪、泥などが付着したときは、 水を含ませた柔らかい布などで拭き取ってください。ゴミなどが付いた状態で、乾いた布などで強くこするとレンズカバーにキズが付くことがあります。

しお願い

- 雨滴などがカメラ部に付着すると、映りが悪くなるおそれがあります。
- ●高圧洗車をする場合は、カメラの周囲部に直接水をかけないでください。水が入り、カメラレンズに結露などが 発生したり、故障の原因となったり、火災、感電の原因となります。
- カメラ部は精密機械のため、強い衝撃は与えないでください。故障の原因となったり、破損して火災、感電の原因となります。
- 車両の乗車人数や燃料の容量、車両姿勢などによってコーナーカメラガイドの示す位置がずれます。実際の周りの状況を直接目で確認してご使用ください。
- ●フロントカメラ/コーナーカメラの映像は、あくまで運転の補助手段としてご使用ください。安全のためカメラ 使用時も直接目で安全確認しながら運転してください。
- フロントカメラ/コーナーカメラの映像調整などをするときは、必ず車を安全な場所に停車して行ってください。

### リアカメラ映像を表示する

リアカメラ標準装備車または本機に別売のリアカメラを接続している場合、車のセレクトレバーをリ バースに入れると、自動的に画面がリアカメラの映像に切り替わります。リアワイドカメラ標準装備 車または本機に別売のリアワイドカメラを接続しているときは、リアカメラ表示ビューを切り替える ことができます。

※リアカメラの映像を調整するには 2 「映像の調整のしかた」 0-24

### リアカメラ映像を表示する

■ 車のセレクトレバーをリバースに入れる

: リバースに入れている間は、リアカメラの映像を表示します。

■ 車のセレクトレバーをリバース以外に入れる

:もとの画面に戻ります。

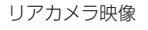

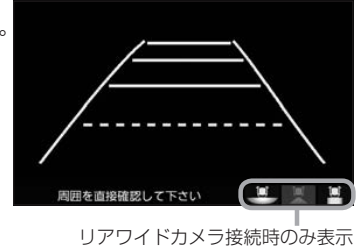

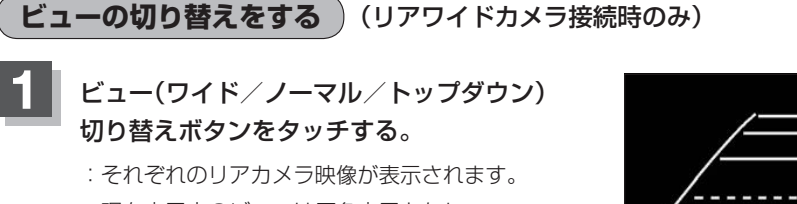

※現在表示中のビューは灰色表示となり、 タッチできません。

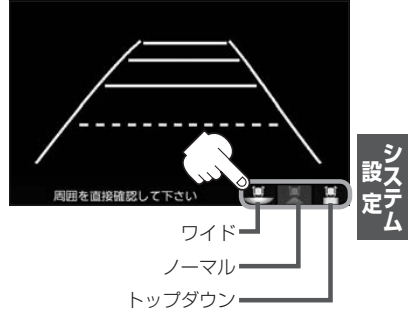

しお願い

ビューの切り替えは、低速で走行中でも可能ですが十分に周囲の安全を確認してから行ってください。

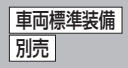

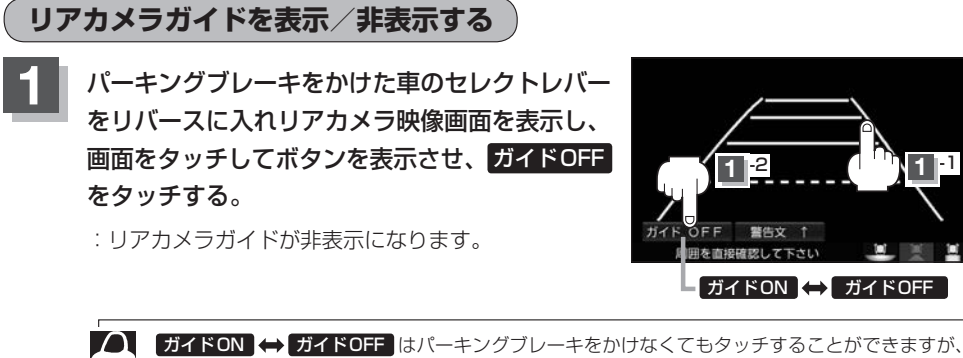

 ガイドON ← ガイドOFF はパーキングブレーキをかけなくてもタッチすることができますが、 メルイネ 周囲の安全を確認してから行ってください。

### 再度、表示させるには画面をタッチして<mark>ガイドON</mark>をタッチする。

- りお願い
- ●リアカメラが映し出す範囲には限界があります。またリアカメラの画面上に表示されるリアカメラガイドは、実際の車幅・距離間隔と異なる場合があります。
- 夜間や暗い場所など、使用状況により画質が低下する場合があります。
- ●後退するときには、直接目で後方を確認しながら後退を開始してください。リアカメラの映像は後方確認の補助 手段としてご使用ください。
- リアカメラの映像だけを見ての後退は絶対に行わないでください。
- 雨滴などがカメラ部に付着すると、映りが悪くなるおそれがあります。
- リアカメラの表示ビューの切り替えや映像調整、警告文位置の調整などをするときは、必ず車を安全な場所に停車して行ってください。

警告文の位置を上げる

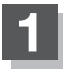

リアカメラ映像画面表示中に画面をタッチして警告文↑をタッチする。

: 画面下部の警告文が画面上部に表示されます。

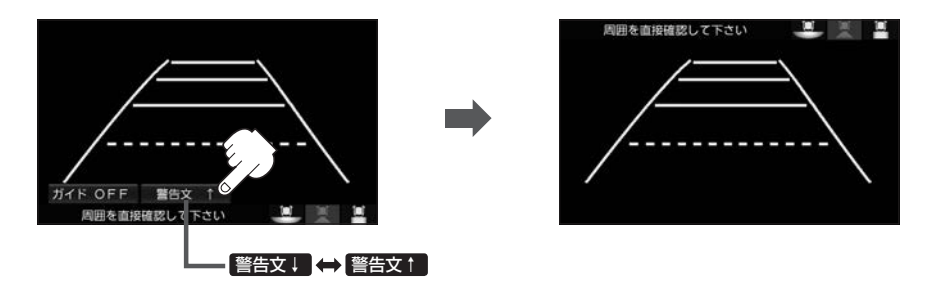

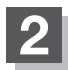

### 位置を下げるには画面をタッチして 警告文 レ をタッチする。

車種によっては、警告文を画面下側にすると車両後端が見えなくなり、危険な場合があります。 アトハイス その場合は警告文を画面上側にするなどしてください。

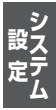

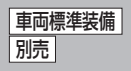

### リアカメラガイドの見かた

画面上に車両の後方と車幅や距離感覚を補う目安が表示されます。 接続されているリアカメラの種類および選んだ表示ビューにより見え方が異なります。

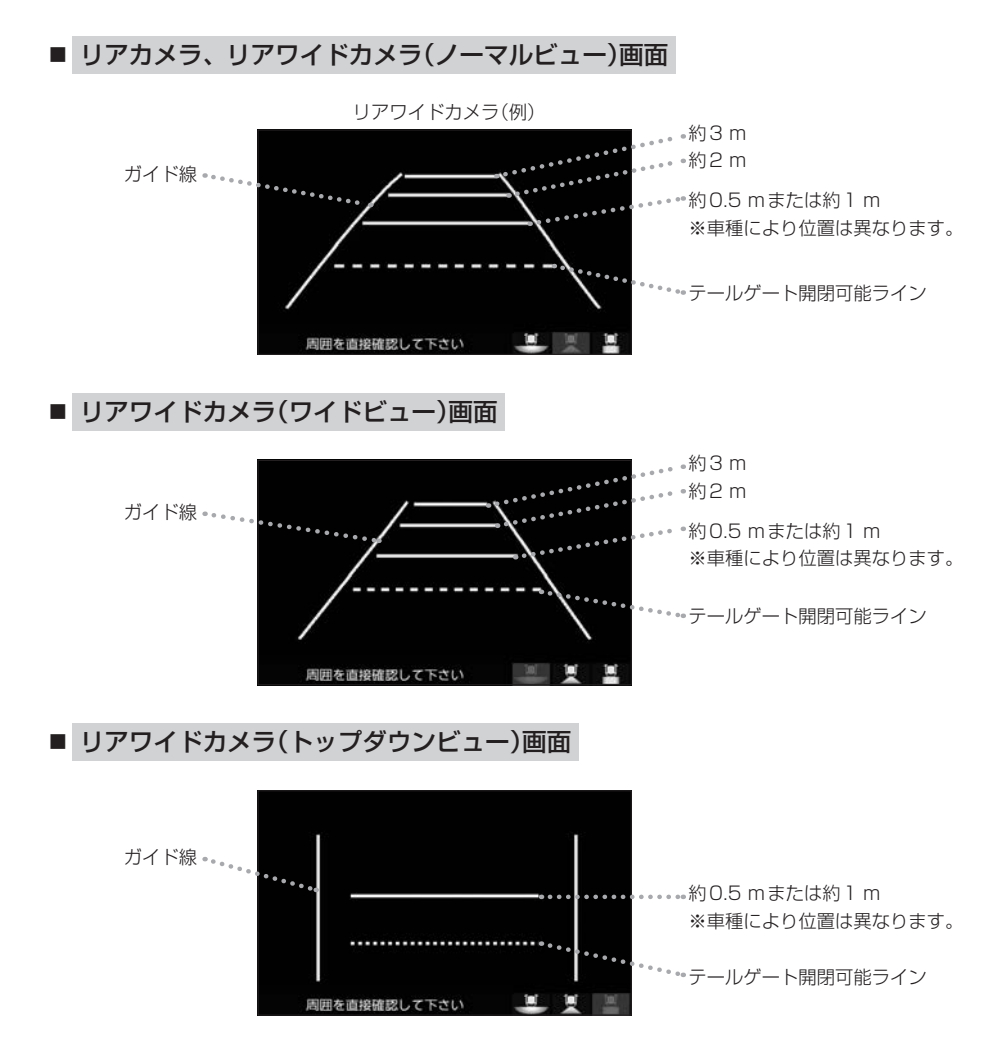

 ・テールゲートなどの開閉に必要な距離は、Honda販売店で設定されます。
 ・設定の変更などについては、Honda販売店にご相談ください。
 ・ガイド表示は、車幅や距離感覚を補うための目安です。
 ・図(IP G-16)に示すガイド表示の距離は、車種によって異なります。
 ・次のようなときはガイド表示と実際の路面上の距離・障害物との距離に 誤差が生じます。
 ・勾配の急な坂道などが後方にあり、路面に対して車両が傾いているとき。
 ・ 括乗人数や積載量などにより、車両が傾いているとき。
 ・ ガイド表示は路面上の距離を示す目安となりますので、画面に立体物が映し 出された場合は実際の距離感とは異なります。

### カメラの映像について

- カメラの映像は広角レンズを使用しているため、実際の距離と感覚が異なります。
- リアカメラの映像は鏡像です。鏡像とは映し出される画像が車両のバックミラーやサイドミラーで 見るのと同じ左右反転させた画像です。
- 夜間または暗所ではリアカメラの映像が見えない、または見えにくいことがあります。
- リアカメラは、レンズの結露防止のため防滴密閉構造となっています。カメラ本体のネジを緩めたり、分解することは絶対にやめてください。防滴性能の劣化をまねき、故障などの原因となります。
- レンズ前面のカバーが汚れていると鮮明な映像が得られません。水滴、雪、泥などが付着したときは、水を含ませた柔らかい布などで拭き取ってください。ゴミなどが付いた状態で乾いた布などで強くこするとレンズカバーにキズが付くことがあります。

車両標準装備

リアカメラ映像を表示する
別売

### リアカメラの次回表示ビュー設定(リアワイドカメラ接続時のみ) []]売]

リアワイドカメラ標準装備車または本機に別売のリアワイドカメラを接続している場合、リアカメラの次回表示ビューの設定をすることができます。

リアカメラ設定はリアワイドカメラ標準装備車または別売のリアワイドカメラ接続時に表示されます。

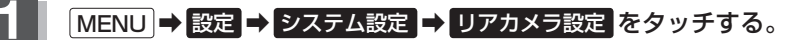

:リアカメラ設定画面が表示されます。

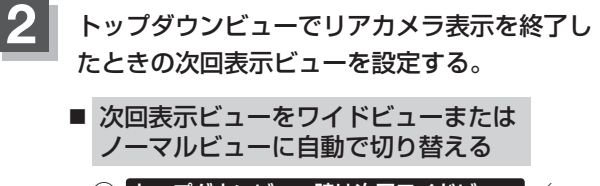

 トップダウンビュー時は次回ワイドビュー トップダウンビュー時は次回ノーマルビューを タッチする。 リアカメラ設定画面 システム設定>リフカメラ設定

・反る

リアカメラ設定

リアカメラ設定

リアカメラ設定

リアカメラ設定

レップ ウング 1-特は次回ハイビュー
とのに 1-特は次回ハイビュー
とのに 1-をあいするかの設定をします。

和回ドバブ ウン 1-そ者にしたとそ次回の表示

などに 1-をあいするかの設定をします。

ア リフカメラを設定してくたい

の リフカメラを設定してくたい

- ※リアカメラ表示終了後に10 km / hを超えて走行していない場合は、次回表示ビューは 切り替わりません。
- 次回表示ビューをトップダウンビューのままとする
  - ① 前回表示ビューと同じ をタッチする。

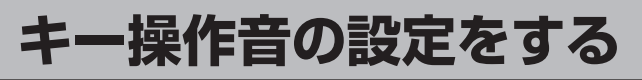

### ナビゲーション操作時、キー操作音(ピッ)を出す/出さないを選べます。

### MENU ➡ 設定 ➡ システム設定 ➡ その他 をタッチする。

:その他画面が表示されます。

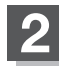

### キー操作音をタッチする。

: キー操作音設定画面が表示されます。

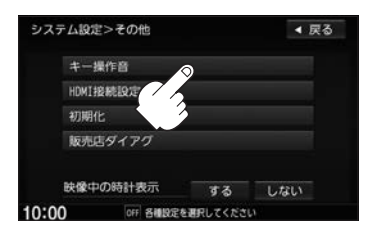

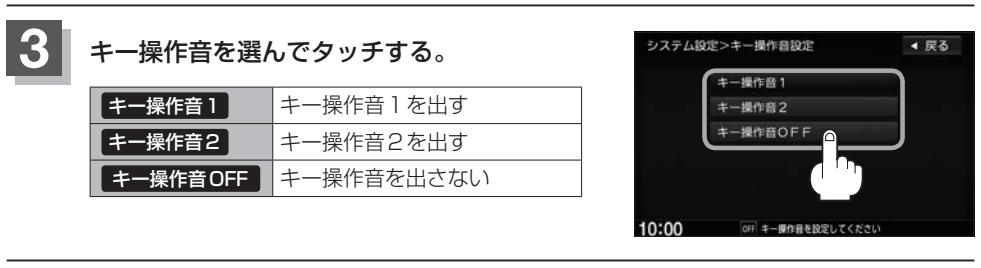

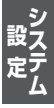

データを初期化(消去)する

### SDカードにあるデータや本機に登録・設定された内容などの情報を初期化できます。

### MENU ➡ 設定 ➡ システム設定 ➡ その他 ➡ 初期化 をタッチする。

: 初期化画面が表示されます。

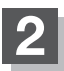

### 初期化したい項目をタッチする。

※メッセージが表示されるので画面に従ってください。

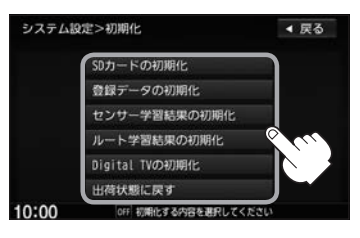

| SDカードの初期化      | SDカードにあるデータを初期化します。        |
|----------------|----------------------------|
| 登録データの初期化      | 音楽データ以外の登録・設定した内容を初期化します。  |
| センサー学習結果の初期化   | 車の走行状況を初期化します。             |
| ルート学習結果の初期化    | 本機のルート学習機能を初期化します。         |
| Digital TVの初期化 | デジタルテレビで設定した内容を初期化します。     |
| 出荷状態に戻す        | 個人情報に関する設定をお買い上げ時の状態に戻します。 |

#### )お願い

- ●初期化中は他の操作(ソースを切り替えたり車のエンジンスイッチを変更したりなど)をしないでください。 他の操作をすると故障の原因となります。
- ●初期化ではいを選ぶと、選択した項目は初期化(消去)され、もとに戻せません。
- ※すでにデータが書き込まれている"SDカード"を初期化すると、そのデータは消去されてしまいます。誤って 大切なデータを消去することがないように、ご注意ください。(SDカード内全てのデータが消去されます。)
- SDカードに誤消去防止スイッチ(LOCK)が付いている場合、「LOCK」にしていると初期化(フォーマット)できません。「LOCK」を解除してください。

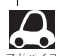

- ●録音データの初期化、Gracenoteデータベースの初期化は 2 I-12をご覧ください。
- ●初期化が終了したら、車のエンジンスイッチを0(ロック)にしてください。
- 他人に譲渡または処分などされる際は、お客様が入力された個人情報(登録地点の住所や電話番号など)、 登録ルートなどの登録情報を必ず消去してください。
- •本機は、走行するたびに車の走行状況(距離・方位・傾斜(3D))を学習し、記録しています。 (センサー学習度)走行を重ねることで測位の精度が高くなります。測位の誤差が大きくなったり、タイヤ 交換やチェーンの装着、他車への載せ替えなどされたり、他人に譲渡または処分などされる場合は、セン サー学習度の初期化を行ってください。
- ●本機はルート案内中に通った道を学習しており、ルート設定では学習した道を探索しやすくなります。従って、他の効率の良い道が見つかっても、ルート設定に反映されないことがあります。このようなときはルート学習結果をいったん消去し、学習し直すことをおすすめします。
- 出荷状態に戻す をタッチしたときはオーディオが OFF になります。

### 映像中の時計表示の設定をする

映像の全画面表示中に時計を表示する/しないを選べます。

### MENU ➡ 設定 ➡ システム設定 ➡ その他 をタッチする。

: その他画面が表示されます。

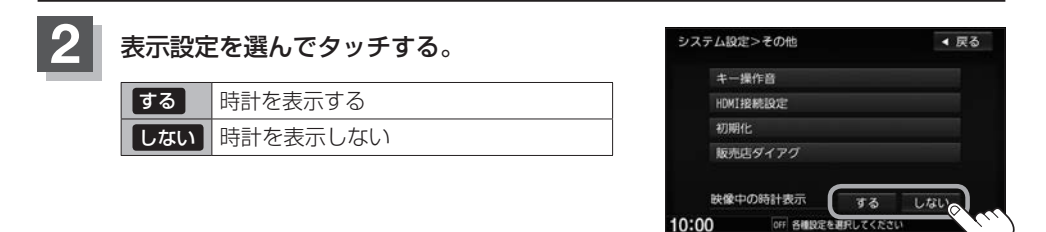

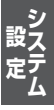

# オーディオを楽しむ

| オーディオの基本操作              | H-2  |
|-------------------------|------|
| ソースを選ぶ                  | H-2  |
| 映像の表示について               | H-2  |
| 音量を調整する                 | H-2  |
| オーディオをON / OFF する       | Н-З  |
| 音声はそのままで、ナビゲーション画面を表示する | H-3  |
| 音声はそのままで画面を消す           | H-3  |
| 時計を表示する                 | H-4  |
| CDを聞く                   | H-5  |
| CDを再生する                 | H-5  |
| 選曲する                    | H-6  |
| 早戻し/早送りする               | H-6  |
| リピート/ランダム/スキャン再生する      | H-7  |
| オンライン検索をする              |      |
| FM/AMを聞く                | H-9  |
| FM/AMを聞く                | H-9  |
| 選局する                    | H-9  |
| 道路交通情報を聞く               | H-11 |
| iPod / iPhoneを使う        | H-12 |
| 再生する                    | H-12 |
| 音楽を選曲する                 | H-13 |
| 音楽を早戻し/早送りする            | H-15 |
| 音楽をリピート/シャッフル再生する       | H-15 |
| ビデオを再生する                | H-16 |
| iPod/iPhoneを本機に接続する     | H-17 |
| USB機器/SDカードを使う          | H-19 |
| 再生する                    | H-19 |
| 音楽を選曲する                 | H-20 |
| 音楽を早戻し/早送りする            | H-21 |
| 音楽をリピート/ランダム/スキャン再生する…  | H-22 |
| 画像を再生する                 | H-22 |
| 再生する画像を選ぶ               | H-23 |
| 画像のスライドショーを表示する         | H-23 |
| 表示中の画像を回転する             | H-23 |
| 動画を再生する                 | H-24 |
| リストより再生する動画を選ぶ          | H-24 |
| USB 機器を接続する             | H-25 |
| USB機器の接続をやめる            | H-25 |

| BLUETOOTH Audioを使う     | ·H-26   |
|------------------------|---------|
| 機器を初期登録設定する            | • H-26  |
| 登録した機器の詳細情報を見る/        |         |
| 登録した機器を削除する            | ··H-27  |
| 登録機器を切り替える             | • H-28  |
| 登録した機器の自動接続/優先接続を設定する・ | • H-29  |
| 本機のBLUETOOTH 情報を確認する   | H-ЗО    |
| デバイス名/パスキーを変更する        | H-ЗО    |
| 音楽を再生する                | …H-З1   |
| 選曲する                   | …H-З1   |
| 音楽を早戻し/早送りする           | …H-ЗЗ   |
| 音楽をリピート/ランダム再生する       | ·· Н-ЗЗ |
| Music Rackを使う          | ·H-34   |
| 音楽を再生する                | H-34    |
| 選曲する                   | • H-34  |
| 音楽を早戻し/早送りする           | …H-37   |
| 音楽をリピート/ランダム/スキャン再生する. | ·· Н-37 |
| Music Rackの曲管理を行う      | H-38    |
| ジャケット写真を登録する           | H−40    |
| ジャンルを変更する              | …H−41   |
| お気に入りに登録する             | H-42    |
| お気に入りから削除する            | ·· Н-43 |
| お気に入りフォルダ名を変更する        | …H-4З   |
| フェード・バランスの調整をする        | •H-44   |
| イコライザー(音質)の設定をする       | •H-44   |
| サラウンドの設定をする            | ·H-46   |
| スピーカーの設定をする            | ·H-47   |
| 車速連動音量を設定する            | ·H-48   |

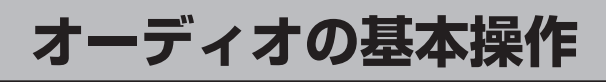

ソースを選ぶ

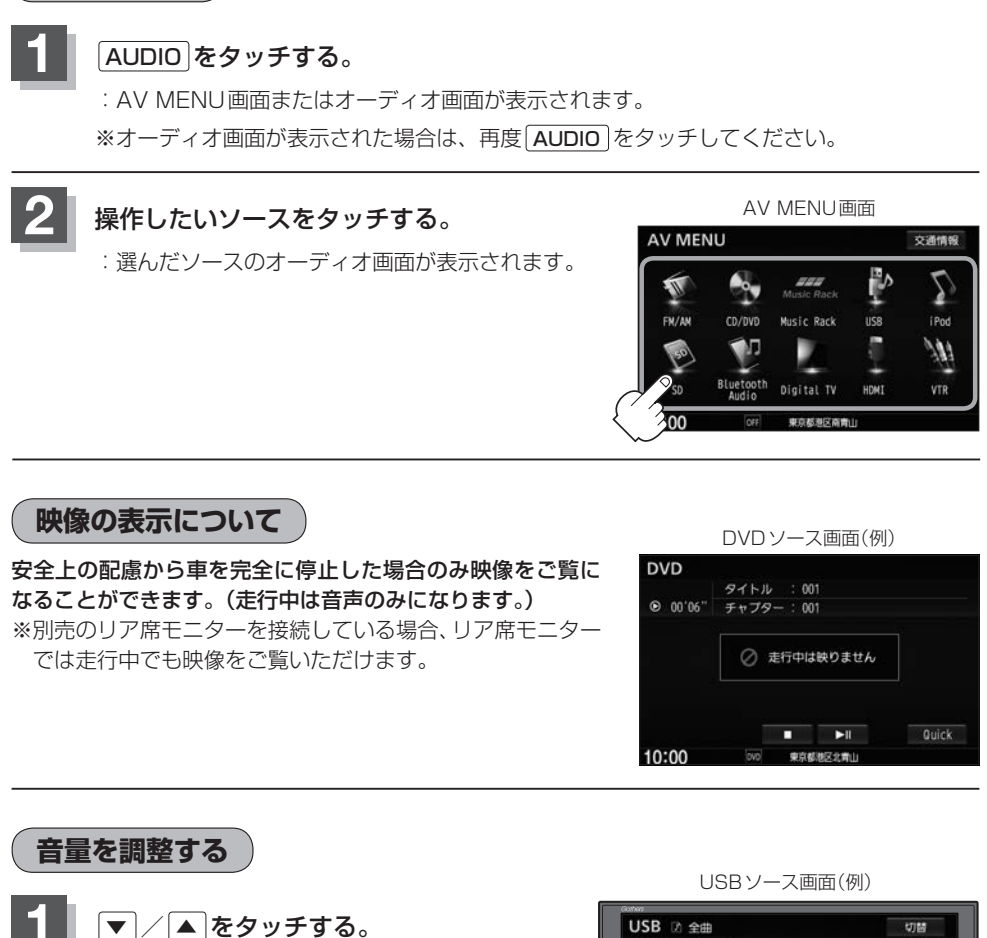

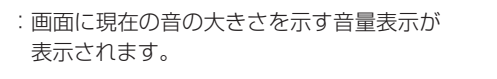

※押し続けても調整することができます。

音量表示 =

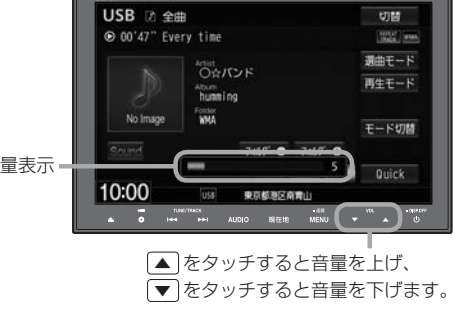

 DVD/BLUETOOTH Audio/VTR/AUX/HDMIソースは個別に設定可能です。 ● ● (オプション)にミュート機能を設定している場合は、 ● をタッチして音を消すことができます。 「すプションボタンの設定をする | G-2

(オーディオをON/OFFする)

### しをタッチする。

:オーディオの各ソースを再生/終了します。 ※録音中の場合、CDソースを終了しても録音は継続されます。

BLUETOOTH Audioソースの場合、BLUETOOTH Audio対応機器や携帯電話の仕様によっては、オーディ オをOFF /車のエンジンスイッチをO(ロック)にしても、再生を継続するものもあります。電池の消費など が気になる場合には、手動で再生を停止させるか、機器の電源をOFF にしてください。

### 音声はそのままで、ナビゲーション画面を表示する

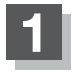

### 各ソースの画面で、現在地をタッチする。

:音声はそのままで、画面がナビゲーション画面に変わります。

※今聞いているソース画面に戻すには再度AUDIOをタッチしてください。

音量調整や 
 ● / ▶ を使っての操作は、ナビゲーション画面のままでもできます。
 FFN4ス

### 音声はそのままで画面を消す

画面を消して、音声のみ聞くことができます。

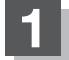

### し を長押しする。

:画面が黒くなります。

※再度画面を表示するには画面をタッチ、または<br />

してください。

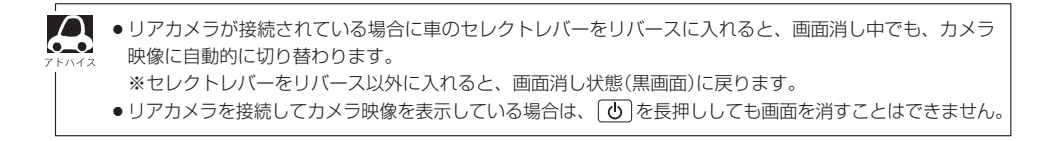

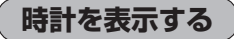

時計のみ表示させて音楽を聞くことができます。

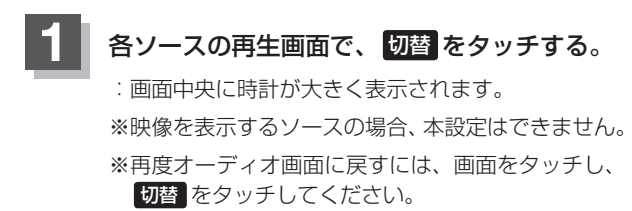

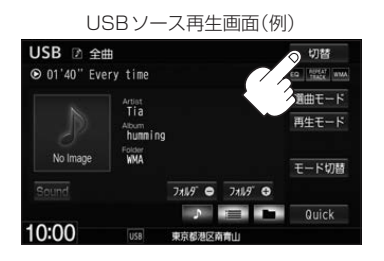

### CDを聞く

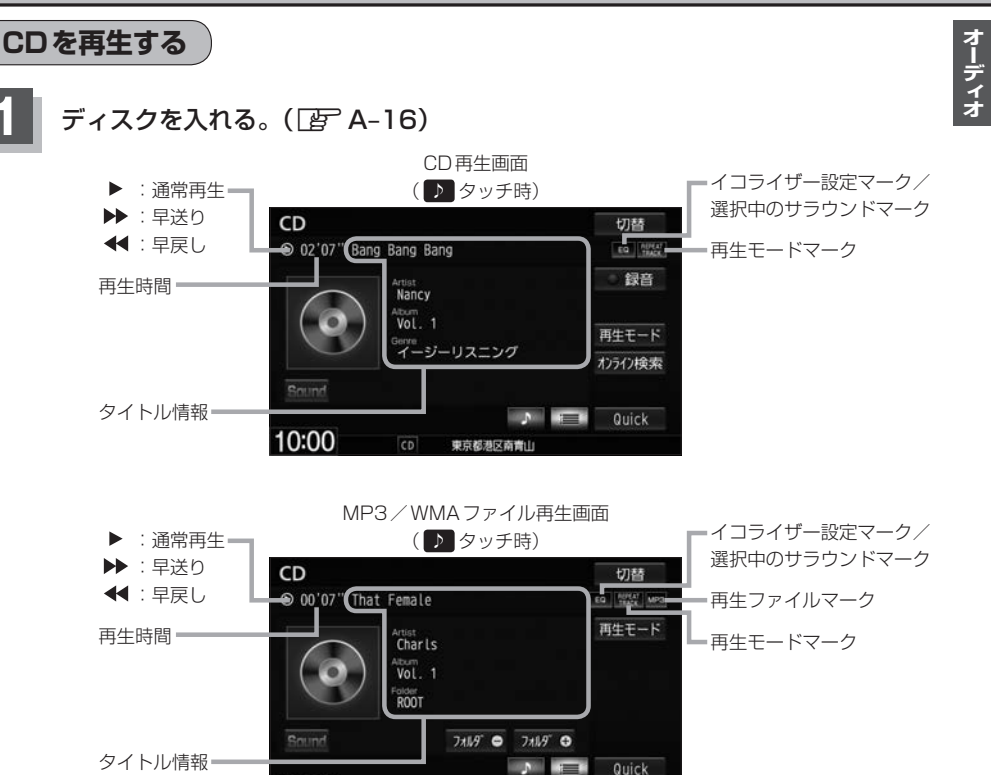

 Music Rackに1曲も録音していない音楽CDを挿入すると、再生と同時にMusic Rackへ自動で録音を 開始します。(自動録音/手動録音は変更できます。 2011-2)

東京都港区南青山

- ●すでに挿入されているディスクを再生する場合や再生画面を表示する場合は、AUDIOメニューから CD/DVD をタッチしてください。
- 1 枚のディスクに音楽データとMP3/WMAデータが混在する場合はMP3/WMAデータは再生しません。

### トラック名/アーティスト名/アルバム名について

10:00

- 表示しきれない場合はタッチするとスクロールします。スクロール中にタッチするとスクロールをやめます。
   走行中はスクロールしません。
- ●ディスクにCD-TEXT情報があれば、CD-TEXTが優先して表示されます。ジャンルは空欄となります。 ※市販されているほとんどの音楽CDにはCD-TEXT情報は入っていません。
- CD-TEXT 情報がなく Gracenote データベースにヒットしている場合は、Gracenote データベースのト ラック名/アーティスト名/アルバム名/ジャンル名が表示されます。
- ディスクにCD-TEXT情報がなくGracenoteデータベースにもヒットしなければ、アーティスト名/ア ルバム名は "No Title" と表示され、トラック名は "TRACK XX" (XXはトラック番号)と表示されます。 ジャンルは空欄となります。
- ●トラック名/アーティスト名/アルバム名の表示が実際と異なって表示される場合があります。

### CDを聞く

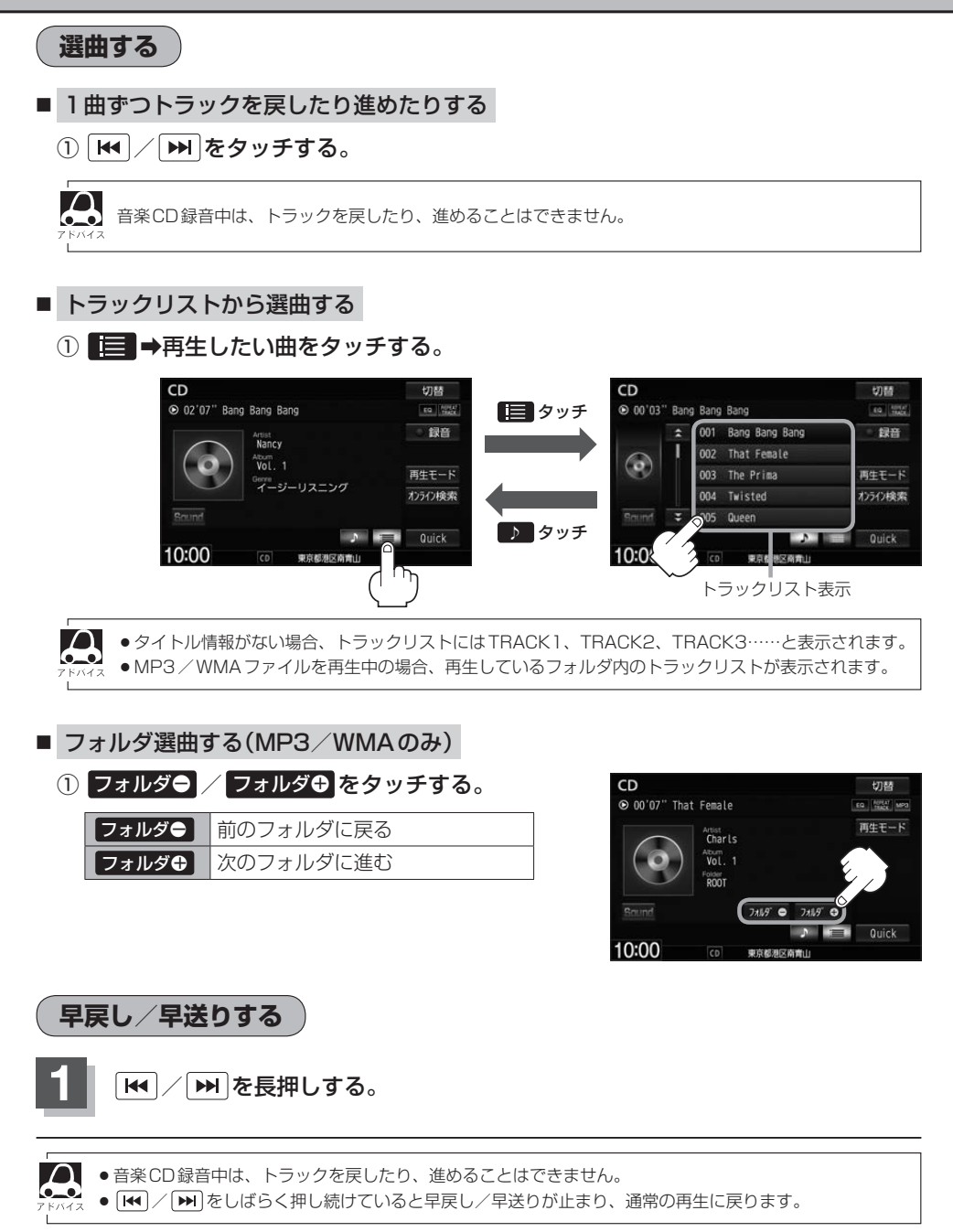

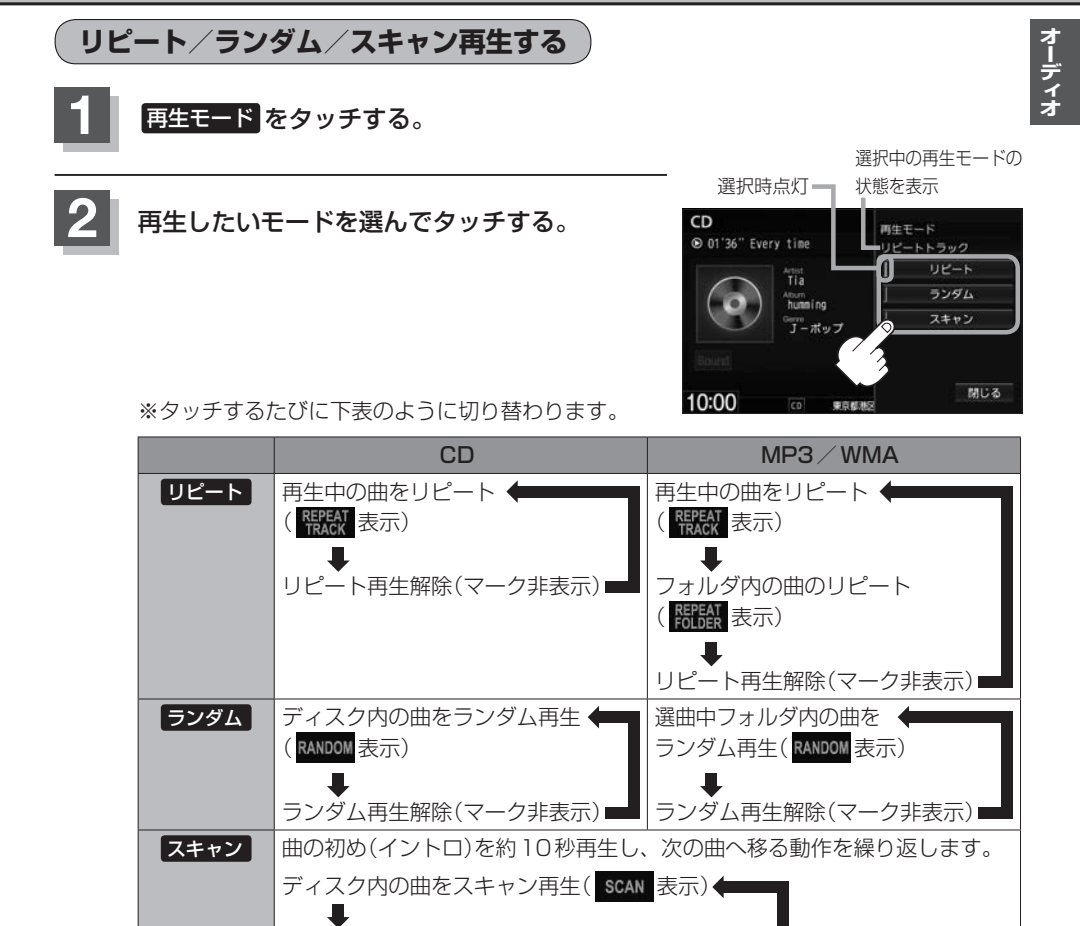

スキャン再生解除(マーク非表示)

ランダム再生は、次に再生する曲を任意に決めるので、同じ曲が連続で再生されることがあります。

A

オンライン検索をする)※市販の音楽CDの場合

Gracenote データベースにヒットしない新譜などのアルバムや、異なったタイトル情報が検索され たアルバムの情報を、インターナビ用データ通信USBを利用してGracenote音楽認識サービスより 個別に取得できます。

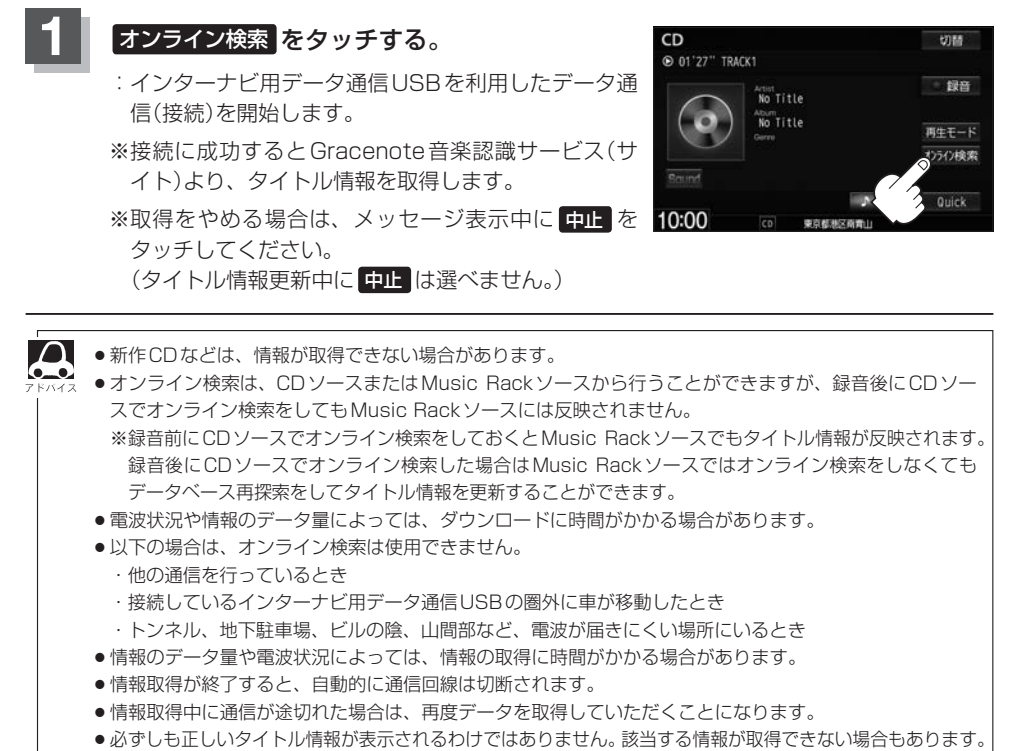

●タイトル情報が複数ある場合は、お好きなアルバムを選ぶことができます。

### FM/AMを聞く

FM/AMを聞く

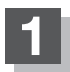

AUDIOメニュー( 😰 A-14)から FM/AM をタッチする。

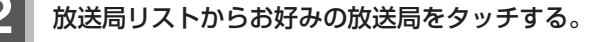

| 周波剱      | 乃   | し、広応  | 司名   |     |         |     |           |    |                         |
|----------|-----|-------|------|-----|---------|-----|-----------|----|-------------------------|
| FM       |     |       |      |     |         |     | 切替        | Г  | = イコライザー設定/選択中のサラウンドマーク |
| 76.1 MHz | Int | terxx | Ć    |     |         |     | EQ STEREO |    | =ステレオ放送受信マーク            |
|          | *   | 1     | 76.1 | MHz | InterXX |     | 交通情報      |    | ■タッチするたびにFM放送⇔AM放送      |
| @13)     |     | 2     | 76.5 | MHz | InterXX |     | FN/AM     | 21 | 放送局リストを更新               |
| M.       |     | 3     | 77.1 | MHz | 0000    |     | エリア更新     |    | ( エリア をタッチしたときのみ表示)     |
|          |     | 4     | 78.0 | MHz | XXXXXXX |     | 放送局リスト    | -  | = 放送局リスト画面を表示           |
| Sound    | *   | 5     | 79.5 | MHz | *****   |     |           |    | ■放送局リスト(タッチして選局)        |
|          |     |       |      | C   | P1 P2   | 197 | Quick     |    |                         |
| 10:00    |     | F     | M    | 東京  | 國港区有青山  |     |           |    |                         |
| ユーザー     | プリ  | セッ    | ットし  | た   |         |     | ——現在地     | 周辺 | 辺の放送局を                  |
| 放送局を     | 汝送  | 局し    | リスト  | -(こ | 表示      |     | 放送局       | リフ | ストに表示                   |
|          |     |       |      |     |         |     |           |    |                         |

放送局名は、全ての放送局の名称が表示されるわけではありません。

### 選局する

■ 手動選局する

| ひとつずつ上下する | ₩ ✓ ✓  ✓ ✓ ✓ ✓ ✓ ✓ ✓ ✓ ✓ ✓ ✓ ✓ ✓ ✓ ✓ ✓ ✓ ✓ ✓ ✓ ✓ ✓ ✓ ✓ ✓ ✓ ✓ ✓ ✓ ✓ ✓ ✓ ✓ ✓ ✓ ✓ ✓ ✓ ✓ ✓ ✓ ✓ ✓ ✓ ✓ ✓ ✓ ✓ ✓ ✓ ✓ ✓ ✓ ✓ ✓ ✓ ✓< |
|-----------|----------------------------------------------------------------------------------------------------|
|           | :操作するたびに、FMは0.1 MHz、AMは9 kHzずつ変わります。                                                                                                    |
| 連続して上下する  | ₩ ∕ ₩ を長押しする                                                                                                    |
|           | ※押し続けている間、周波数が早送り/早戻しされます。お好みの周波数で<br>指をはなしてください。                                                                                                    |
|           | ※ ₩ ∕ ▶ をしばらく押し続けていると周波数の早戻し/早送りが止まります。                                                                                                    |

### ■ 自動選局する

- ① ₩ / ▶ を長押しする。
  - : 自動選局を始め、放送局を受信すると、自動的に止まります。 希望の放送局が見つかるまで、繰り返してください。
  - ※自動選局中に [₩] / ▶ ]をタッチすると自動選局は止まります。

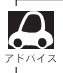

受信電波の弱い地域では、自動選局ができないことがあります。

オーディー

- プリセット選局(P1 / P2)する
   P1 / P2にメモリーした放送局を呼び出すことができます。
  - □ 放送局をメモリーする

FM、AMでP1/P2に6局ずつメモリーできます。

- P1 / P2 を選んでタッチする。
- ② ▲ / ▶ をタッチしてメモリーしたい放送局を選ぶ。
- ③メモリーしたいボタンを、ボタンの表示が放送局の表示に変わるまで 長押しする。

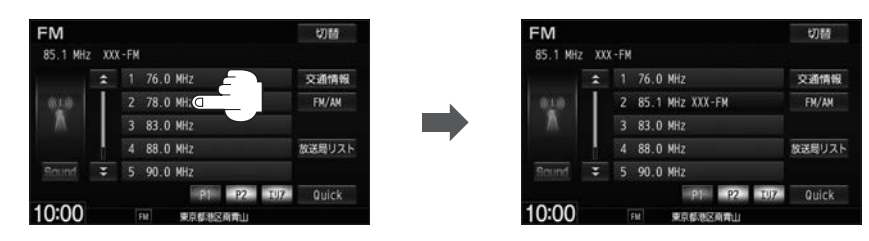

□ メモリーした放送局を呼び出す

P1 / P2 ⇒呼び出したい放送局をタッチする。

: 選んだ放送局を受信します。

### ■ エリア選局する

 $\cap$ 

現在の車の位置周辺で放送されている放送局を呼び出すことができます。

### ① エリア ⇒呼び出したい放送局をタッチする。

: 選んだ放送局を受信します

- ●表示された放送局が必ず受信されるわけではありません。
- ●地域によって放送局の数(ボタンの数)は変わります。
- 放送局名を表示したとき、同じ周波数の放送局の放送地域が重複している地域では、重複した放送局が 表示されることがあります。
- ●放送局リストは自動的には更新されませんので、長距離移動したときなど現在地周辺の放送局リストを 表示できていない場合があります。その場合は、「エリア更新」をタッチして現在地周辺の放送局リスト に更新してください。

### ■ 放送局リスト選局する

受信できる放送局のリストを表示します。

※FM/AMソース以外のとき、自動で放送局をサーチします。

### ① 放送局リスト ⇒呼び出したい放送局をタッチする。

: 選んだ放送局を受信し、ひとつ前の画面に戻ります。

□ 放送局リスト選局でリストを更新する

手動で車の現在地周辺で放送されている放送局のリストへ更新します。

### ① リスト更新 をタッチする。

| 放送后<br>76.0 | 1U7 |        |       |          | ◀ 戻る                   |
|-------------|-----|--------|-------|----------|------------------------|
| -           | 1   | 76.1 M | Hz II | nterXX   | リスト更新                  |
| T           | 2   | 76.5 M | Hz I  | nterXX   |                        |
|             |     | 77.1 M | Hz C  | 0000     | - ( <sup>i</sup> ' '') |
|             |     | 78.0 M | Hz X  | XXXXXX   |                        |
| \$          |     | 79.1 M |       |          |                        |
| 10:0        | 0   |        | FM    | 東京都港区南青山 |                        |

:サーチ中はリスト表示や音声が消え、サーチが完了 すると更新された放送局リストが表示されます。 受信できる放送局がない場合は、リスト更新をタッ チする前のリストを表示します。

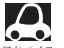

●リスト更新を行うとエリア選局の放送局名も更新されます。

●自動で取得した放送局リストが正しく表示されない場合、リスト更新をすることで最新の放送 局に更新することができます。

### 道路交通情報を聞く

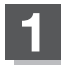

### 交通情報をタッチする。

: 交通情報受信画面になり、道路交通情報を受信します。

 $\square$ 

交通情報画面はAV MENU画面の 交通情報 をタッチしても表示させることができます。

# 1620kHz または 1629kHz をタッチする。 : 選んだ周波数の道路交通情報を受信します。

※受信をやめるには 戻る をタッチしてください。 最後に選んでいたソースが表示され、交通情報の 受信を終了します。

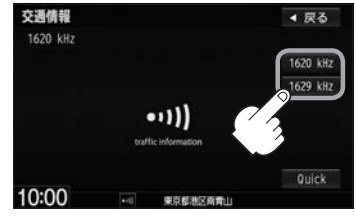

# iPod / iPhoneを使う

**あらかじめiPod** / **iPhoneを本機と接続(** 子 H-17)しておく必要があります。 ※iPod / iPhoneはiPod ソースで再生します。USB ソースでは動作しません。

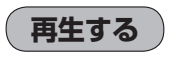

### AUDIOメニュー( 『 ア A-14)から iPod をタッチする。

※ビデオを再生したい場合は、ミュージック再生画面でビデオをタッチしてください。

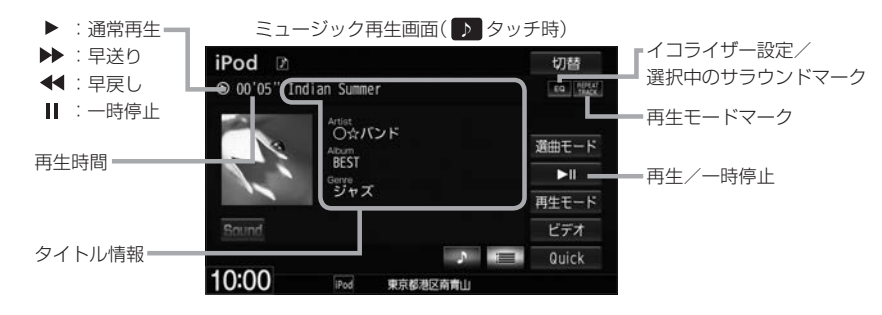

- 表示内容はiPod / iPhone本体で表示されるトラック名/アーティスト名/アルバム名/ジャンル名となります。ただし、iPod / iPhoneの機種やバージョンによっては、トラック名/アーティスト名/アルバム名/ジャンル名が正しく表示されないことがあります。
  - ●本機は日本語/英数字のみ表示可能です。
  - iPod / iPhone 本体で表示される~(半角波形表示)は、本機では-(ハイフン表示)となります。
  - iPod / iPhone 本体の設定の"EQ"を"オフ"以外にすると、音質が悪くなる場合があります。

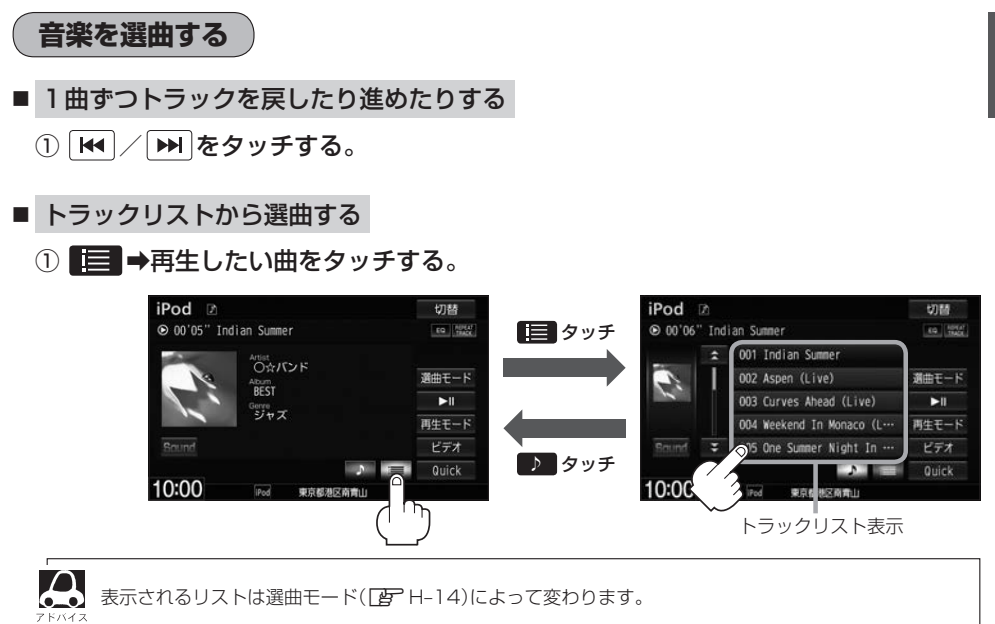

- 選曲モードから選曲する
  - ① 選曲モード →選曲方法を選んでタッチする。

※走行中は、安全のため全曲以外は操作できません。

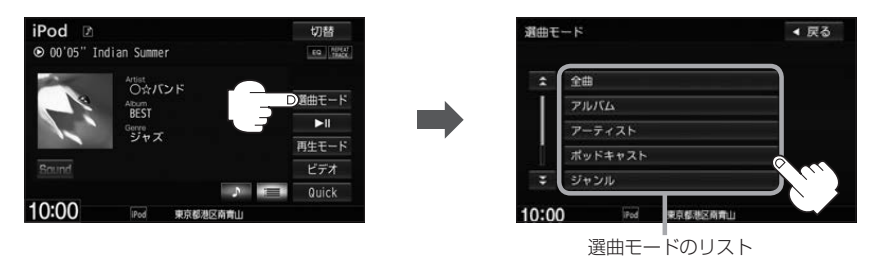

| 全曲      | 再生画面が表示され、リストー番上の曲が再生されます。        |
|---------|-----------------------------------|
| アルバム    | 再生したいアルバム⇒トラックを選んでタッチ             |
| アーティスト  | 再生したいアーティスト⇒アルバム⇒トラックを選んでタッチ      |
| ポッドキャスト | 再生したいポッドキャストを選んでタッチ               |
| ジャンル    | 再生したいジャンル⇒アーティスト⇒アルバム⇒トラックを選んでタッチ |
| プレイリスト  | 再生したいプレイリスト⇒トラックを選んでタッチ           |
| 作曲者     | 再生したい作曲者⇒アルバム⇒トラックを選んでタッチ         |

すべて をタッチした場合は、絞込みをせずに次のリスト表示を します。

例えば、アーティストリストで「オペて」をタッチした場合、次に 表示されるアルバムリストはiPod中にある全てのアルバムが表示 されます。

| \$   | \$~Z            |       |
|------|-----------------|-------|
| 1    | 001 Aero        |       |
|      | 002 Asia        |       |
|      | 003 Bad English | 两生中面面 |
|      | 004 Baseball    | -     |
| 0:00 | Pod 東京都想区南南山    |       |

```
        ・選曲モードは、iPod/iPhone本体に収録されている内容となります。
        ・iPod/iPhoneのデータが多くなるほど、各リストを表示させるまでに時間がかかります。
        ・
        再生中面面 をタッチすると再生画面に戻ります。
        ・トラックリストのとき、トラック名が表示しきれない場合にタッチするとトラック名がスクロール
        され、続きを確認することができます。
        ※トラック名スクロールと共にトラック選択となります。(スクロールは一巡すると止まります。)
```

#### 走行中の操作制限について

- ●走行中は安全のため選曲モードのリスト操作はできません。
- ●リスト操作中に走行状態になると制限がかかり、リストが灰色表示となる場合があります。
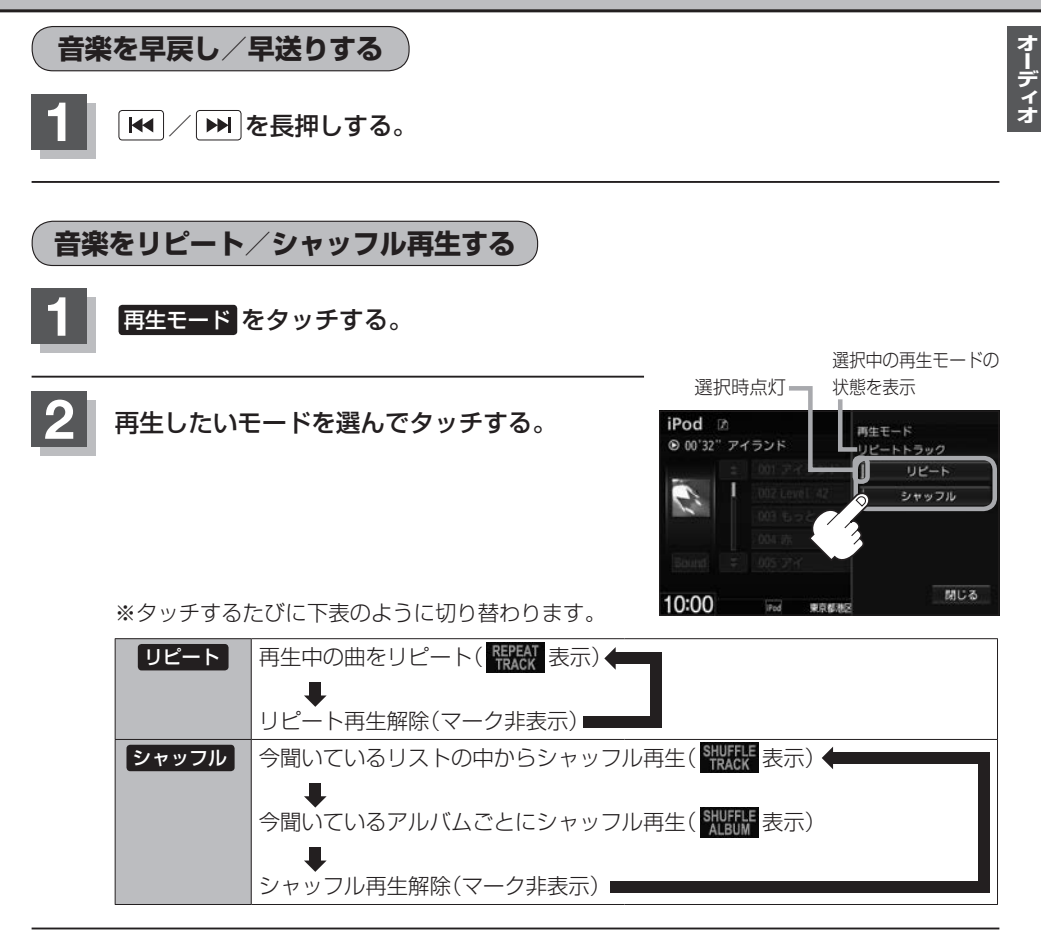

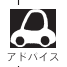

▶ シャッフル再生は曲が終わるごとに次に再生する曲を任意に決めるため、同じ曲が連続で再生されることがあ ります。

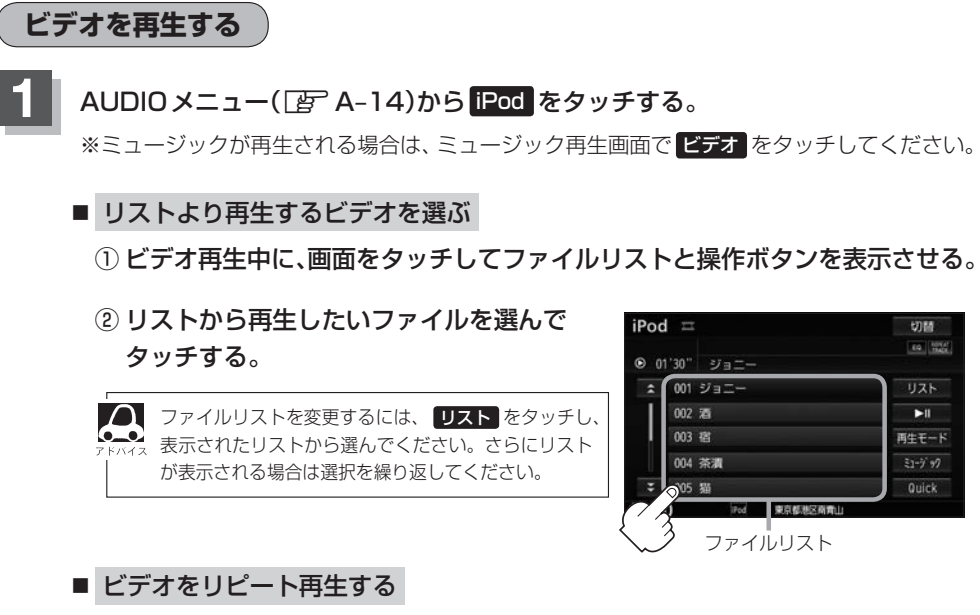

#### ① ビデオ再生中に、画面をタッチしてファイルリストと操作ボタンを表示させる。

### ② 再生モード ⇒ リピート をタッチする。

※ **リビート**をタッチするたびに、再生中のビデオをリピート⇔リピート解除が 切り替わります。

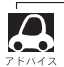

- iOSのバージョンにより、iPod touch、iPhoneが映像を表示しない場合があります。
- ●ビデオモードを使うには、iPod本体でTV出力の設定を"オン"にしてください。
- ●映像データがないときは画面は黒表示となります。
- 走行中は安全のため映像は出力されません。iPod / iPhone 本体の操作はできません。
- iPodビデオモードのとき、リストの各動画コンテンツ(情報の内容)ごとにリジューム情報(どこまで再生したか)をiPod / iPhone がおぼえています。他のオーディオ画面に切り替えても再度 iPodビデオモードにすると前回の続き(再生位置)から再生が始まります。ただし、車のエンジンスイッチを0(ロック)にしたりミュージックモードとビデオモードを切り替えたときは、リジューム機能は解除され、リストの一番上の曲から再生となります。
- ●アーティスト/アルバムなどのタイトル情報を登録していないビデオは選択(再生)できません。
- ●ビデオモードに対応していないiPodの場合、映像は表示されません。画面をタッチして操作ボタンを表示させ、 ミュージック をタッチしてミュージックモードに戻してください。

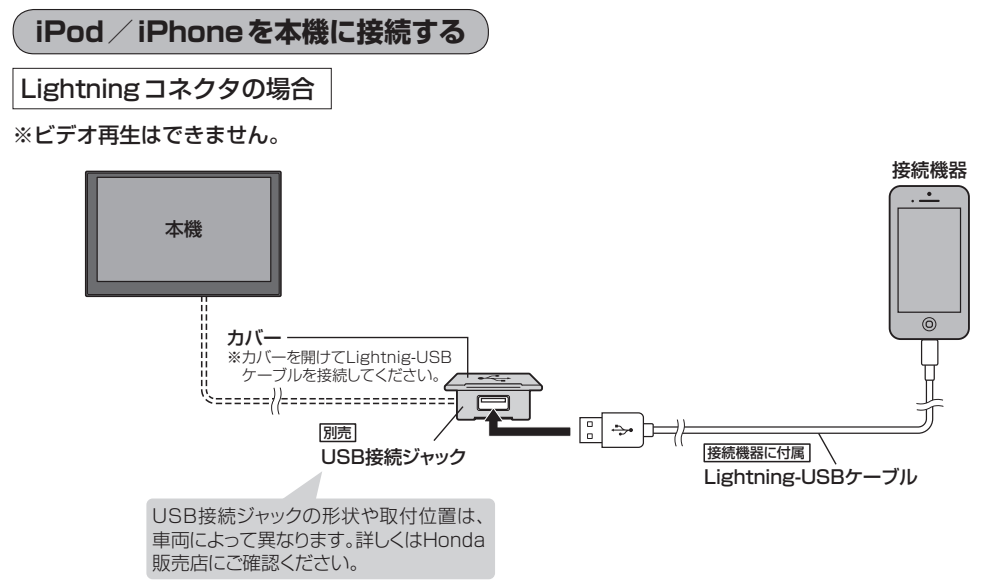

Dock コネクタの場合

※別売のVTRコードとiPod接続コードを使用すると音楽・ビデオの再生が可能となります。

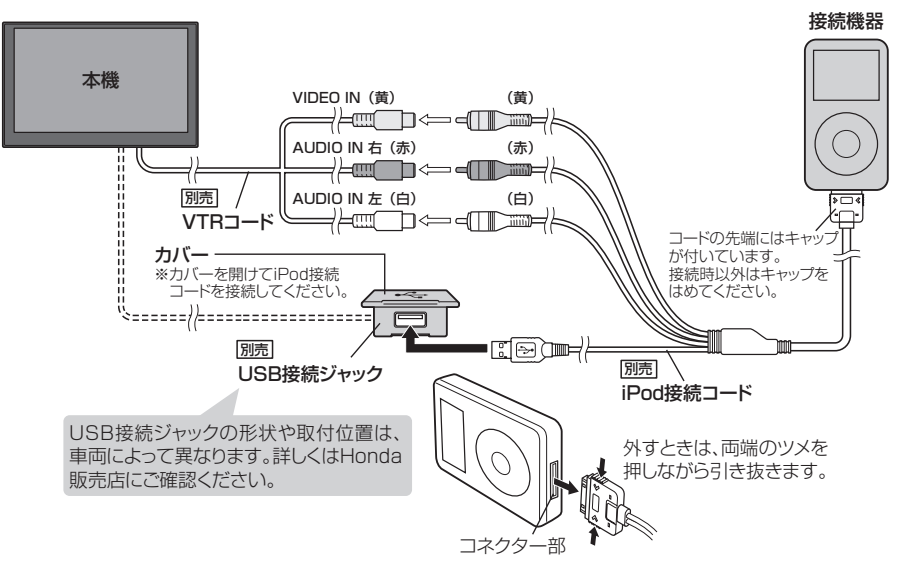

- USB接続ジャックにUSB機器やUSBメモリーデバイスコードが接続されている場合は外してください。 7 FM4.2 □ H-25
  - ※ iPod 使用時は、USB 機器は使用できません。
  - ●USB接続ジャックからLightning-USBケーブルやiPod接続コードを外した後は、カバーを閉じてくだ さい。開けたままにすると異物が入ったり、体に当たって破損するおそれがあります。
  - VTRコードに VTR機器が接続されている場合は外してください。 ┣ L-2
  - ●未接続の場合、AV MENU画面で iPod は選べません。

#### iPod / iPhoneを本機に接続すると

- iPod / iPhone に収録されたデータが本機に表示されます。 (なにも収録されていない場合は動画や曲を見たり聞いたりすることはできません。)
- ●本機に接続すると、起動中はiPodやiPhoneへ充電を行います。
- 接続中は iPod / iPhone 本体を操作しないでください。
- iPod / iPhone が正しく動作しない、エラーメッセージが表示されたときは、iPod / iPhone を 外してiPod / iPhone をリセットしてから再度接続してください。
- ●端末によってはヘッドフォンなどの機器が接続されていると、本機で動作しない場合があります。
   本機にiPod / iPhoneを接続するときはヘッドフォンなどの機器は外してiPod / iPhone 単体で お使いください。
- 接続した状態で車のエンジンスイッチをO(ロック)にすると数分後にiPod本体の電源もOFFされます。(ただし、車のエンジンスイッチをO(ロック)にした場合の動作はiPodに依存しますので保証するものではありません。)
- iPodソースのときに、iPod / iPhone の取り付け・取り外しをしないでください。雑音が発生し、 スピーカーを破損する原因となる場合があります。
- ●車のエンジンスイッチをO(ロック)にしたあとは、必ずiPod / iPhoneを取り外してください。 iPod / iPhoneの電池を消耗することがあります。

## USB機器/SDカードを使う

あらかじめUSB機器(USBメモリー/ウォークマン®)を本機と接続(ご H-25)/SDカードを本機に 挿入(ご A-16)しておく必要があります。

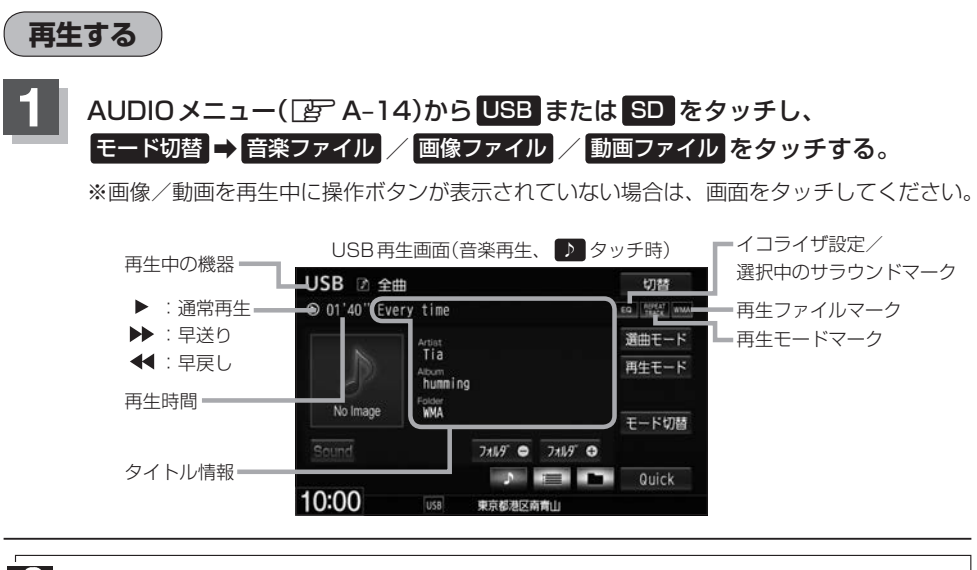

●トラック名/アーティスト名/アルバム名/フォルダ名の表示文字数は全角32(半角64)文字です。

- ●アーティスト名/アルバム名/ジャンル名が記録されていない場合は、"No Title"と表示されます。
  - トラック名/アーティスト名/アルバム名/フォルダ名が表示しきれない場合は、タッチするとスクロールします。スクロール中にタッチするとスクロールを止めます。
  - ウォークマン®に転送した「MP3」「WMA」「AAC」 ファイルはフォルダ選曲でのみ再生できます。
  - USB機器について「好 0-34 / SDカードについて「好 0-33 / 音楽ファイルについて「好 0-44 / 画像ファイルについて「好 0-48 / 動画ファイルについて「好 0-49

オーディオ

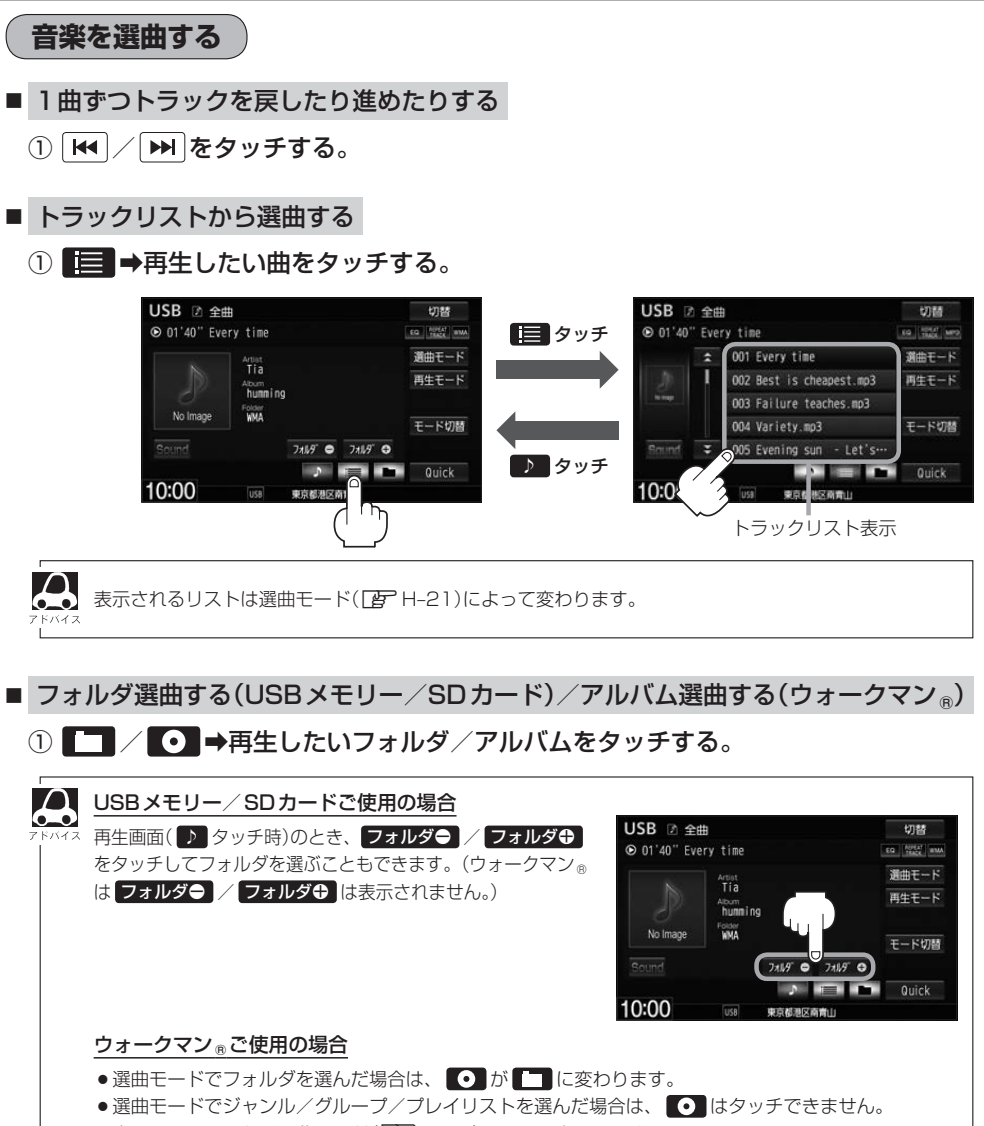

●表示されるリストは選曲モード( ┣ H-21)によって変わります。

オーディー

■ 選曲モードから選曲する

① 選曲モード →選曲方法を選んでタッチする。

※走行中は、全曲以外は操作できません。

② 表示されるリストから選んでいき、再生したい曲を選んでタッチする。

| 全曲        | 再生画面が表示され、リストー番上の曲が再生されます。   |
|-----------|------------------------------|
| アルバム*     | 再生したいアルバム⇒トラックを選んでタッチ        |
| アーティスト *1 | 再生したいアーティスト⇒アルバム⇒トラックを選んでタッチ |
| ジャンル * ]  | 再生したいジャンル⇒トラックを選んでタッチ        |
| グループ *1   | 再生したいグループ⇒トラックを選んでタッチ        |
| プレイリスト *1 | 再生したいプレイリスト⇒トラックを選んでタッチ      |
| フォルダ      | 再生したいフォルダ⇒トラックを選んでタッチ        |

\*1…ウォークマン®のみ

- ③ 再生中画面 → をタッチする。
  - : 再生画面に戻ります。

※ 戻る をタッチするとひとつ前の画面に戻ります。

●選べる選曲モードは機器により異なります。

● USB 機器/SDカードに収録されている曲数が多くなるほど各リストを表示させるまでに時間がかかります。

#### 走行中の操作制限について

●走行中は安全のため選曲モードのリスト操作はできません。

●リスト操作中に走行状態になると制限がかかり、リストが灰色表示になる場合があります。

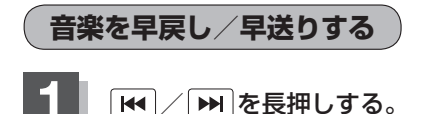

#### USB機器/SDカードを使う

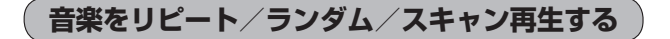

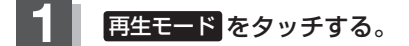

選択中の再生モードの 状態を表示

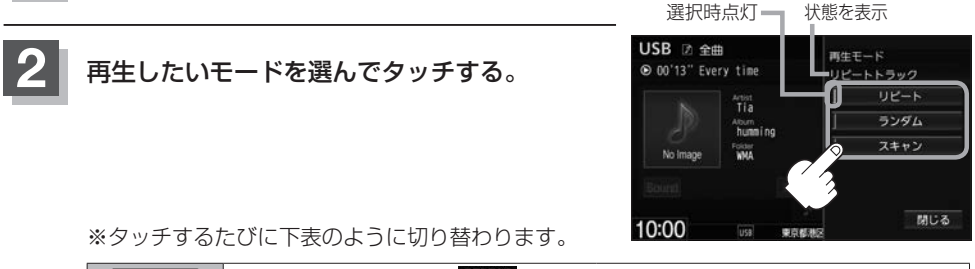

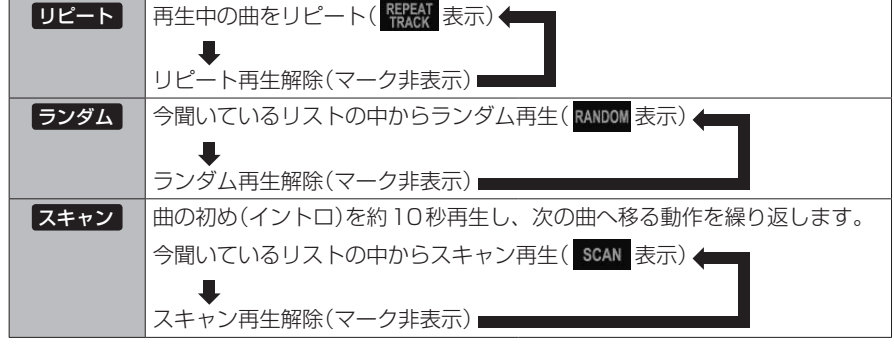

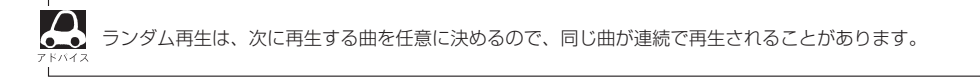

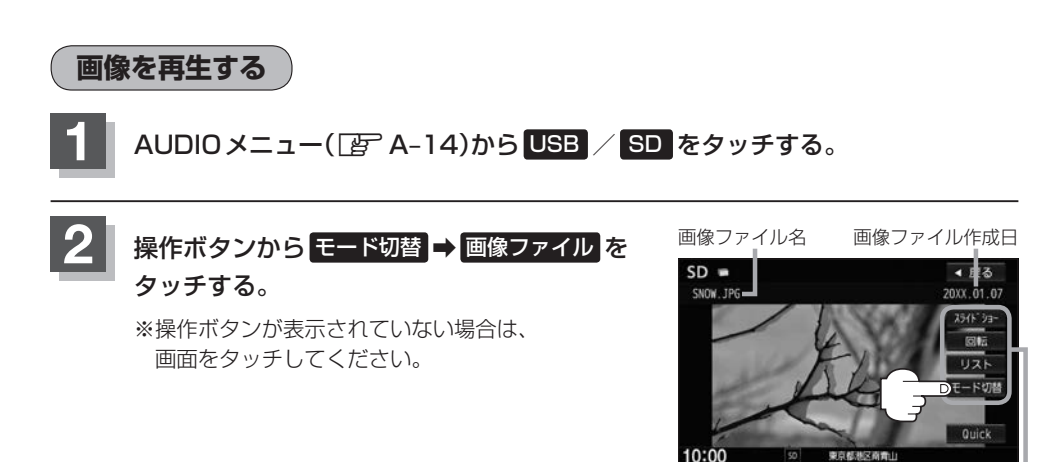

操作ボタン・

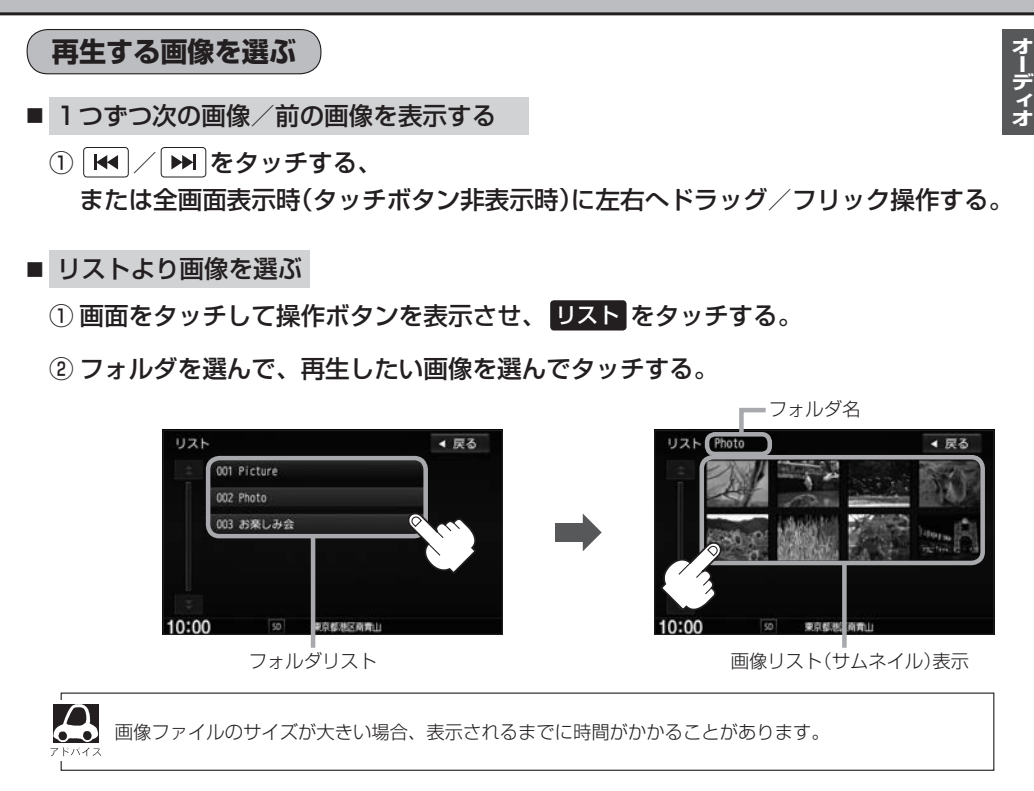

## 画像のスライドショーを表示する

選んでいるフォルダ内のファイル(画像)のスライドショーが開始されます。

1

**画面をタッチして操作ボタンを表示させ、スライドショーをタッチする**。

: 設定した再生間隔でスライドショーを表示します。

※スライドショーをやめるには、画面をタッチ→ 終了 をタッチしてください。

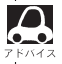

■ 再生間隔を変更できます。スライドショー表示中に画面をタッチ→ 再生間隔 をタッチし、お好みの時間を え 選んでタッチしてください。

表示中の画像を回転する

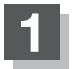

画面をタッチして操作ボタンを表示させ、 回転 をタッチする。

※タッチするたびに表示中の画像が90度ずつ右に回転(時計回り)します。

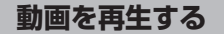

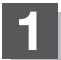

AUDIO メニュー( 📴 A-14)から USB 🖊 SD をタッチする。

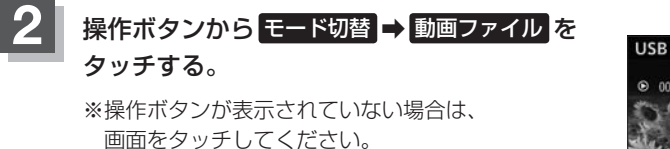

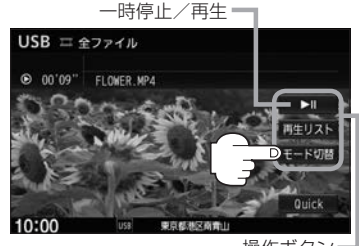

操作ボタン

## リストより再生する動画を選ぶ

画面をタッチして操作ボタンを表示させ、再生リストをタッチする。

再生したい動画ファイルを選んでタッチする。

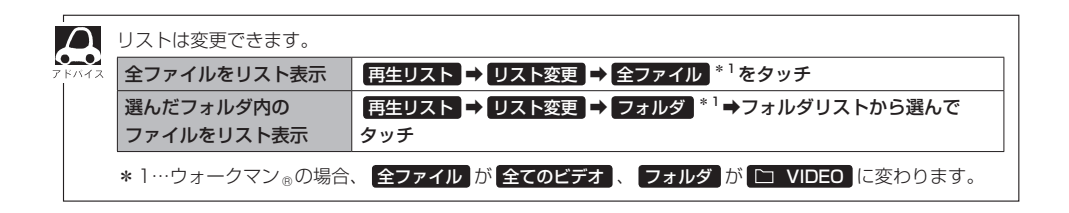

オーディー

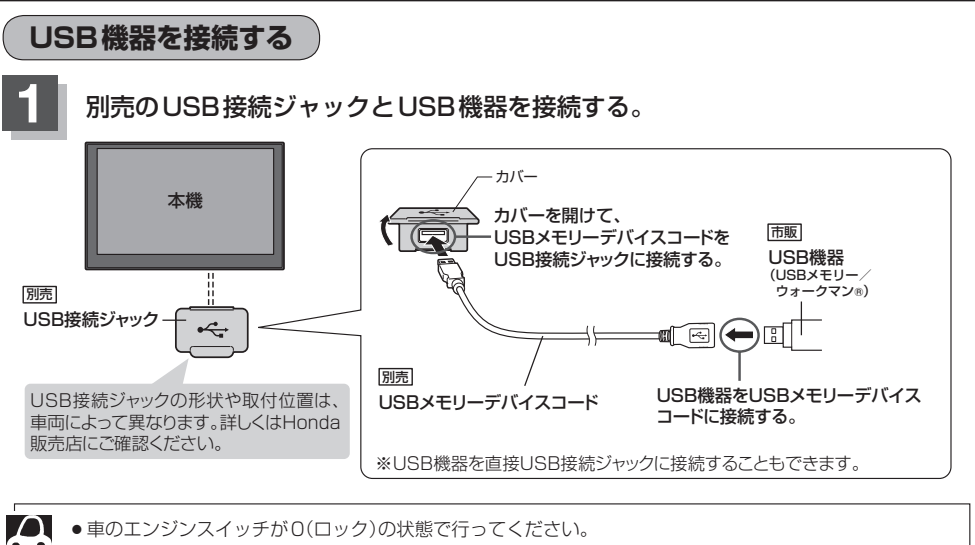

● USB 接続ジャックに別売のiPod 接続コードが接続されている場合はそちらを外してください。 P H-17 ※ USB 機器使用時は、iPod は使用できません。

#### USB機器の接続をやめる

**し**をタッチする。

:オーディオをOFFします。

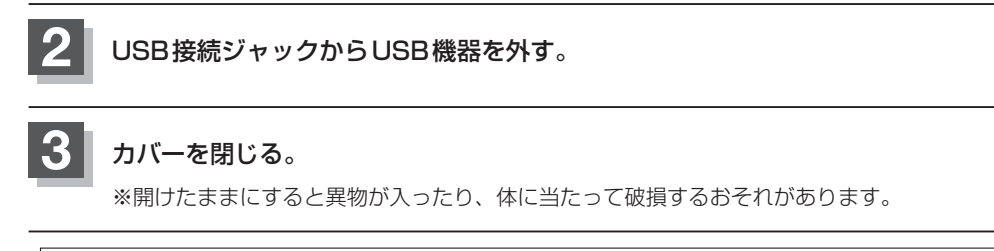

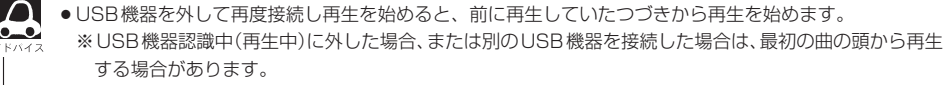

● 音楽再生中にUSB機器を外すとデータがこわれたり、USB機器が破損するおそれがあります。 必ずUSB ソースを終了(OFF)にして外してください。

お願い●USBソースのときに、ウォークマン®の接続・取り外しをしないでください。 雑音が発生し、スピーカーを破損する原因となる場合があります。

●車のエンジンスイッチを○(ロック)にしたあとは、必ずウォークマン⊕を取り外してください。
 ウォークマン⊕の電池を消耗することがあります。

## BLUETOOTH Audioを使う

### 機器を初期登録設定する

BLUETOOTH Audio機器の登録は、本機とBLUETOOTH Audio機器の両方を操作して行います。 本書では、本機の操作方法のみ説明していますので、BLUETOOTH Audio機器の説明書もご覧になり ながら登録を行ってください。

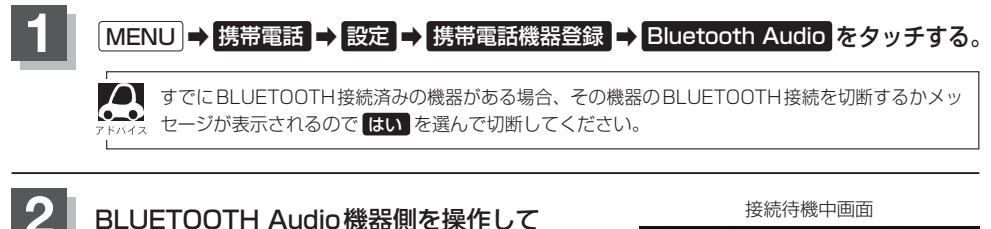

登録を行う。
※登録する機器の仕様によっては、パスキーの入力が不要(セキュアシンプルペアリング)の場合があります。機器および本機に表示されている数字が同じであることを確認し、はいをタッチすると登録が完了します。

| 携带電話>炎 | #末登録設定                  |                      | 原る |
|--------|-------------------------|----------------------|----|
|        |                         |                      |    |
|        | 端末からGathe<br>パスキー0000を入 | ersを検索し、<br>力してください。 |    |
| デ      | バイスアドレス:                | XX:XX:XX:XX:XX       |    |
|        | 4                       | 止                    |    |
|        |                         |                      |    |
| 10:00  | OFF 登録する機               | を選択します               |    |

※接続待機中に中止 をタッチすると接続を中止し、 端末登録設定画面に戻ります。

- BLUETOOTH Audio機器は2台まで登録可能です。
   BLUETOOTH Audio機器の登録を行う際には ジャネ
  - BLUETOOTH Audio機器の登録を行う際には、誤登録を防ぐために、周囲の他の BLUETOOTH 機器の 電源はお切りください。
  - BLUETOOTH Audio 機器の登録は安全上の配慮から車を完全に停止した場合のみ登録することができます。
  - ●本機に登録済みのBLUETOOTH Audio機器を登録しなおす場合は、本機で登録を削除してから登録操作を 行ってください。

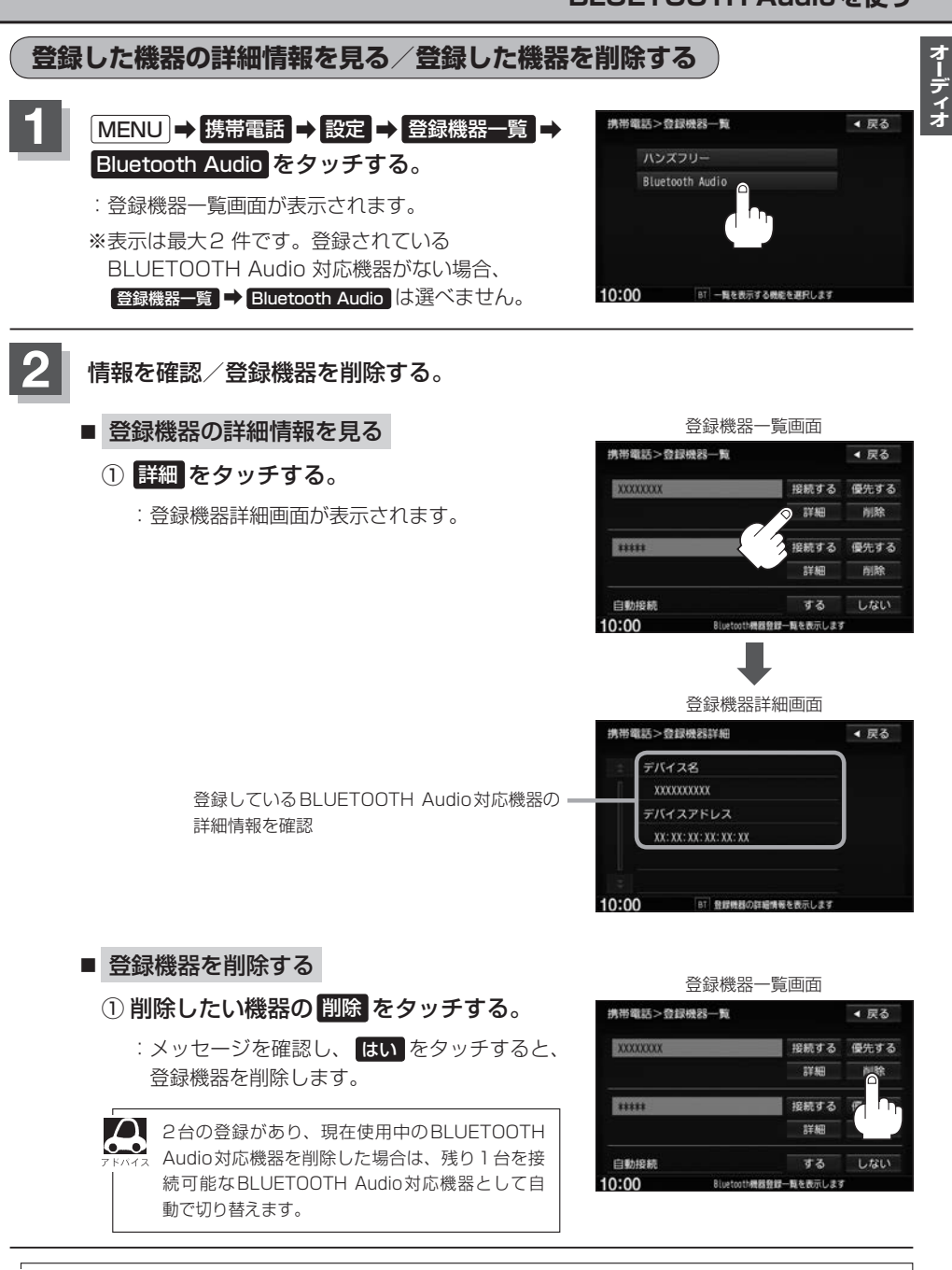

安全上の配慮から、車を完全に停止した場合のみ操作することができます。

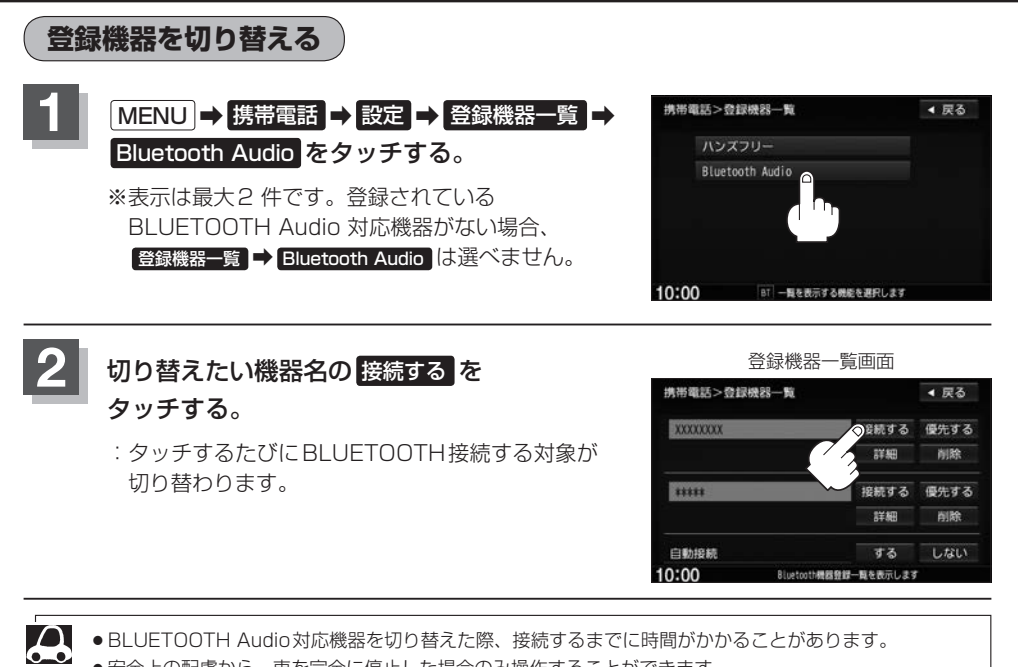

● BLUETOOTH Audio対応機器を切り替えた際、接続するまでに時間がかかることがあります。

●安全上の配慮から、車を完全に停止した場合のみ操作することができます。

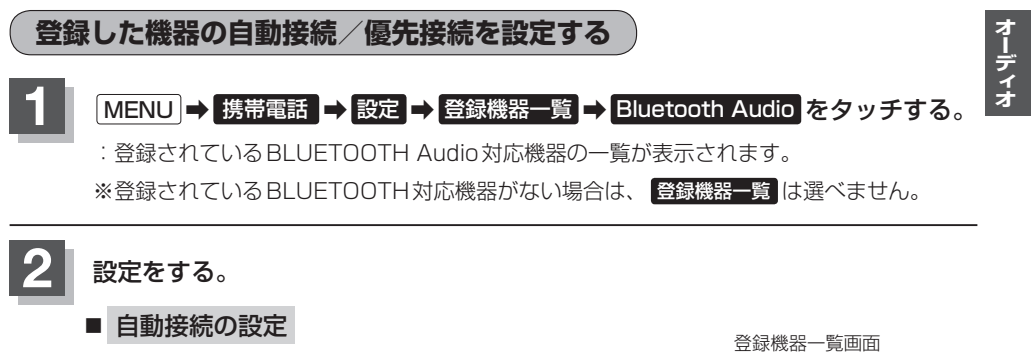

① 設定を選び、タッチする。

| する  | ナビゲーション起動時に本機と<br>BLUETOOTH Audio対応機器を<br>自動で接続                   |
|-----|-------------------------------------------------------------------|
| しない | ナビゲーション起動時に本機と<br>BLUETOOTH Audio対応機器を<br>自動接続しない                 |
|     | ※自動接続しない設定にしても<br>BLUETOOTH Audio対応機器<br>から接続が行われた場合は接続<br>を行います。 |

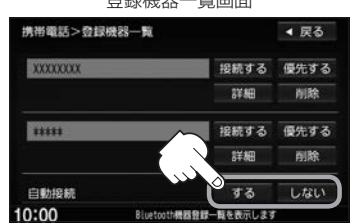

- ●自動接続をする設定にしてもBLUETOOTH Audio対応機器が接続できない状況(端末の電源が 入っていない、端末のBLUETOOTH接続をOFFにしているなど)の場合は接続できません。
  - BLUETOOTH Audio対応機器を切り替えた際、接続されるまでに時間がかかる場合があります。
    - ●安全上の配慮から車を完全に停止した場合のみ操作することができます。

#### ■ 優先接続の設定

#### 優先したいBLUETOOTH Audio対応機器の 優先する をタッチする。

:次回、車のエンジンスイッチを I (アクセサリー) または II (ON)にしたときより設定が有効とな ります。

※自動接続をしない設定にすると優先するは選べません。

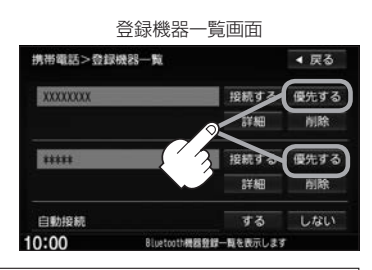

- 登録機器が1台の場合は登録されている機器との接続となります。
- ●優先設定は新規登録した端末に自動的に設定されます。
  - 安全上の配慮から車を完全に停止した場合のみ操作することができます。

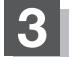

設定を終えるには、戻るまたは現在地ををタッチする。

: **戻る**をタッチすると1つ前の画面に戻り、**現在地**)をタッチすると現在地の地図画面に 戻ります。

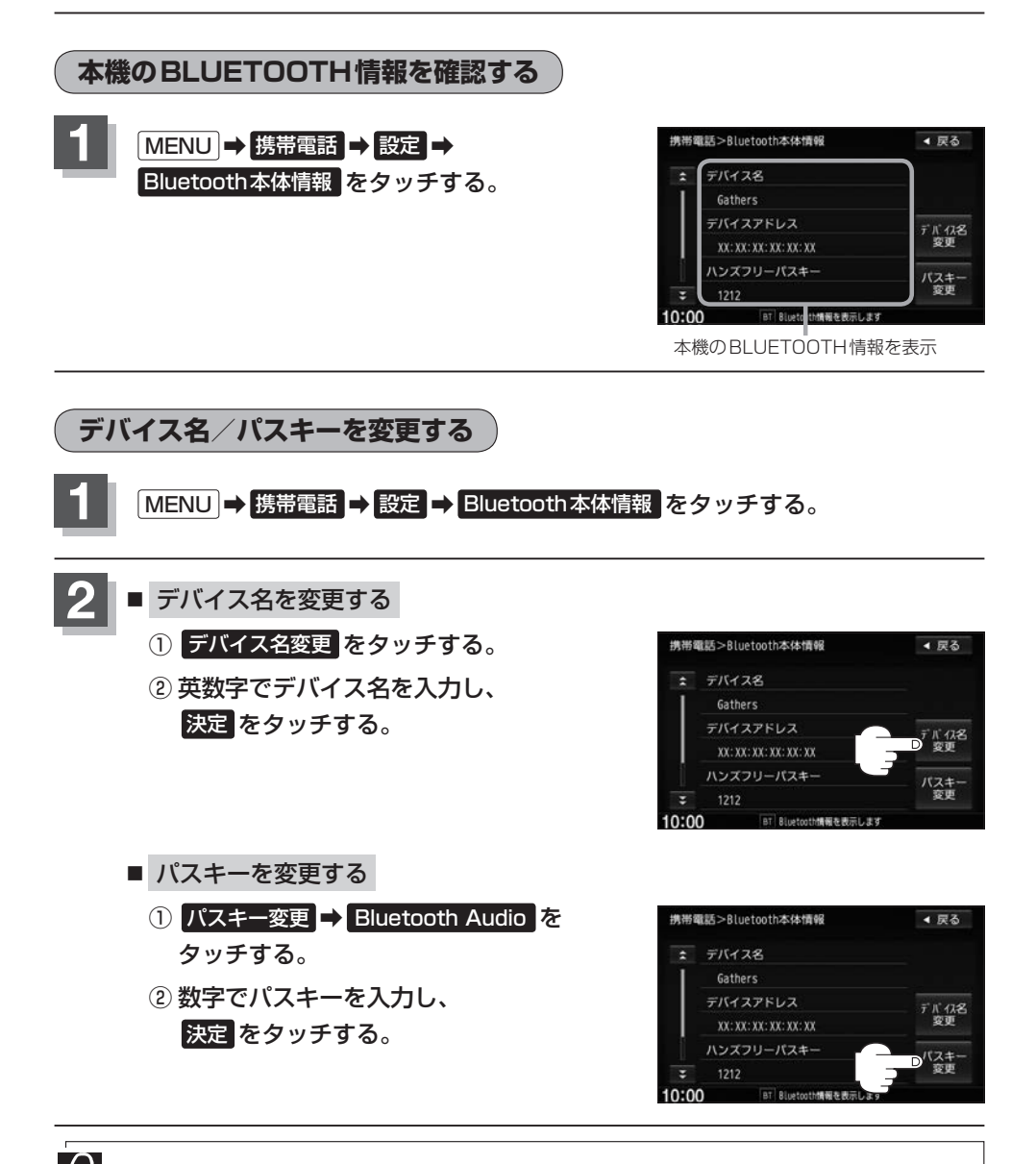

安全上の配慮から車の完全に停止した場合のみ操作できます。

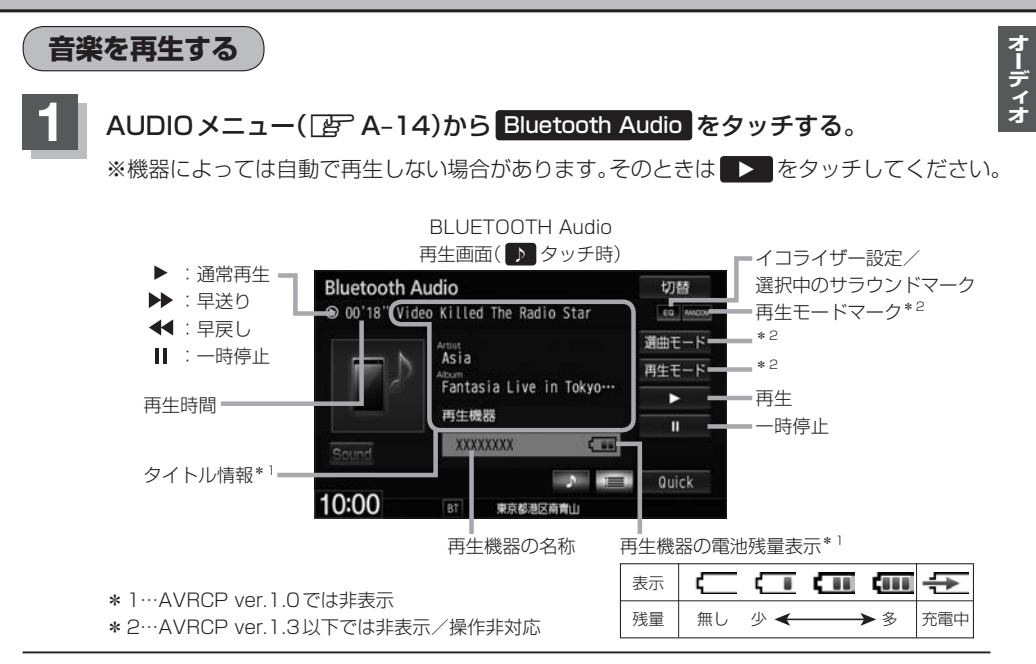

- ●機器によっては、リストを表示するのに時間がかかる場合があります。
- 携帯電話の仕様によっては、携帯電話側のオーディオプレイヤーを起動させる必要があります。また、オーディオプレイヤー画面中でないと正しく操作できない場合があります。
- ●携帯電話の機種によっては、オーディオ出力先を切り替えられる場合があります。その場合は出力先を BLUETOOTHにしてください。
- ●機器によっては、機器側で操作を行うと、本機で表示される内容と機器側で表示される内容が異なる場合が あります。
- ●機器によっては、再生モードが正しく反映されない場合があります。
- ●機器の仕様によっては、表示部の内容は機器の表示と一致しない場合があります。また機器によっては、
   本機で表示できないことがあります。
- 機器によっては、電池残量表示が表示されない場合があります。

選曲する

 $\mathbf{A}$ 

#### ■ 1曲ずつトラックを戻したり進めたりする

① [₩]/[₩]をタッチする。

■ トラックリストから選曲する ※AVRCP ver.1.3以下では操作できません。

#### ① = →再生したい曲をタッチする。

※スクロールバーの位置表示/操作はできません。

※トラックリストの先頭から ▲ をタッチして最後尾に移動はできません。

(最後尾から先頭へも移動できません。)

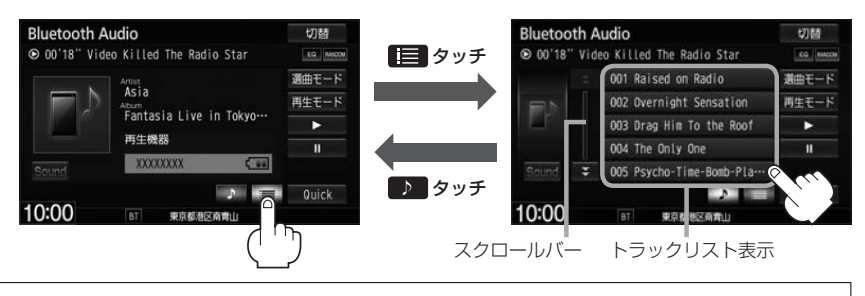

トラック名が表示しきれない場合にリストをタッチするとトラック名がスクロールされ、続きを確認す ることができます。 ※トラック名スクロールと共にトラック選択となります。(スクロールは一巡すると止まります。) ※走行中はスクロールしません。

■ 選曲モードから選曲する ※AVRCP ver. 1.3以下では操作できません。

#### ① 選曲モード →選曲方法をリストから選んでタッチする。

: 選曲モードに表示される内容や以降の操作は機器によって異なります。

#### ② 再生中画面 → をタッチする。

: 再生画面に戻ります。

※ 戻る をタッチすると、ひとつ前の画面に戻ります。

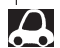

● 機器のデータが多くなるほど、各リストを表示させるまでに時間がかかります。

↓ ●機器によっては、ボタン表示をタッチしても、選曲モード画面を表示できない場合があります。

#### 走行中の操作制限について

リスト操作中に走行状態になると制限がかかり、リストが灰色表示になります。

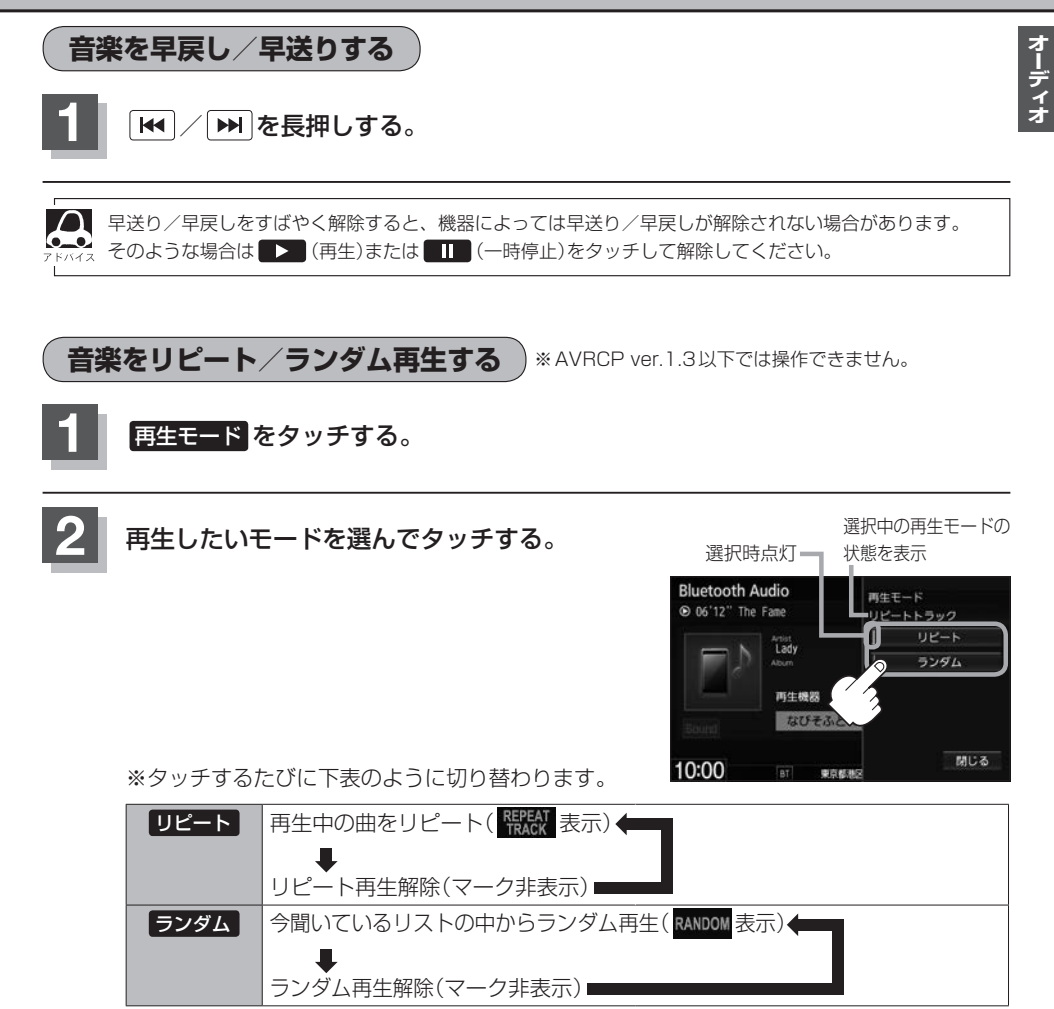

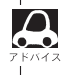

●ランダム再生は、次に再生する曲を任意に決めるので、同じ曲が連続で再生されることがあります。
 ●AVRCP ver.1.4以上対応でリピート/ランダム再生可能なBLUETOOTH Audio機器を接続している場合のみ再生モードが選べます。(機器によってはモードが正しく反映されない場合があります。)

H-33

## Music Rack を使う

音楽CDを1曲も録音していない場合は、Music Rackを聞くことはできません。 (録音について口) -1)

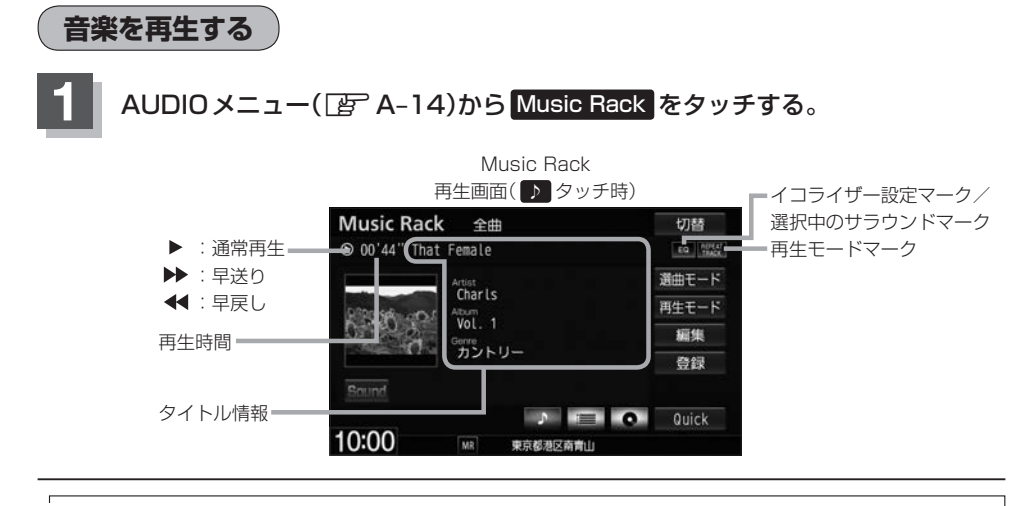

- - アルバム名がGracenoteデータベースから取得できていない場合は、"新規アルバム XXXXXXXX"と表示 されます。
  - アーティスト名が Gracenote データベースから取得できていない場合は、 "新規アーティスト" と表示されます。
  - ●該当するジャンル名がない場合は"その他"と表示されます。
  - トラック名/アーティスト名/アルバム名が表示しきれない場合はタッチするとスクロールします。
     スクロール中にタッチするとスクロールをやめます。走行中はスクロールしません。

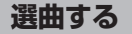

#### ■ 1曲ずつトラックを戻したり進めたりする

① ₩ / ₩ をタッチする。

オーディオ

| IVIUSIC RACK 全曲      | 切器       |       | MUSIC RACK 全曲                                 | ¢188               |
|----------------------|----------|-------|-----------------------------------------------|--------------------|
| ⊙ 00'44" That Female | EQ PUPER | 三 タッチ | ● 00'44" That Female                          | EQ 100/2'<br>78401 |
| Artist               | 選曲モード    |       | = 001 Bang Bang Bang Bang Bang Bang Bang Bang | 1g 遊曲モード           |
| Billion Atum         | 再生モード    |       | ADDE 002 That Female                          | 再生モード              |
| Vol. 1<br>Genre      | 編集       |       | 003 The Prima                                 | 編集                 |
| 35F0-                | 登録       |       | 004 Twisted                                   | 登録                 |
| Sound                |          |       | Sainf 205 Queen                               |                    |
|                      | O Quick  | ♪ タッナ |                                               | Ouick              |
| 10:00 MR 東京都港区南1     |          |       | 10:00 MI RABBE                                | 町山                 |
|                      | J        |       | トラックリス                                        | スト表示               |
|                      | /        |       |                                               |                    |

 
 ・表示されるリストは選曲モード(「」) H-36)によって変わります。

 ・トラック名が表示しきれない場合にリストをタッチするとトラック名がスクロールされ、続きを確認する ことができます。
 ※トラック名スクロールと共にトラック選択となります。(スクロールは一巡すると止まります。)
 ※走行中はスクロールしません。

### ■ アルバム選曲する

### ① ●再生したいアルバムをタッチする。

: タッチしたアルバムの先頭の曲を再生します。

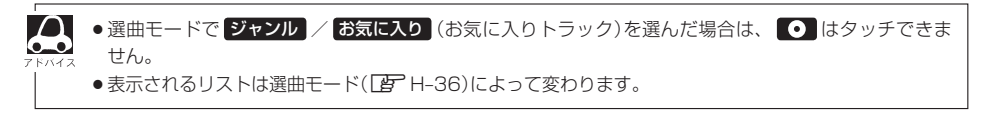

### ■ 選曲モードから選曲する

① 選曲モード →選曲方法を選んでタッチする。

※走行中は、安全のため全曲以外は操作できません。

② 表示されるリストから選んでいき、再生したい曲を選んでタッチする。

| 全曲     | 再生画面が表示され、リストー番上の曲が再生されます。                                      |
|--------|-----------------------------------------------------------------|
| アルバム   | 再生したいアルバム⇒トラックをタッチ                                              |
| アーティスト | 再生したいアーティスト⇒アルバム⇒トラックをタッチ                                       |
| ジャンル   | 再生したいジャンル⇒トラックをタッチ                                              |
| お気に入り  | <ol> <li>再生したいお気に入りアルバム(1~4)/お気に入りトラック(1~4)<br/>をタッチ</li> </ol> |
|        | ② ■①で再生したいお気に入りアルバム(1~4)を選択した場合                                 |
|        | 再生したいアルバム⇒トラックをタッチ                                              |
|        | ■①で再生したいお気に入りトラック(1~4)を選択した場合                                   |
|        | 再生したいトラックをタッチ                                                   |
|        | ※お好みの曲だけを集めることもできます。<br>あらかじめお気に入り登録をする必要があります。                 |

#### ③ 再生中画面 → をタッチする。

:再生画面に戻ります。

※ 戻る をタッチすると1つ前の画面に戻ります。

●録音した曲数が多くなるほど各リストを表示させるまでに時間がかかります。

- ●ジャンルリスト、お気に入りリストで再生したいジャンル、お気に入り登録曲を選んだときに該当 するトラックがない(Gracenoteデータベースにヒットしない、またはお気に入り登録していない) 場合、リストには何も表示されません。
  - アーティストリスト/アルバムリストのとき、表示されるリストの並び順を変えることができます。
     ※名前順表示にしても他の画面を表示すると登録順表示になります。

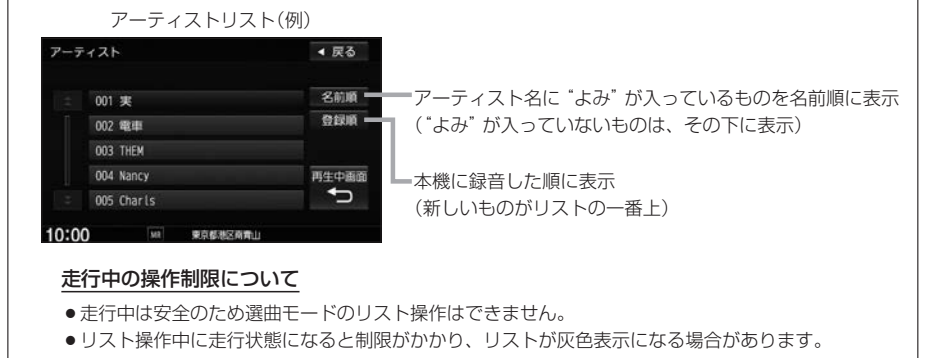

オーディー

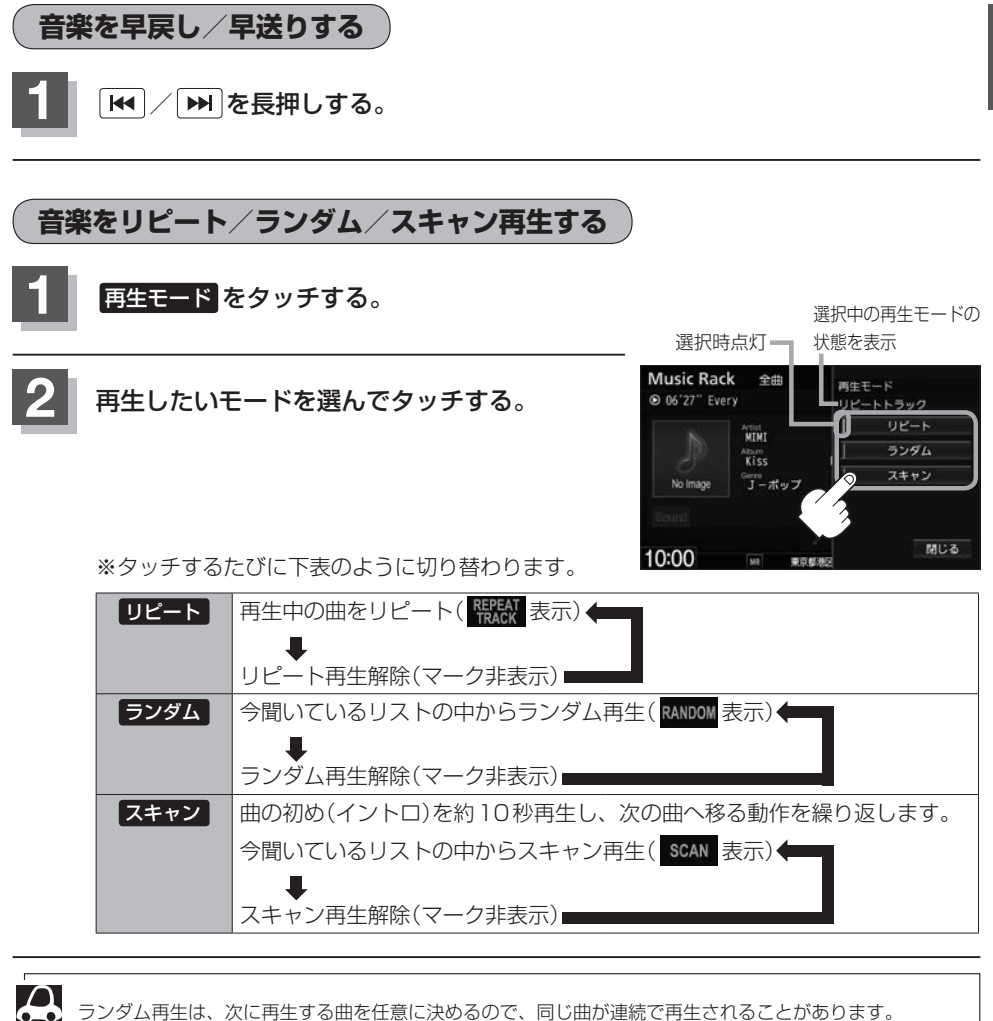

ランダム再生は、次に再生する曲を任意に決めるので、同じ曲が連続で再生されることがあります。

Music Rackの曲管理を行う

曲の削除/曲情報(アーティスト名など)の変更(直接入力/再検索/オンライン検索)/再生したい曲の 選択ができます。

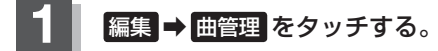

※曲管理を行う際、再生を停止するメッセージが表示 されます。

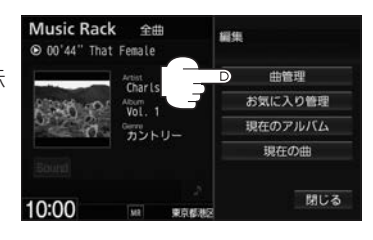

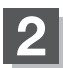

## アルバムまたはトラックを選ぶ。

| アルバムリストを編集                                                                                                    | ① アルバムリストから 編集>曲管理 • 戻る                                                                                                    |
|----------------------------------------------------------------------------------------------------|----------------------------------------------------------------------------------------------------|
| <ul> <li>アルバムごと削除したい</li> <li>アルバム名を変更したい</li> <li>アルバム内の曲のアーティスト名を一括で変更したい</li> <li>再生させないアルバムを選びたい</li> <li>お気に入りにアルバムを登録したい</li> </ul> | アルバムを選んでタッチする。<br>「001 Vol. 1<br>002 Vol. 2<br>003 Vol. 3<br>003 Vol. 3<br>003 Vol. 3<br>003 Vol. 3<br>003 Vol. 3<br>003 Vol. 3<br>003 Vol. 3<br>003 Vol. 3<br>003 Vol. 3<br>003 Vol. 3<br>004 Vol. 1<br>157/08<br>74/1.48<br>19±387<br>850(A)<br>945<br>975<br>975<br>850(A)<br>945<br>975<br>975<br>850(A)<br>945<br>975<br>850<br>975<br>850<br>975<br>850<br>975<br>850<br>975<br>850<br>975<br>850<br>975<br>850<br>975<br>850<br>975<br>850<br>975<br>850<br>975<br>850<br>975<br>850<br>975<br>850<br>975<br>850<br>975<br>850<br>975<br>850<br>975<br>850<br>975<br>850<br>975<br>975<br>850<br>975<br>975<br>850<br>975<br>975<br>975<br>975<br>975<br>975<br>975<br>975                                                                                                    |
| トラックリストを編集                                                                                                    | ① アルバムリストから                                                                                                    |
| <ul> <li>・曲を削除したい</li> <li>・曲名とアーティスト名を<br/>変更したい</li> <li>・再生させない曲を選びたい</li> <li>・お気に入りにトラックを<br/>登録したい</li> </ul>                       | アルバムを選んでタッチする。<br><sup>編集&gt;曲管型</sup> (2) ・ R3<br>1001 Vol. 1<br>001 Vol. 2<br>1003 Vol. 3<br>1003 Vol. 3<br>1003 Vol. 3<br>1009 Provisa<br>1009 Provisa<br>1000 Provisa<br>1000 Provisa |
|                                                                                                    | 1000 @ ##US2AAA##US4<br>③ トラックを選んでタッチする。<br>④ 手順 <mark>3</mark> へ                                                                                                    |

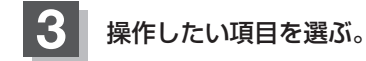

■ 曲を削除する

① 削除 をタッチする。

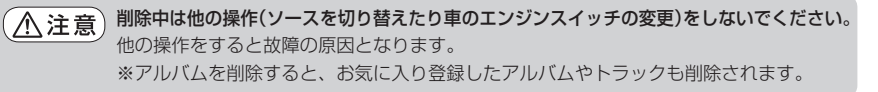

再生させないアルバム/トラックを選ぶ

### ① 再生選択 をタッチする。

② 再生させない曲の✔印を非表示にする。

※アルバム/トラックをタッチするたびに✔印が表示/非表示となります。

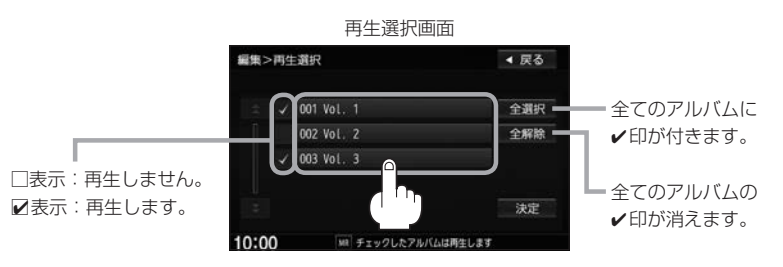

## ③ 決定 をタッチする。

・・印を外して再生しない設定にしても、本機内の音楽(アルバム)は存在したままとなります。
 また、ジャンル/お気に入りのリストには反映されません。
 ・・印を外して再生しない設定にしても、選曲モードでアーティスト名は表示されます。
 ・本機の登録アルバム数が100以上の場合、再生選択画面に 前へ / 次へ が表示されます。
 前へ / 次へ をタッチして100アルバムごとに再生選択をしてください。

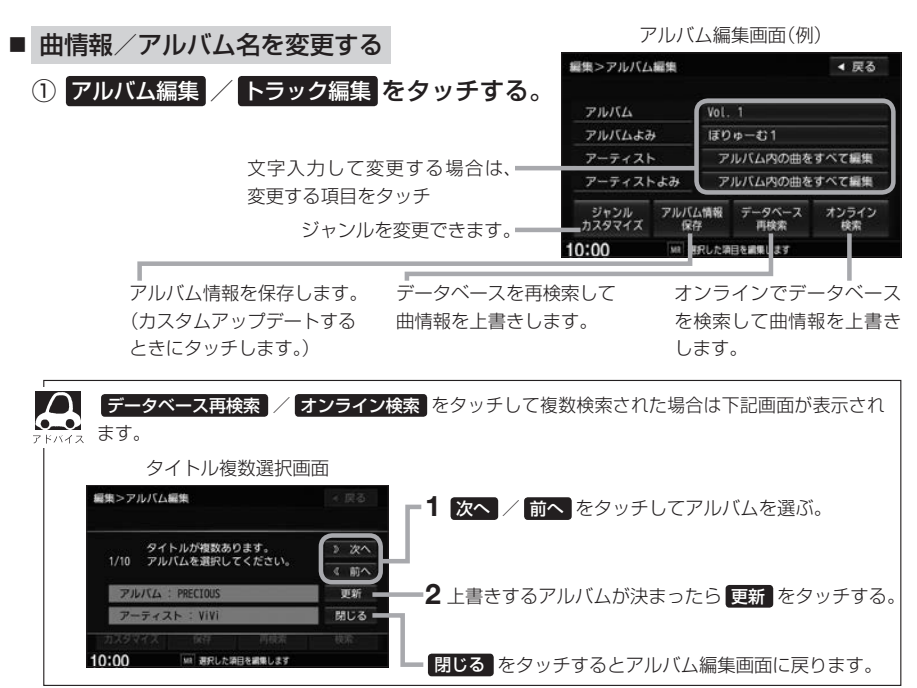

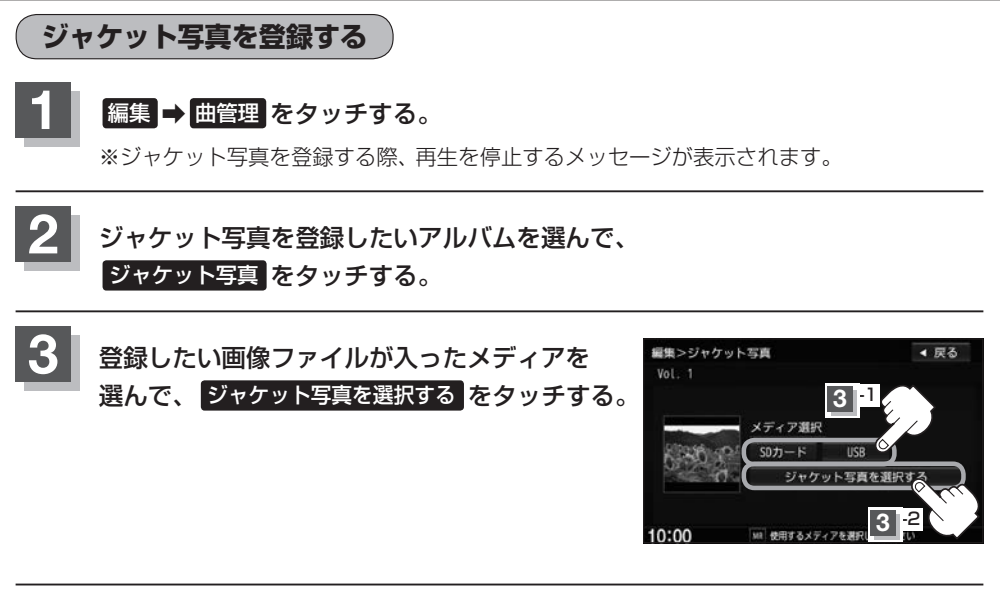

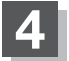

Music Rack

⊙ 00'44" That

10:00

É#

male

Charls

Vol. 1

カントリ・

東京都

登録したい画像ファイルが入っているフォルダを選んで、 登録したい画像をタッチする。

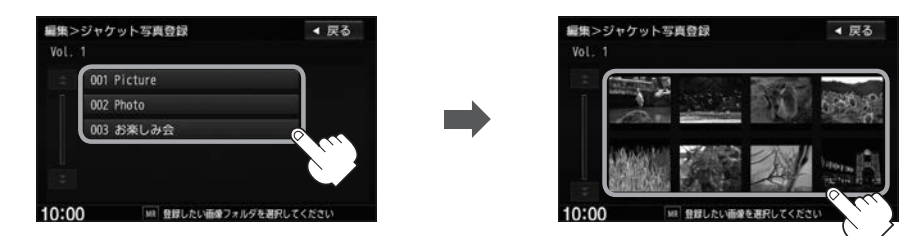

登録した画像は再生画面で表示

● ジャケット写真に登録できる画像はJPEG形式のみです。

D 🗐 💿 Quick

切替

御中モート

再生モート

編集

登録

●登録するジャケット写真は176×176ピクセル以上、1024×1024ピクセル以下の画像を推奨します。

※176×176ピクセル以下の画像は表示エリアより小さく表示されます。

※16×16ピクセル未満の画像は登録できません。

オーディオ

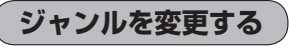

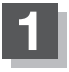

ジャンルを変更したい曲の再生中に登録 ⇒ ジャンルをタッチする。

※変更する際、再生を停止するメッセージが表示されます。

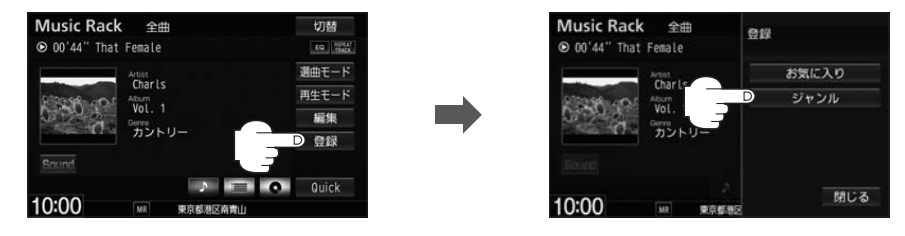

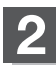

アルバム単位 / トラック単位 ⇒ジャンルを選んでタッチする。

: ジャンル名が変わります。

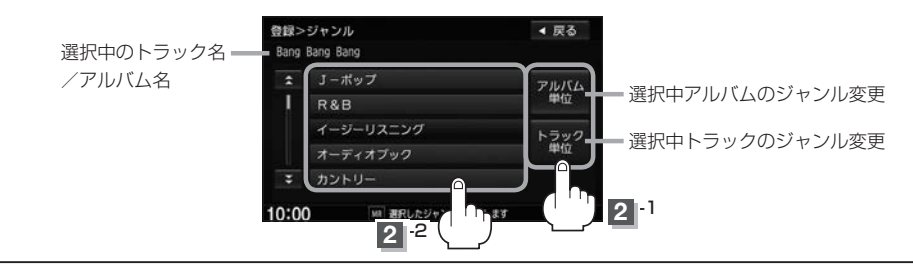

お気に入りに登録する

再生中の曲をお気に入りに登録して、オリジナルリストを作成できます。

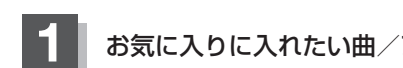

お気に入りに入れたい曲/アルバムの再生中に 登録 → お気に入り をタッチする。

※お気に入りに登録する際、再生を停止するメッセージが表示されます。

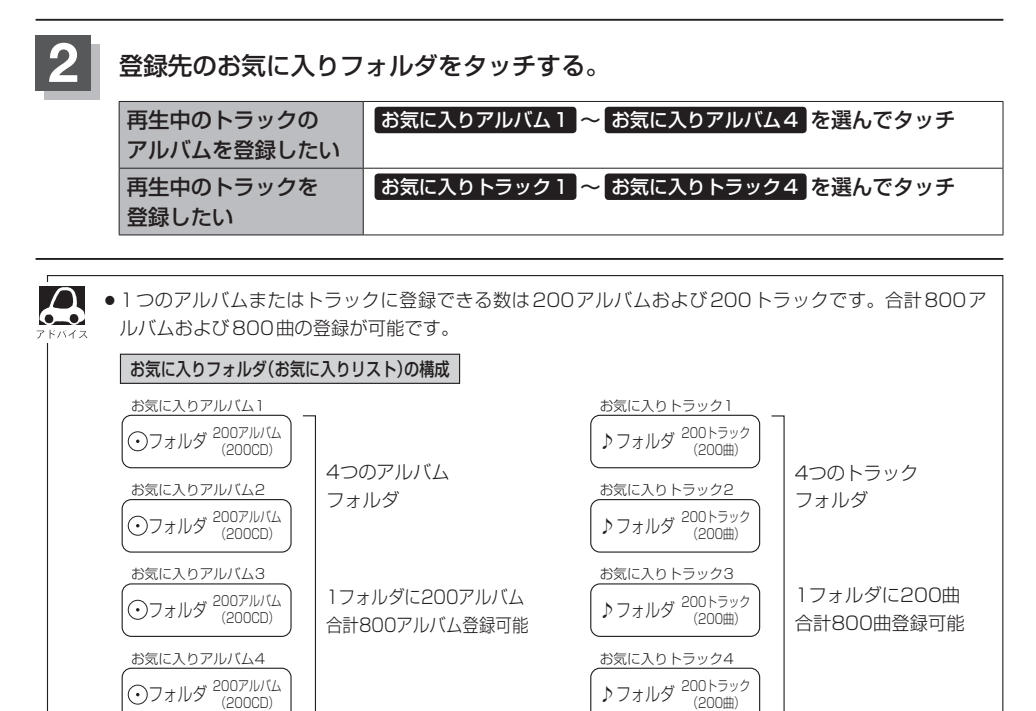

● 曲管理からもお気に入り登録できます。

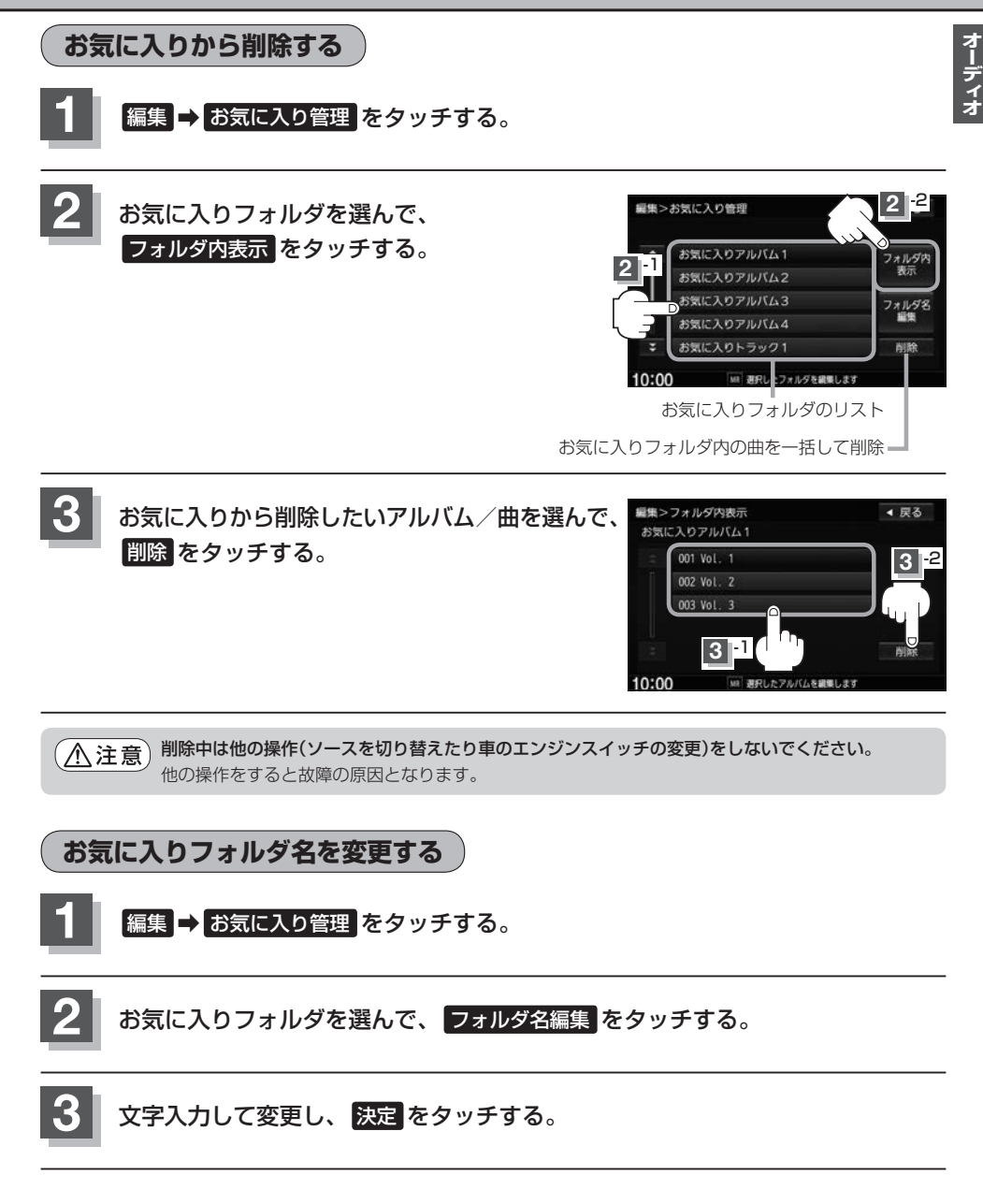

## フェード・バランスの調整をする

前後左右のスピーカーの音量バランスを調整することができます。 ※オーディオ OFF のときはフェード・バランスの調整はできません。

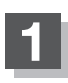

### MENU → 設定 → AUDIO設定 → フェードバランス をタッチする。

※DVDソース時は[MENU]を2回タッチします。

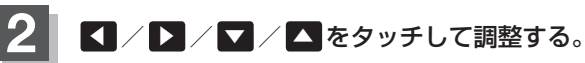

※イラストを直接タッチし、ポイントを移動させて 調整することもできます。

| 右スピーカーの音量が下がる。 |
|----------------|
| 左スピーカーの音量が下がる。 |
| 前スピーカーの音量が下がる。 |
| 後ろスピーカーの音量が下がる |

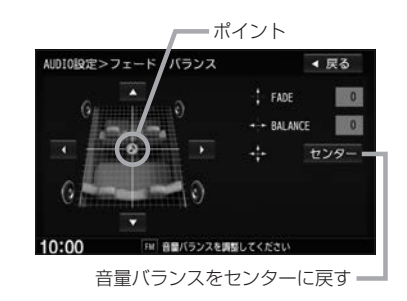

設定を終えるには、戻るをタッチして表示したい画面まで戻る。

## イコライザー(音質)の設定をする

再生する音楽の音質を選んだり、イコライザーの微妙な音響調整をすることができます。 ※オーディオ OFF のときはイコライザーの調整はできません。

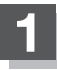

## MENU → 設定 → AUDIO設定 → イコライザー をタッチする。

※DVDソース時は[MENU]を2回タッチします。

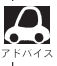

交通情報受信中は、イコライザーの設定はできません。(ボタンは選べません。)

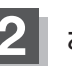

お好みの音質を選ぶまたは値を設定する。

#### ■ お好みの音質を選ぶ

① 設定したい音質をタッチする。

: 音質が確定され、選んだ音質で再生されます。 ※さらにお好きな値に調整することもできます。

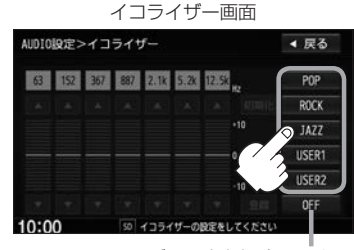

イコライザー設定を解除します。

オーディオ

POP / ROCK / JAZZ の値は本機に既存の値が設定されています。 USER1 / USER2 の値はOFF状態(±0)に設定されています。

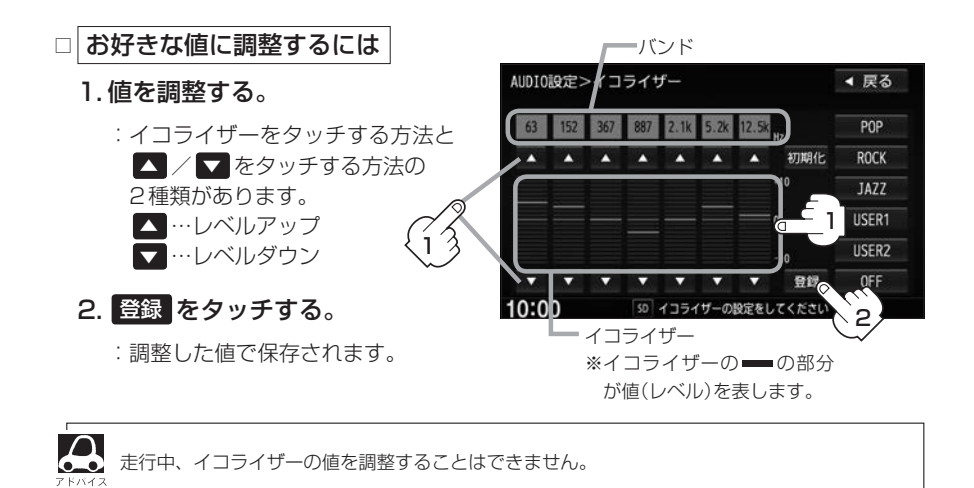

## 設定を終えるには、 戻る をタッチして表示したい画面まで戻る。

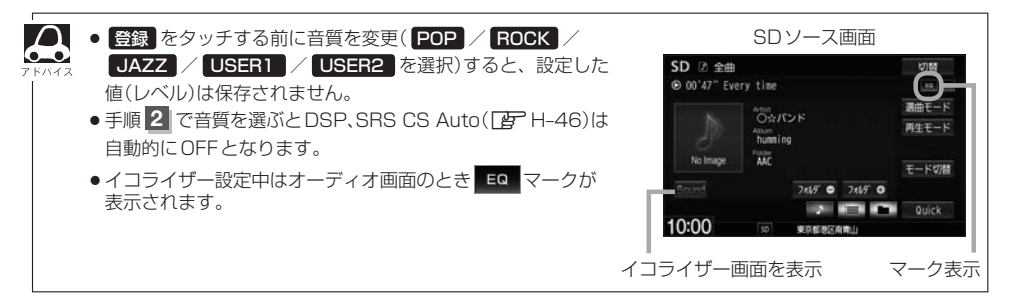

## サラウンドの設定をする

※オーディオOFFのときはサラウンドの調整はできません。

### MENU → 設定 → AUDIO設定 → サラウンド をタッチする。

※DVDソース時はMENUを2回タッチします。

| STS @ | 4スピーカーのままで、5.1chを使用しているようなサラウンドを再現します。<br>※2スピーカーではサラウンド効果は得られません。 |
|-------|--------------------------------------------------------------------|
| DSP   | いろいろな環境のサラウンドを擬似的に再現することができます。                                     |
| OFF   | サラウンド効果設定をOFFにします。                                                 |

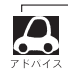

交通情報受信中は、サラウンド(臨場感)の設定はできません。(ボタンは選べません。)

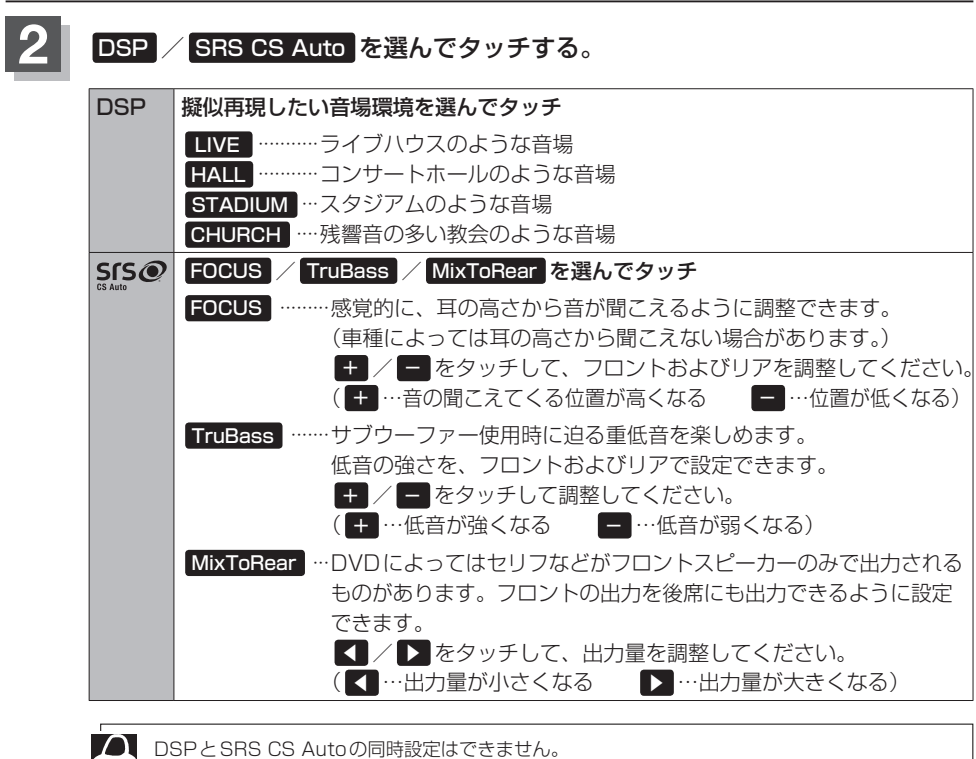

DSP 、 SRS CS Auto を選ぶとイコライザーの設定は自動的にOFFとなります。

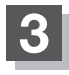

設定を終えるには、戻るをタッチして表示したい画面まで戻る。

## スピーカーの設定をする

車種によってスピーカーの大きさが異なるため、下記の設定をすることによりSRS CS Auto設定時の音のゆがみを抑制することができます。 ※オーディオ OFF のときはスピーカーの調整はできません。

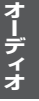

## MENU → 設定 → AUDIO設定 → スピーカー をタッチする。

※DVDソース時はMENUを2回タッチします。

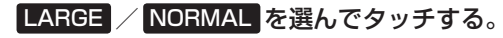

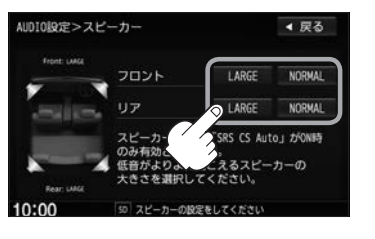

| 位置/大きさ | LARGE   | NORMAL  |
|--------|---------|---------|
| フロント   | 17 cm以上 | 16 cm以下 |
| リア     | 17 cm以上 | 16 cm以下 |

※スピーカーの大きさは目安ですので、設定す る場合はSRS CS AutoをONにした状態で 低音を確認し、低音がよりよく聞こえる方の スピーカー(大きさ)を選んでください。

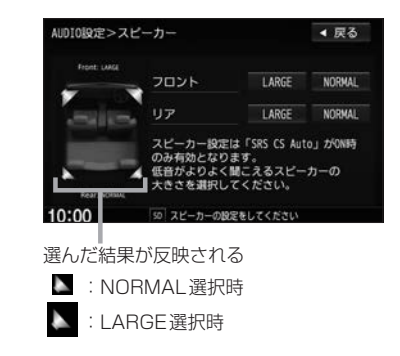

## 設定を終えるには、戻るをタッチして表示したい画面まで戻る。

## 車速連動音量を設定する

車の走行速度によってオーディオの音量を自動で調整します。

## MENU → 設定 → AUDIO設定 → 車速連動音量 をタッチする。

※DVDソース時は MENU を2回タッチします。

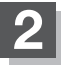

HIGH / MIDDLE / LOW / OFF から選んで

タッチする。

| HIGH   | 速度に応じて、音量が大きく変化                |
|--------|--------------------------------|
| MIDDLE | 速度に応じた音量変化が HIGH と LOW の<br>中間 |
| LOW    | 速度に応じて、音量がゆるやかに変化              |
| OFF    | 音量の車速連動をしない                    |

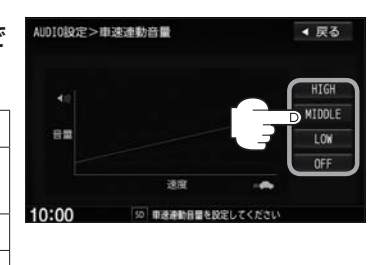

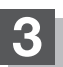

設定を終えるには、戻るをタッチして表示したい画面まで戻る。

# Music Rack に音楽を録音する

| 音楽CDの録音設定をする」-2              |
|------------------------------|
| 音楽 CDを録音する                   |
| タイトル情報の更新について」-5             |
| 個別にタイトル情報を更新する               |
| データベースを更新する                  |
| ローカルアップデートをする                |
| カスタムアップデートをする                |
| Music Rack へ録音時の注意点について I-10 |
| Music Rackの使用容量を確認するI-11     |
| Gracenote データベースのデータを        |
| 初期化するI-12                    |
| 録音データを初期化する」-12              |
|                              |

## 音楽CDの録音設定をする

## MENU → 設定 → AUDIO設定 → 録音管理 をタッチする。

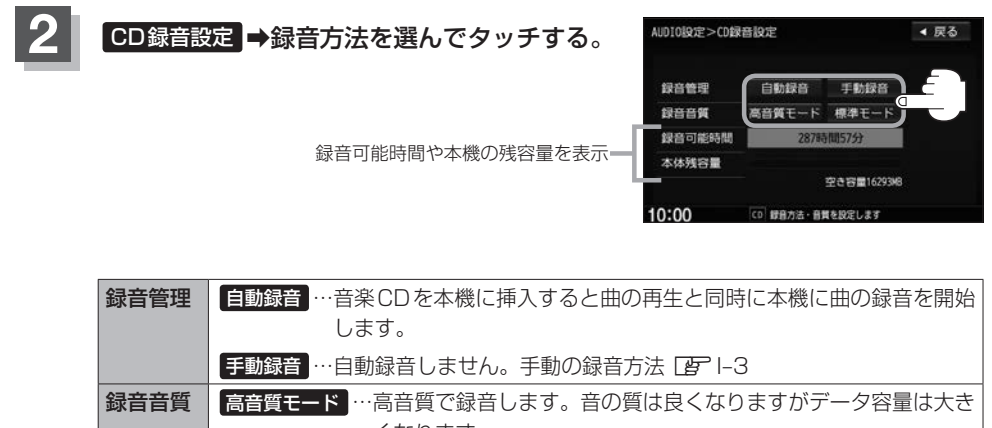

くなります。 標準モード ……標準で録音します。音の質は下がりますがデータ容量は小さくな ります。

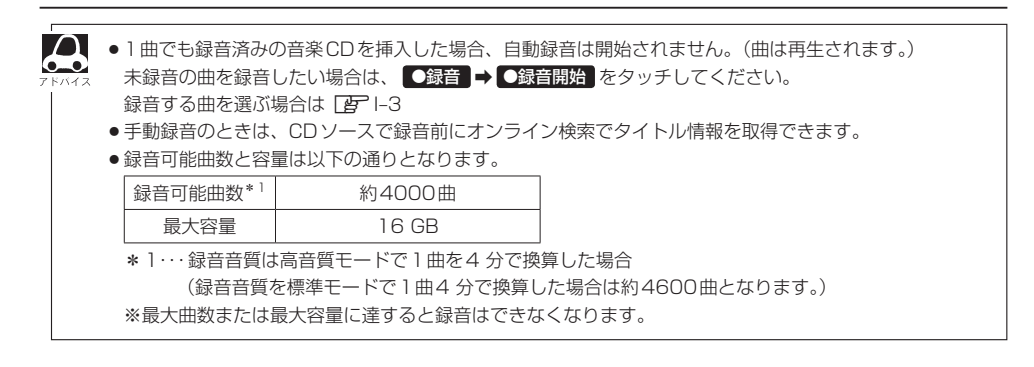
# 音楽CDを録音する

#### 音楽CDを本機に録音できます。

録音管理で「自動録音」に設定していると、未録音の音楽CDを挿入したとき、自動で録音が始まります。1曲でも 録音済みのディスクを挿入した場合、未録音の曲は自動録音されません。未録音の曲やお好みの曲などを録音する 場合や「自動録音」に設定していない場合は、下記の手順を行ってください。

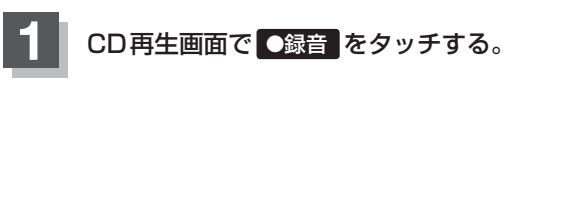

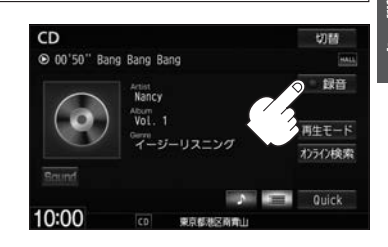

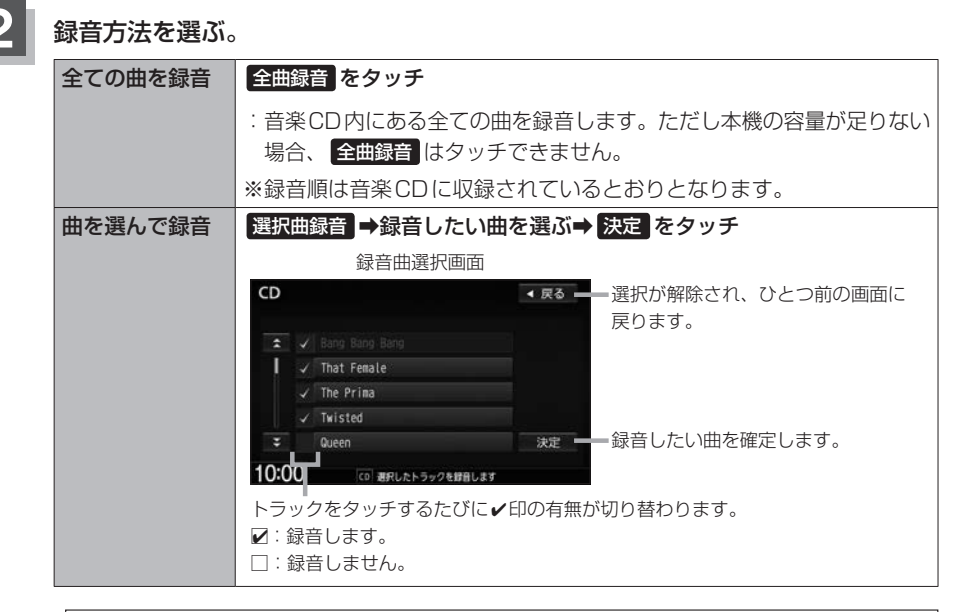

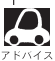

Gracenote データベースにヒットしない場合、録音曲選択画面は"トラックXX"(XXはトラック番号)と表示されます。

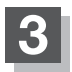

### ●録音開始 をタッチする。

:全曲または録音曲選択画面で選んだ曲の1曲目から順に再生しながら録音します。

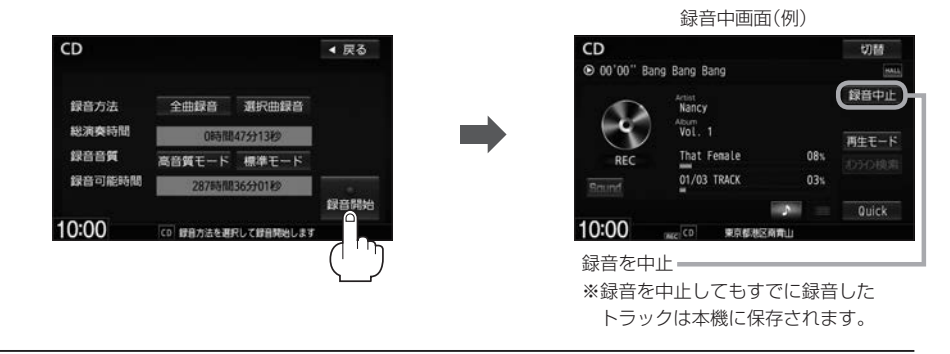

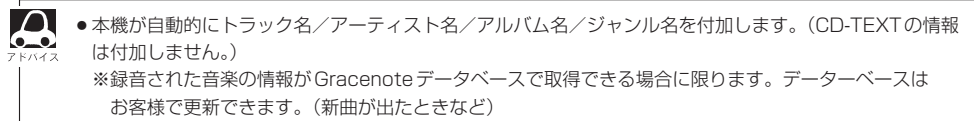

- ◆全ての曲の録音が完了すると、自動で録音を終了し、録音完了時に再生していた曲を継続再生します。
   ◆録音をしながら他のソースにすることができます。
- 瞬間をじながら10000~入にするととかできます。 ※録音が終了すると画面に終了を知らせるメッセージが数秒間表示されます。
- ●CDソースでリピート/ランダム/スキャン再生を設定している場合に録音を行うと設定は解除されます。

# タイトル情報の更新について

本機にはあらかじめ音楽CDの約95%のタイトル情報を取得できるデータベースが収録されており、 CD再生時のタイトル情報表示や、CD録音時に自動でアーティスト名・トラック名などを付けるこ とができます。

※全てのタイトル情報の取得および正確性を保証するものではありません。

※データベースにタイトル情報がない場合は、誤ったタイトル情報を表示する場合があります。 本機に収録されているGracenoteデータベースは更新することができます。更新する方法は、1つの CDアルバムのタイトル情報を個別に更新する方法と、本機のデータベースを更新する方法があります。

### 個別にタイトル情報を更新する

Gracenoteデータベースにヒットしない新譜などのアルバムや、異なったタイトル情報が検索された アルバムの情報を、インターナビ用データ通信USBを使用してGracenote音楽認識サービスよりオ ンラインで取得できます。(オンライン検索)

オンライン検索する方法は、録音を行う前のCD再生画面からタイトルを取得する方法とMusic Rack再生画面からタイトルを取得する方法の2種類あります。(録音済みの曲をオンライン検索する 場合は、Music Ruckから行ってください。)

それぞれの画面で オンライン検索 をタッチすると、タイトル情報が更新されます。詳しい手順は、CD 再生画面からの場合(CF H-8)、Music Ruckからの場合(CF H-38)を参照してください。

インターナビデータ通信を利用しないで個別更新する場合は、カスタムアップデート(E)を行ってくだ

### データベースを更新する

Hondaのホームページで定期的に提供される更新ファイルを使って、本機に収録されている Gracenote データベースを最新の情報に更新することができます。(ローカルアップデート) ※SD カードの代わりにUSB メモリーでもできます。

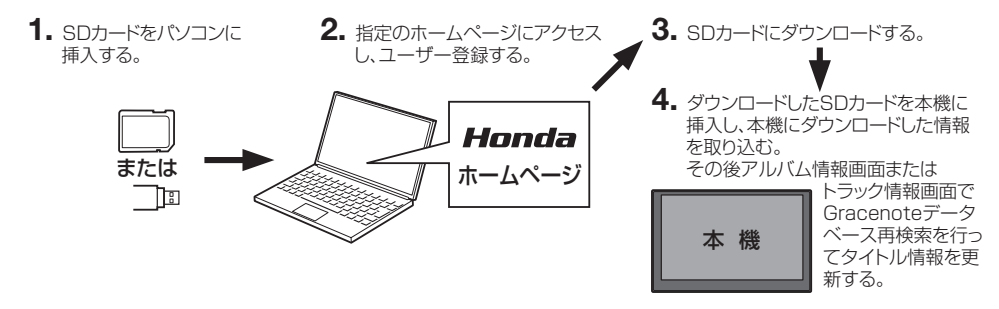

録音

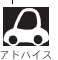

- ●ローカルアップデートおよびカスタムアップデートを行うには、パソコン、インターネット接続環境 (64 kbps以上推奨)、SDカード(8 MB以上)などの動作環境を整えていただく必要があります。
   ※パソコンの動作環境(OSなど)については、指定ホームページをご覧ください。
- ローカルアップデート、カスタムアップデートには専用アプリケーションが必要です。専用アプリケーションは指定ホームページから入手できます。操作手順(操作方法)は指定ホームページ<sup>(注)</sup>でご確認ください。ご利用いただくにはユーザー登録をお願いいたします。
  - (注):指定のホームページ
     VXM-155VFNiの場合 http://www.honda.co.jp/navi/versionup/vxm-155vfni/
     VXM-155VFEiの場合 http://www.honda.co.jp/navi/versionup/vxm-155vfei/
     VXM-155VFiの場合 http://www.honda.co.jp/navi/versionup/vxm-155vfi/
     ※ホームページのアドレスは都合により変更させていただく場合があります。

# ローカルアップデートをする

Hondaのホームページで定期的に提供される更新ファイルを使って、本機に収録されているGracenote データベースを最新の情報に更新することができます。

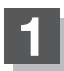

### MENU → 設定 → AUDIO設定 → Gracenote データベース をタッチする。

※ Gracenote データベース は走行中/録音中は選べません。

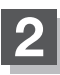

### ローカルアップデート(定期更新)をタッチする。

※ AUDIO ソースによっては再生が停止されます。

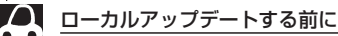

- 1. ローカルアップデート用専用アプリケーションをパソコンにダウンロードする。 2. 更新ファイルをパソコンにダウンロードする。
  - 3. ローカルアップデート専用アプリケーションを使用して半角でNVDATAフォルダを作成する。
  - 4.パソコンにダウンロードした更新ファイルをNVDATAフォルダに移動させ、SDカードまたは USB機器に取り込む。
- 5.SDカードまたはUSB機器を本機に挿入/接続する。
- ※ローカルアップデートは情報の取り込みのみを行います。

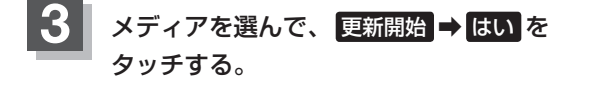

### ▲注意

更新中は他の操作(ソースの切り替え/車のエンジンスイッチ 変更/電源を切る/CD・SDカード・USB機器を抜くなど) をしないでください。他の操作をすると故障の原因となります。

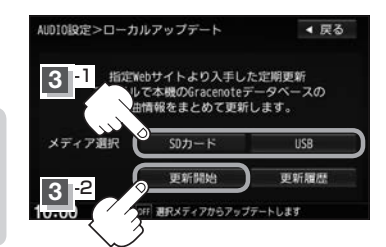

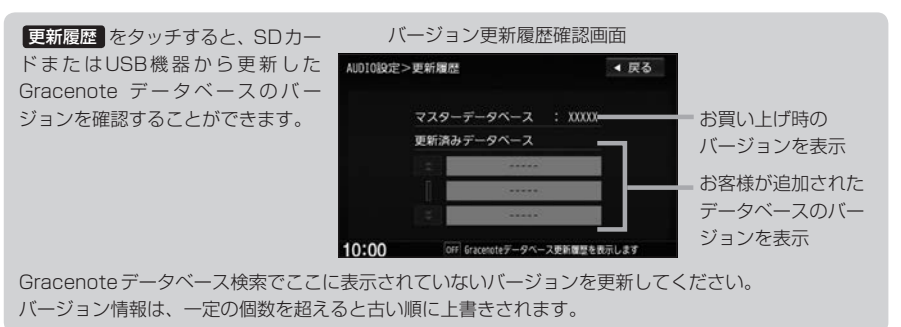

▲ 最新の更新ファイルを更新しても、全てのデータベースが更新されるわけではありません。更新をし たい期間の更新ファイルを全てダウンロードし、更新を行ってください。

録 音

### 4 取り込み(更新)完了を知らせるメッセージが表示されるので内容を確認し、 OK をタッチする。

本機に取り込んだ情報を反映するには、アルバム編集画面またはトラック編集画面でデータベース再検索 をタッチしてタイトル情報を更新してください。 ※アルバム、トラックどちらの編集画面でもタイトル情報を更新できます。

## カスタムアップデートをする

あらかじめUSBメモリーを本機と接続、またはSDカードを本機に挿入しておく必要があります。

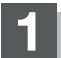

アルバム情報を一旦本機に保存する。

新規アルバム(No title表示)のとき
 自動でアルバム情報が保存されますので手順2
 に進んでください。

■ 間違ったタイトルを表示しているとき

Music Rack再生画面の編集 → 曲管理 →
 はい をタッチする。

② 間違ったアルバムをタッチ⇒ アルバム編集
 → アルバム情報保存 をタッチする。

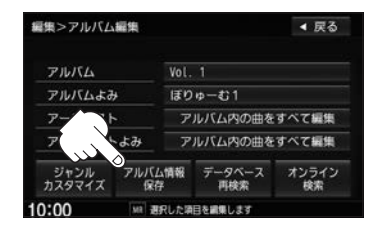

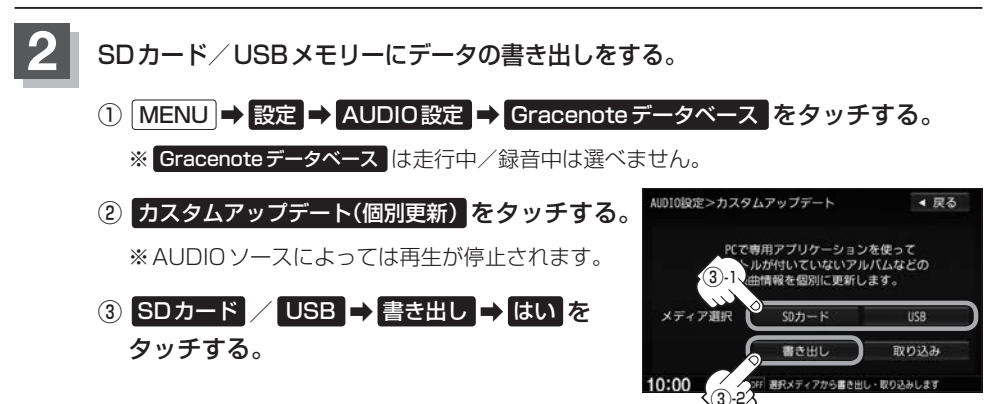

### 3 パソコンを使って更新する。

① 本機よりSDカード/USBメモリーを取り外し、パソコンに挿入/接続する。

② パソコンから Gracenote 音楽認識サービスに接続し、タイトル情報を取得する。録

③取得した情報をSDカード/USBメモリーに取り込む。

# 4 本機にデータの取り込みをする。 1 SDカード/USBメモリーをパソコンより取り外し、本機に挿入/接続する。 ② MENU → 設定 → AUDIO設定 → Gracenoteデータベース をタッチする。 ③ カスタムアップデート(個別更新)をタッチする。 ④ SDカード / USB → 取り込み → はい をタッチする。 ① 注意 更新中は他の操作(ソースの切り替え/車のエンジンスイッチ変更/電源を切る/ CD・SDカード・USB機器を抜くなど)をしないでください。 他の操作をすると故障の原因となります。

本機に取り込んだ情報を反映する。

- Music Rack 再生画面の 編集 → 曲管理 → はい をタッチする。
- ② タイトル情報を更新したいアルバムをタッチ⇒ アルバム編集 をタッチする。
- ③ アルバム編集画面またはトラック編集画面で データベース再検索 をタッチする。
  - :本機に取り込んだ情報が反映されます。

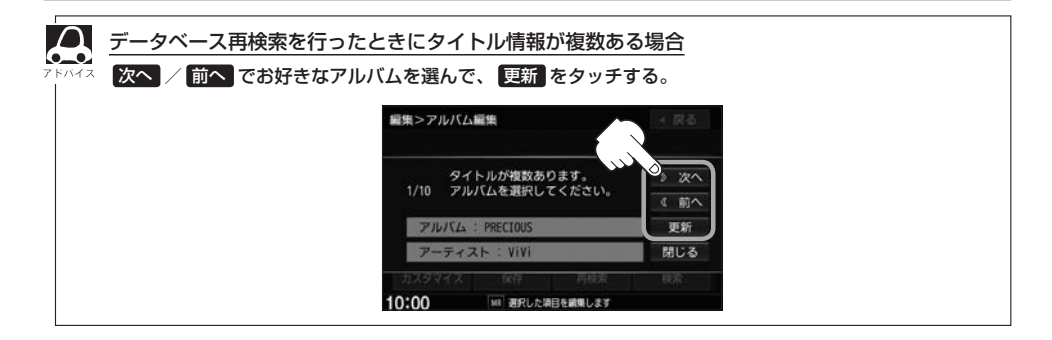

1-9

音

# Music Rack へ録音時の注意点について

- ●本機の故障、誤動作または不具合により記録できなかったデータ(録音内容など)、消失したデータ、 本機内の保存データについては補償できません。
- ●録音中に車のエンジンスイッチを変更したり、本機に振動や衝撃を加えると録音したデータの 消失・故障の原因となるおそれがあります。
- ●車のエンジンスイッチを0(ロック)またはオーディオをOFF状態にしても前回設定した手動/自動の選択、録音音質は保持されます。
- 本機のMusic Rackへの録音は音楽CDのみです。MP3/WMAファイル、DVD、FM、AM、 Digital TV、SDカード、BLUETOOTH Audio、USB機器、iPodなどから録音することはできません。
- ●車のエンジンスイッチを「I(アクセサリー)」の状態で録音しているときに、「Ⅱ(始動)」にしてエンジンをスタート(始動)すると、録音したデータが消失するおそれがあります。また、その他のデータが壊れたり、本機が故障するおそれがあります。
- ノンストップCD(曲と曲の間の無音部分が無いCD)を録音すると、曲間に無音部分が録音され、 不自然な音切れが発生することがあります。録音する音楽CDに依存しますのでご了承ください。
- ●録音の開始時や、終了時には、数秒間音楽や音声が停止することがあります。
   ・音楽 CD を録音中にラジオなどに切り替えた場合、録音が終了すると終了を知らせるメッセージが数秒間表示されます。
- ●録音中、ソースを切り替えても、録音は継続されます。また、オーディオをOFF状態にしても録 音は継続されます。
- ●本機で録音した音楽CDは、重複して録音することはできません。
- 自動録音に設定した場合、すでに本機に録音済みまたは1曲でも録音済みのディスクを挿入した場合は自動録音は開始されません。未録音の曲を録音したい場合は録音方法を選んで録音を開始させてください。 [27] |-3
- 音楽の終了と同時に録音を終了した場合は、正常に録音できていない場合があります。
- 録音可能時間が音楽 CDの演奏時間より短い場合は録音されません。
- 音楽 CD の記録面の傷、汚れなどの状況や録音(記録)内容によっては、録音に時間がかかったり、 再生音が飛んだりすることがあります。また、コピーコントロール CD は正常に録音、再生できな い場合があります。
- 録音中の再生音はMusic Rackに録音された音のため、音楽CD再生時とは異なった音で聞こえる 場合があります。
- ●録音終了後、現在再生している曲の再生が終わるまで早送り/早戻し、再生モードの変更はできま せん。
- 録音を行うと録音前に設定されていた再生モードは解除されます。
- ●次の場合、録音中のトラック(曲)を削除します。
  - ・録音中に車のエンジンスイッチを変更した場合
  - ・録音中に音楽CDを取り出した場合

Music Rackの使用容量を確認する

本機のMusic Rack内の使用状況を確認することができます。

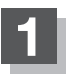

### MENU → 設定 → AUDIO設定 → 録音管理 をタッチする。

:録音管理画面が表示されます。

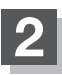

### Music Rack情報 をタッチする。

:本機のMusic Rackの使用状況が表示されます。

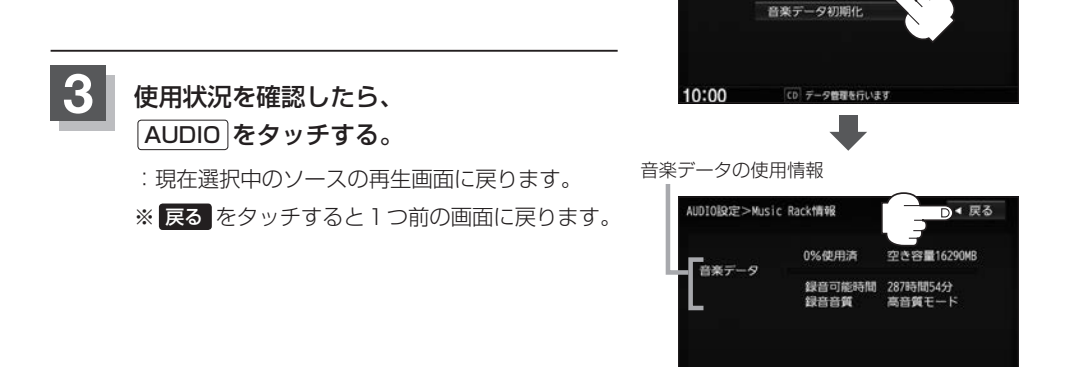

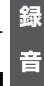

◀ 戻る

録音管理画面

OFF 本体の使用容量・空き容量を表示します

AUDIO設定>録音管理

10:00

CD録音設定 Music Rack情報

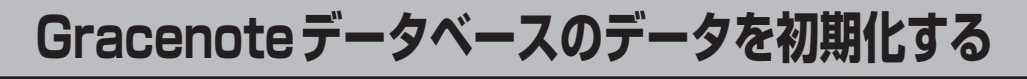

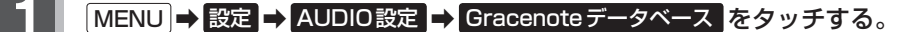

※ Gracenote データベース は走行中/録音中は選べません。

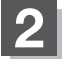

### 初期化 をタッチする。

※ AUDIO ソースによっては再生が停止されます。 ※本機を他人に譲り渡したり処分などされる場合は必ずデータの初期化を行ってください。

🖁 設定を終えるには、「AUDIO」をタッチする。

:現在選択中のソースの再生画面に戻ります。

※ 戻る をタッチすると1つ前の画面に戻ります。

- 初期化中は他の操作(AUDIOソースを切り替えたり車のエンジンスイッチを変更するなど)をしないでください。 他の操作をすると故障の原因となります。
- ●初期化ではい を選ぶと、お客様が今まで更新したデータ(ローカルアップデート/カスタムアップデート)は消去され、データはもとに戻りません。初期化は十分確認のうえ行ってください。

### 録音データを初期化する

### MENU → 設定 → AUDIO設定 → 録音管理 をタッチする。

:録音管理画面が表示されます。

### 音楽データ初期化をタッチする。

※再生を停止するメッセージが表示されたら、はいをタッチしてください。
※本機を他人に譲り渡したり処分などされる場合は必ず音楽データの初期化を行ってください。
※ AUDIO ソースによっては再生が停止されます。

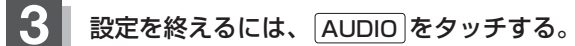

:現在選択中のソースの再生画面に戻ります。

※ 戻る をタッチすると1つ前の画面に戻ります。

初期化中は他の操作(AUDIOソースを切り替えたり車のエンジンスイッチを変更するなど)をしないでください。
 他の操作をすると故障の原因となります。

● 初期化で はい を選ぶと、お客様の音楽データは消去され、もとに戻りません。

9

# し DVDを見る

| DVDを見る                                     | J-2 |
|--------------------------------------------|-----|
| 基本的な操作                                     | J-2 |
| 音声言語/字幕言語/アングル(角度)を切り替える…                  | J-3 |
| リピート再生する                                   | J-3 |
| タイトルメニュー/DVDメニューを操作する                      | J-4 |
| タイトルリスト/プレイリストから選んで再生する…                   | J-4 |
| TITLE/CHAPTERとTIMEの表示を切り替える…               | J-5 |
| お好みのタイトル/チャプターから再生する                       | J-5 |
| DVDの初期設定をする                                | J-6 |
| 言語設定                                       | J-6 |
| ダイナミックレンジ圧縮の設定                             | J-8 |
| モニター設定・・・・・・・・・・・・・・・・・・・・・・・・・・・・・・・・・・・・ | J-8 |
| 視聴制限レベルの設定                                 | J-9 |

# DVDを見る

### 】 ディスクを入れ(値) A-16)、 AUDIOメニュー(値) A-14)から CD/DVD をタッチする。

: 再生が始まります。DVDにDVDメニューが収録されているものは、DVDメニューを 操作して再生してください。 **[27**] J-4

DVDの映像を調整するには 0-24

▲ ●再生できるDVDについて P 0-31

### 基本的な操作

本体パネルのボタンやタッチパネルの操作ボタンで操作します。 操作ボタンはDVD再生中にMENUをタッチ、または画面を タッチすると表示します。

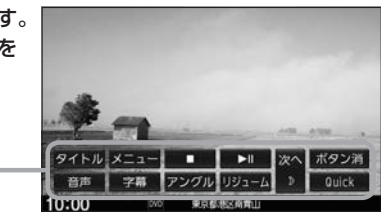

操作ボタン゠

| 早戻し/早送り                              | ▶●を長押しする                                                                     |
|--------------------------------------|------------------------------------------------------------------------------|
| 再生停止 (停                              |                                                                              |
| :停止画面                                | 面が表示されます。                                                                    |
| ※再生中                                 | に 🔲 (停止)をタッチすると、                                                             |
| <ul><li>再生を.</li><li>(ディス)</li></ul> | 止めた位置をメモリーします。<br>クによってはメモリーしません。) ▶□ ポタンで続きから再生します。                         |
| 続き再<br>  を取り                         | 生解除 をタッチまたはディスク<br>出すと解除されます。 000g定 鉄色商生無数 ▶11 ボタン酒<br>10:00 00 素料産料を用用山     |
|                                      | <b>DVD設定</b> を変更した場合、設定内容によっては続きメモリー機能が<br>解除される場合があります。この場合、ディスクの先頭から再生します。 |
| 一時停止/再生 再生中に                         | ▶II をタッチ                                                                     |
| :一時停                                 | 止します。                                                                        |
| ※再生停」                                | 止/一時停止のとき ▶Ⅱ をタッチすると再生します。                                                   |
| スロー戻し/ 一時停止                          | 中に ₩ / ▶ を長押しする                                                              |
| スロー送り<br>※スロー「                       | 中は音声は出ません。                                                                   |
| ×VRモ-                                | - ドでは、スロー戻しに対応していません。                                                        |
| チャプター戻し/<br>チャプター送り                  | ▶ をタッチ                                                                       |

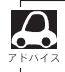

ディスクによっては操作の一部を禁止しているものがあります。

映像

D V D

音声言語/字幕言語/アングル(角度)を切り替える

### DVD再生中に MENU をタッチして操作ボタンを表示させ、 音声 / 字幕 / アングル をタッチする。

: タッチするたびに切り替わります。

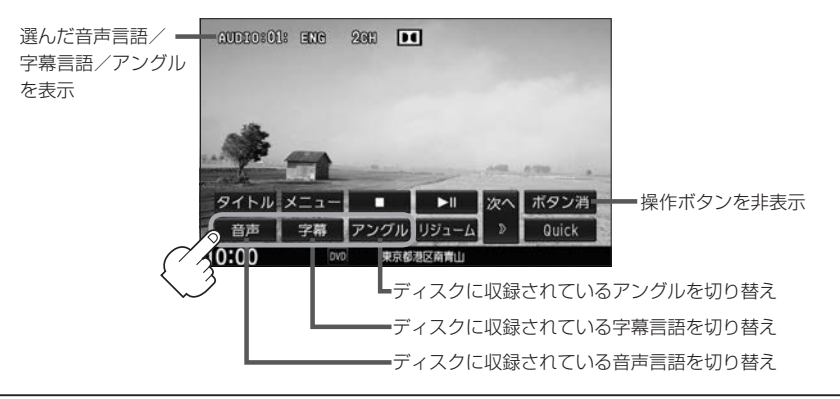

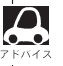

● 収録されている総アングル数は、ディスクによっても、場面によっても異なります。

- 収録されている音声によっては再生できない音声があります。その場合は別の音声に切り替えてください。
- ●ディスクによっては、字幕を変更したり消したりすることを禁止しているものもあります。
- ディスクによっては、操作ボタンでは音声言語/字幕言語の切り替えができないものがあります。その場合は、DVDメニューや言語設定で切り替えてください。

リピート再生する

### DVD再生中に MENU をタッチして操作ボタンを表示させ、 次へ → リピート をタッチする。

: リピート をタッチするたびにリピート表示が切り替わります。

※ディスクによっては、リピートの種類を選んでもリピート再生できないものもあります。
※ディスクによっては、CHAPTER REPEAT中に早戻し/早送りするとCHAPTER REPEAT が解除される場合があります。

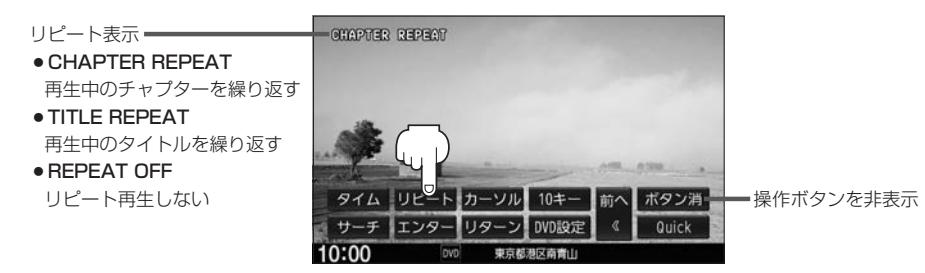

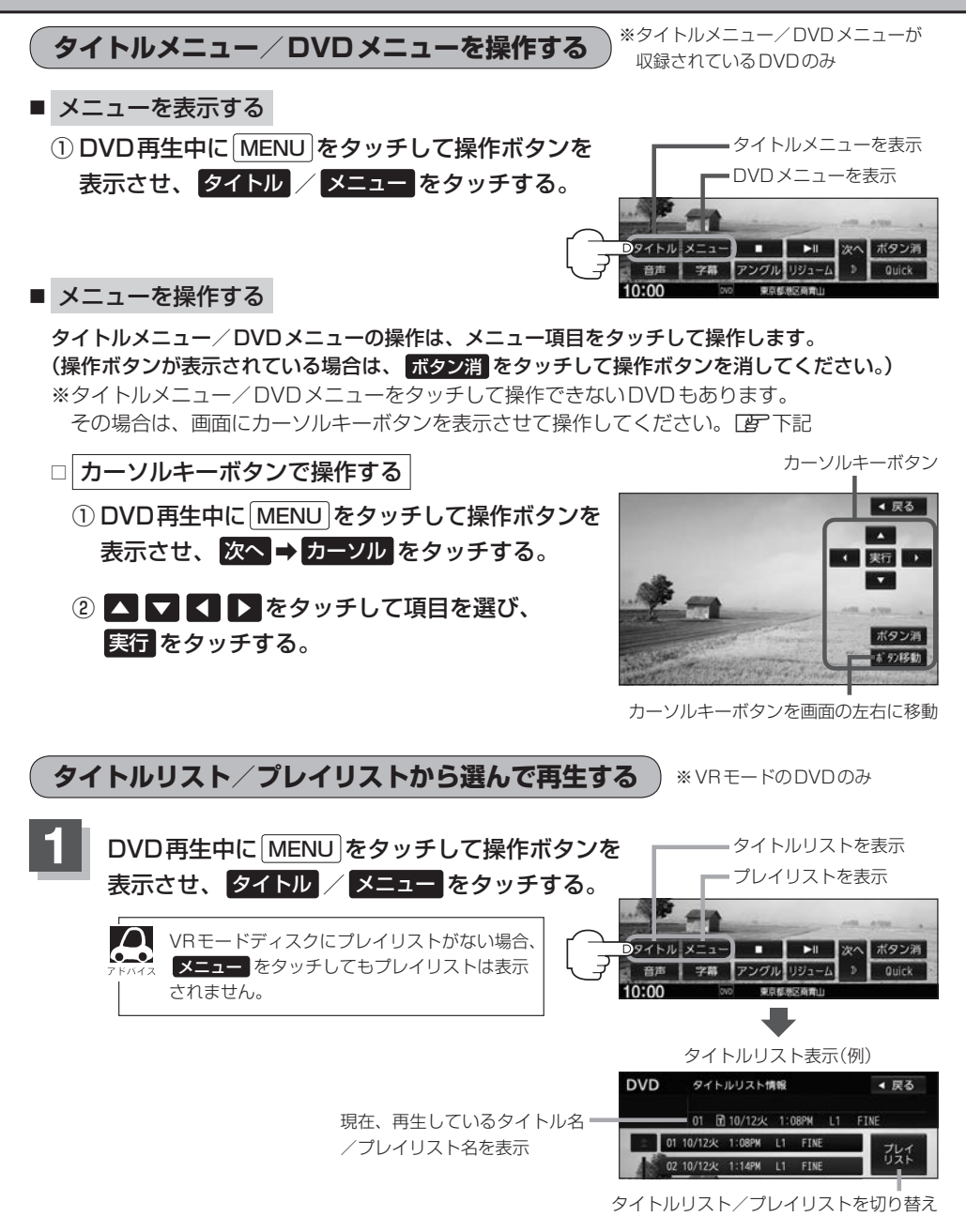

### リストより再生したいものを選んでタッチする。

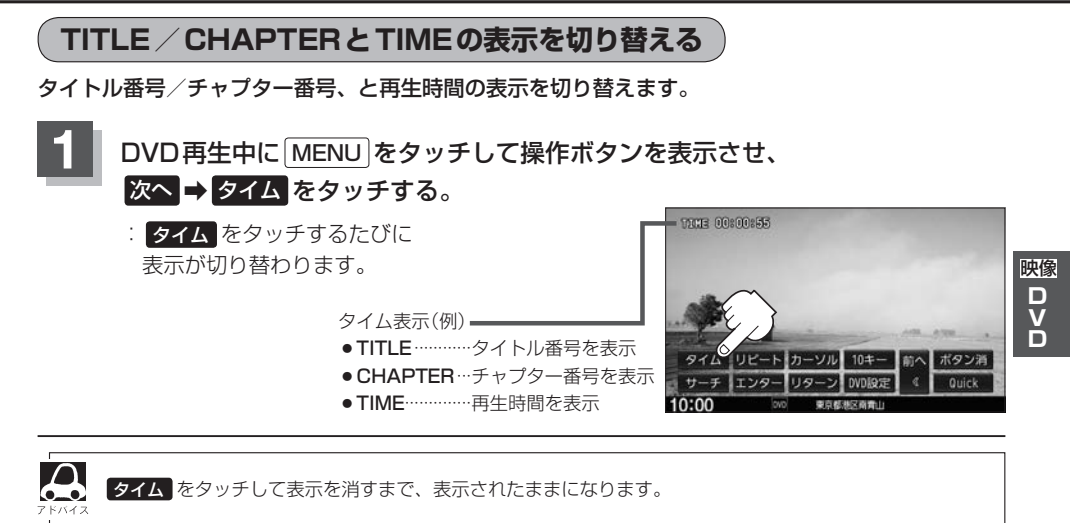

お好みのタイトル/チャプターから再生する

タイトル番号/チャプター番号を入力して、入力したタイトル/チャプターから再生します。

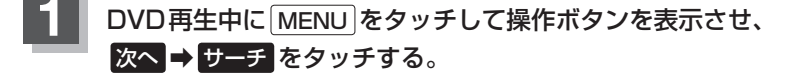

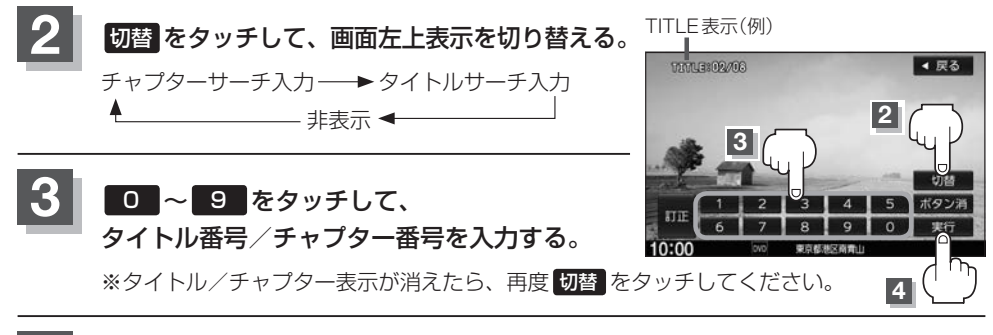

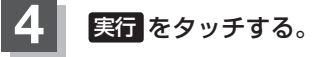

 ・数字の入力はTITLE / CHAPTER表示が表示されている場合のみ有効です。

↓ ●ディスクに収録されていないタイトル/チャプター番号を入力しても無効です。

●ディスクによっては、タイトル/チャプターからの再生を禁止しているものもあります。

# DVDの初期設定をする

再生言語の初期設定/ダイナミックレンジ圧縮のON/OFF/モニターのワイド表示設定/視聴制限 設定の変更ができます。

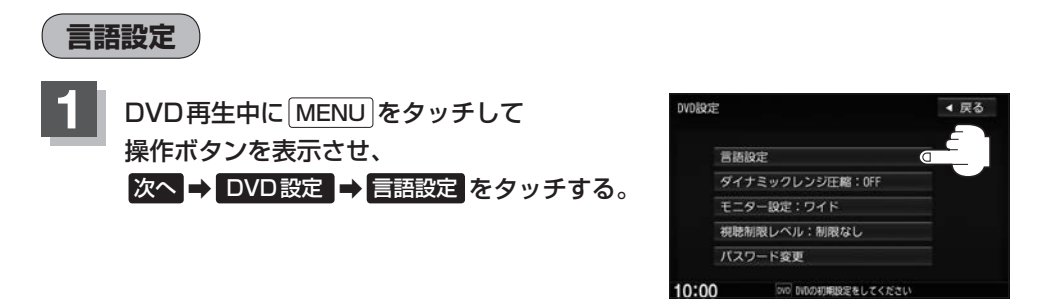

### 音声言語/字幕言語/メニュー言語の変更したい項目をタッチする。

※言語コード表 [g] J-7

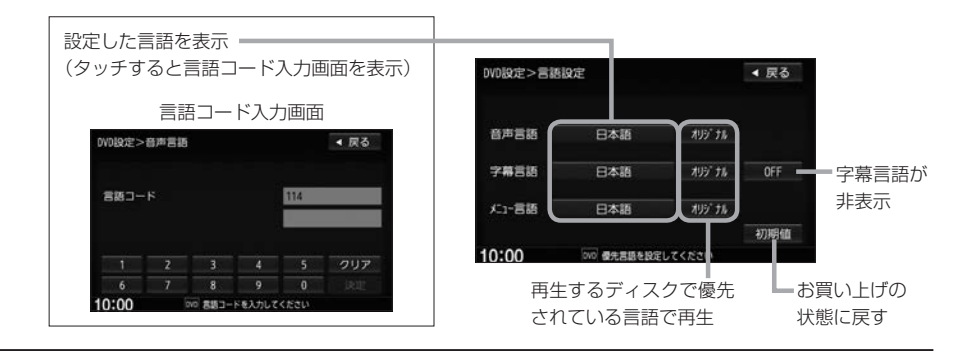

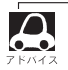

●DVD設定を変更すると、設定内容によっては続きメモリー再生が解除される場合があります。この場合、 ディスクの先頭からの再生となります。

- 言語が オリジナル または OFF に設定されている場合は、 言語を選択 と表示されます。
- 間違った言語コードを入力するとエラーメッセージが表示されます。正しいコードを入力しなおしてください。
- ●入力した数字を修正するときはクリアをタッチして数字を再入力してください。
- ●お買い上げ時の言語は "JA(日本語)" に設定されています。
- ディスクによっては設定されたとおりに再生しないものもあります。

### 言語コード表

| コード     | 言語            | コード     | 言語            | コード    | *  | 言語         |
|---------|---------------|---------|---------------|--------|----|------------|
| 1027 A  | A アファル語       | 1239 IE | 国際語           | 1482 F | RN | キルンディ語     |
| 1028 AI | B アプバジア語      | 1245 IK | Inupiak 語     | 1483 F | RO | ルーマニア語     |
| 1032 AI | F アフリカーンス語    | 1248 IN | インドネシア語       | 1489 F | RU | ロシア語       |
| 1039 AI | M アムハラ語       | 1253 IS | アイスランド語       | 1491 F | RW | キニヤルワンダ語   |
| 1044 AI | R アラビア語       | 1254 IT | イタリア語         | 1495 3 | SA | サンスクリット語   |
| 1045 A  | S アッサム語       | 1257 IW | / ヘブライ語       | 1498 8 | SD | シンド語       |
| 1051 A` | Y アイマラ語       | 1261 JA | 4 日本語         | 1501 8 | SG | サンゴ語       |
| 1052 A  | Z アゼルバイジャン語   | 1269 JI | イディッシュ語       | 1502 3 | SH | セルビアクロアチア語 |
| 1053 B  | A バシキール語      | 1283 JV | V ジャワ語        | 1503 8 | SI | シンハラ語      |
| 1057 BI | E ベラルーシ語      | 1287 KA | 4 グルジア語       | 1505 8 | SK | スロバキア語     |
| 1059 B  | G ブルガリア語      | 1297 Kk | く カザフ語        | 1506 8 | SL | スロベニア語     |
| 1060 BI | + ビハーリー語      | 1298 KL | _ グリーンランド語    | 1507 3 | SM | サモア語       |
| 1061 BI | ビスラマ語         | 1299 KN | A カンボジア語      | 1508 3 | SN | ショナ語       |
| 1066 BI | N ベンガル、バングラ語  | 1300 KN | N カンナダ語       | 1509 8 | SO | ソマリ語       |
| 1067 B  | O チベット語       | 1301 KC | 〕 韓国語         | 1511 8 | SQ | アルバニア語     |
| 1070 BI | R ブルトン語       | 1305 KS | 3 カシミール語      | 1512 8 | SR | セルビア語      |
| 1079 C  | A カタロニア語      | 1307 KU | 」 クルド語        | 1513 8 | SS | シスワティ語     |
| 1093 C  | 0 コルシカ語       | 1311 KN | / キルギス語       | 1514 8 | ST | セストゥ語      |
| 1097 C  | S チェコ語        | 1313 LA | ヘ ラテン語        | 1515 8 | SU | スンダ語       |
| 1103 C  | Y ウェールズ語      | 1326 LN | ↓ リンガラ語       | 1516 9 | SV | スウェーデン語    |
| 1105 D. | A デンマーク語      | 1327 LC | ) ラオス語        | 1517 8 | SW | スワヒリ語      |
| 1109 D  | E ドイツ語        | 1332 LT | リトアニア語        | 1521 1 | TA | タミール語      |
| 1130 D. | Z ブータン語       | 1334 LV | / ラトビア、レット語   | 1525 1 | TE | テルグ語       |
| 1142 El | ギリシャ語         | 1345 M  | G マダガスカル語     | 1527 1 | TG | タジク語       |
| 1144 EI | N 英語          | 1347 MI | マオリ語          | 1528 1 | TH | タイ語        |
| 1145 E0 | ) エスペラント語     | 1349 Mł | く マケドニア語      | 1529 1 | TI | ティグリニャ語    |
| 1149 ES | 3 スペイン語       | 1350 MI | マラヤーラム語       | 1531 1 | TK | トゥルクメン語    |
| 1150 E  | 「 エストニア語      | 1352 MI | N モンゴル語       | 1532 1 | TL | タガログ語      |
| 1151 EU | 」 バスク語        | 1353 M  | ) モルダビア語      | 1534 1 | ΤN | セツワナ語      |
| 1157 F# | A ペルシャ語       | 1356 MF | R マラータ語       | 1535 1 | TO | トンガ語       |
| 1165 FI | フィンランド語       | 1357 MS | S マレー語        | 1538 1 | TR | トルコ語       |
| 1166 F. | 」 フィジー語       | 1358 M  | 「 マルタ語        | 1539 1 | TS | ツォンガ語      |
| 1171 F( | ) フェロー語       | 1363 M` | Y ミャンマ語       | 1540 1 | TT | タタール語      |
| 1174 FF | 7 フランス語       | 1365 NA | A ナウル語        | 1543 1 | TW | トウィ語       |
| 1181 F` | イ フリジア語       | 1369 NE | ネパール語         | 1557 l | UK | ウクライナ語     |
| 1183 G. | A アイルランド語     | 1376 NL | _ オランダ語       | 1564 l | UR | ウルドゥー語     |
| 1186 G  | D スコットランドゲール語 | 1379 NO | ) ノルウェー語      | 1572 l | υZ | ウズベク語      |
| 1194 G  | L ガルシア語       | 1393 OC | C プロバンス語      | 1581 \ | VI | ベトナム語      |
| 1196 G  | N グアラニ語       | 1403 ON | M (アファン) オロモ語 | 1587 \ | vo | ボラピュク語     |
| 1203 G  | U グジャラート語     | 1408 OF | マイン オリヤー語     | 1613 \ | WO | ウォロフ語      |
| 1209 H. | A ハウサ語        | 1417 PA | A パンジャブ語      | 1632 > | хн | コーサ語       |
| 1217 H  | ヒンディー語        | 1428 PL | - ポーランド語      | 1665   | YO | ヨルバ語       |
| 1226 H  | R クロアチア語      | 1435 PS | 6 パシュトー語      | 1684 2 | ZН | 中国語        |
| 1229 H  | U ハンガリー語      | 1436 PT | 「 ポルトガル語      | 1697 2 | zu | ズール語       |
| 1233 H  | Y アルメニア語      | 1463 QL | <br>」 ケチュア語   |        |    |            |
| 1235 IA | 国際語           | 1481 RM | / ラエティ=ロマン語   | 1      |    |            |

映像 D V D ダイナミックレンジ圧縮の設定

ドルビーデジタル方式で記録されたDVDビデオ再生時に出力する音の音域を設定できます。

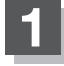

DVD再生中にMENUをタッチして操作ボタンを表示させ、 次へ → DVD設定 → ダイナミックレンジ圧縮 をタッチする。

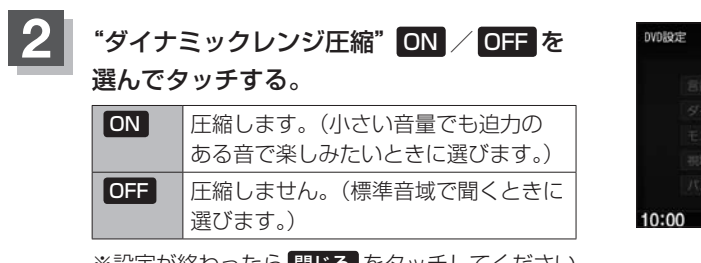

| DVDARAE |            | ダイナミックレンジ 圧縮 |
|---------|------------|--------------|
|         | 段定         | ON           |
|         | ナミックレンジ圧縮。 | OFF          |
|         |            |              |
|         | 制限レベルと応    |              |
|         |            |              |
|         |            | 開し           |

※設定が終わったら閉じるをタッチしてください。

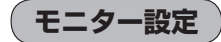

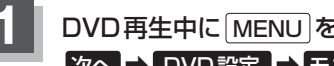

DVD再生中にMENUをタッチして操作ボタンを表示させ、 次へ ➡ DVD 設定 ➡ モニター設定 をタッチする。

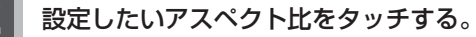

※16:9ワイドスクリーン/4:3レターボックス/ 4:3パン&スキャンとなります。

※設定が終わったら閉じるをタッチしてください。

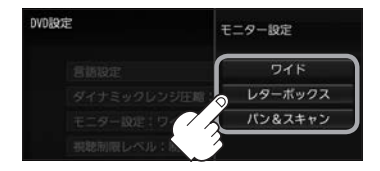

- $\mathbf{A}$  ディスクに収録されていないアスペクト比を選んだ場合は、ディスクに収録されているアスペクト比のい ずれかで再生されます。また、ディスクによっては、1つのアスペクト比しか収録していないものもあり ます。再生するディスクの説明書をご確認ください。
  - 映像出力端子にノーマルモニターを接続してご使用のときに、ワイドに設定すると、画像が不自然になる。 ことがあります。ノーマルモニターをご使用の場合は、レターボックスまたはパン&スキャンに設定し てください。

※この場合は、本機のディスプレイ選択を ノーマル (LPC 0-25)に設定しないと不自然な画像となります。 ●映像出力端子にワイドモニターを接続してご使用のときに、フルまたはこれに相当するモードにして、本 機を レターボックス または パン&スキャン に設定すると、画像が不自然になります。ワイドモニターで、 **レターボックス**または**パン&スキャン**の映像を見る場合は、ワイドモニターを、画面の縦横の比率が4: 3になるモードに設定してください。

お客様が個人的に視聴する限りにおいては問題ありませんが、営利目的、または公衆に視聴されることを目的とし て画面の圧縮・引き伸ばしなどを行うと、著作権法上で保護されている著作者の権利を侵害するおそれがあります ので、ご注意ください。

### 視聴制限レベルの設定

視聴制限が収録されているDVDを再生するとき、パスワードを入力しないと再生できないよう設定 することができます。

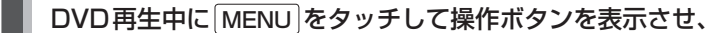

### 次へ → DVD設定 → 視聴制限レベル をタッチする。

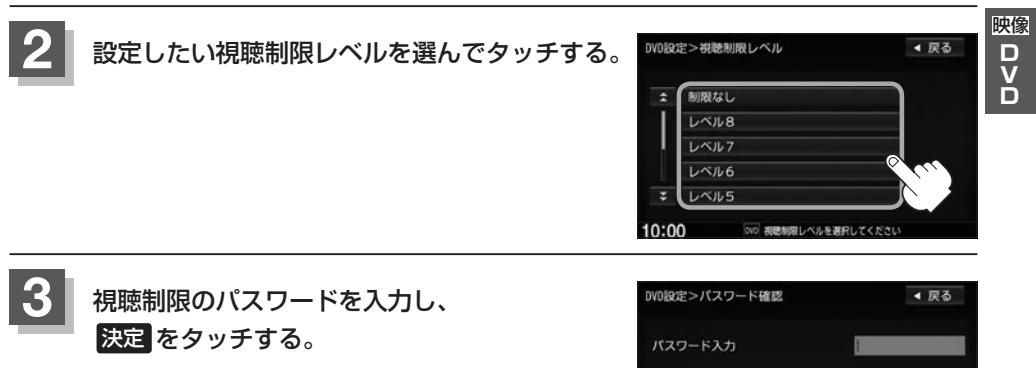

※お買い上げ時のパスワードは"0000"となっています。

- ・間違ったパスワードを入力するとエラーメッセージ
   が表示されます。正しいパスワードを再入力ししてください。
  - パスワードを入力しないかぎり、レベルを変更する ことはできません。

### ■ パスワードを変更する

① DVD再生中に MENU をタッチして操作ボタンを表示させ、
 次へ → DVD設定 → パスワード変更 をタッチする。

 ② 現在のパスワード/新しいパスワード/ パスワード再入力をそれぞれ入力し
 決定をタッチする。

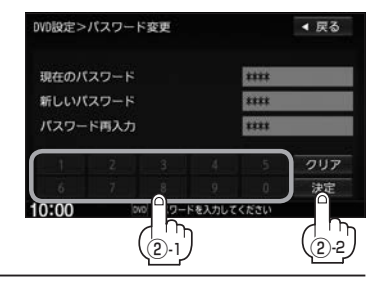

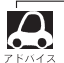

- ●入力した数字を修正するときは クリア をタッチして数字を再入力してください。
- ●変更したパスワードは、忘れないでください。
- ●パスワードを忘れてしまったら、現在のパスワードに"0000"を入力してください。
- 視聴制限が収録されていないディスクの場合は、本機で再生を制限することはできません。